## *cerabar S* PROFIBUS-PA Druckmessung

Betriebsanleitung

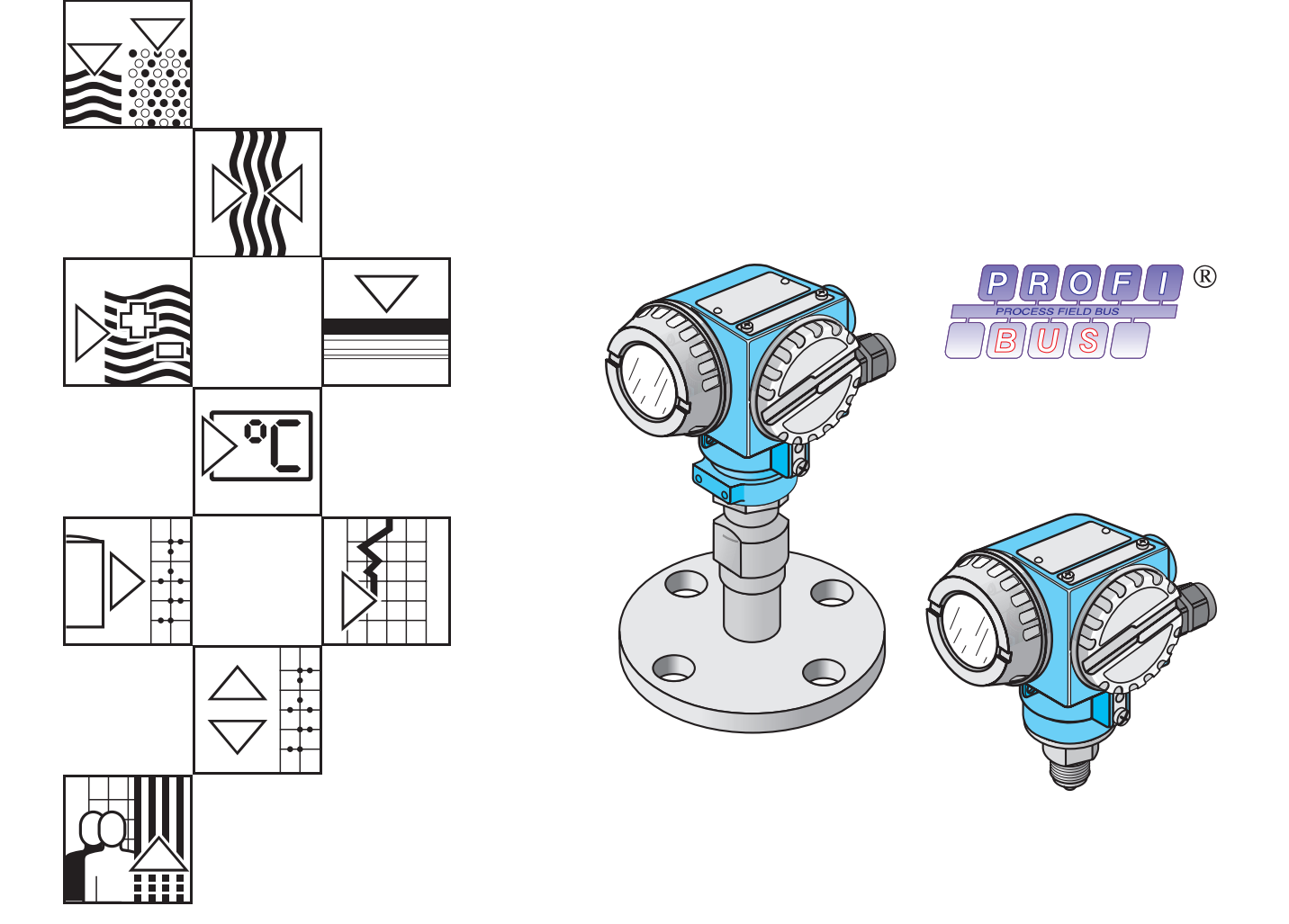

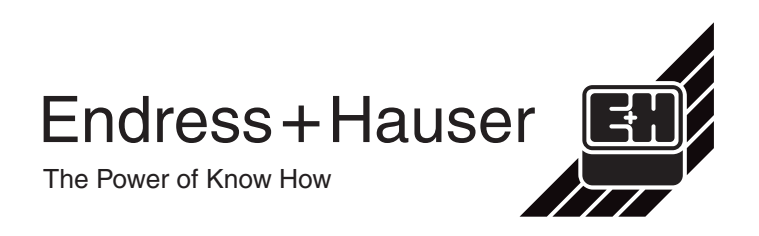

## Kurzanleitung

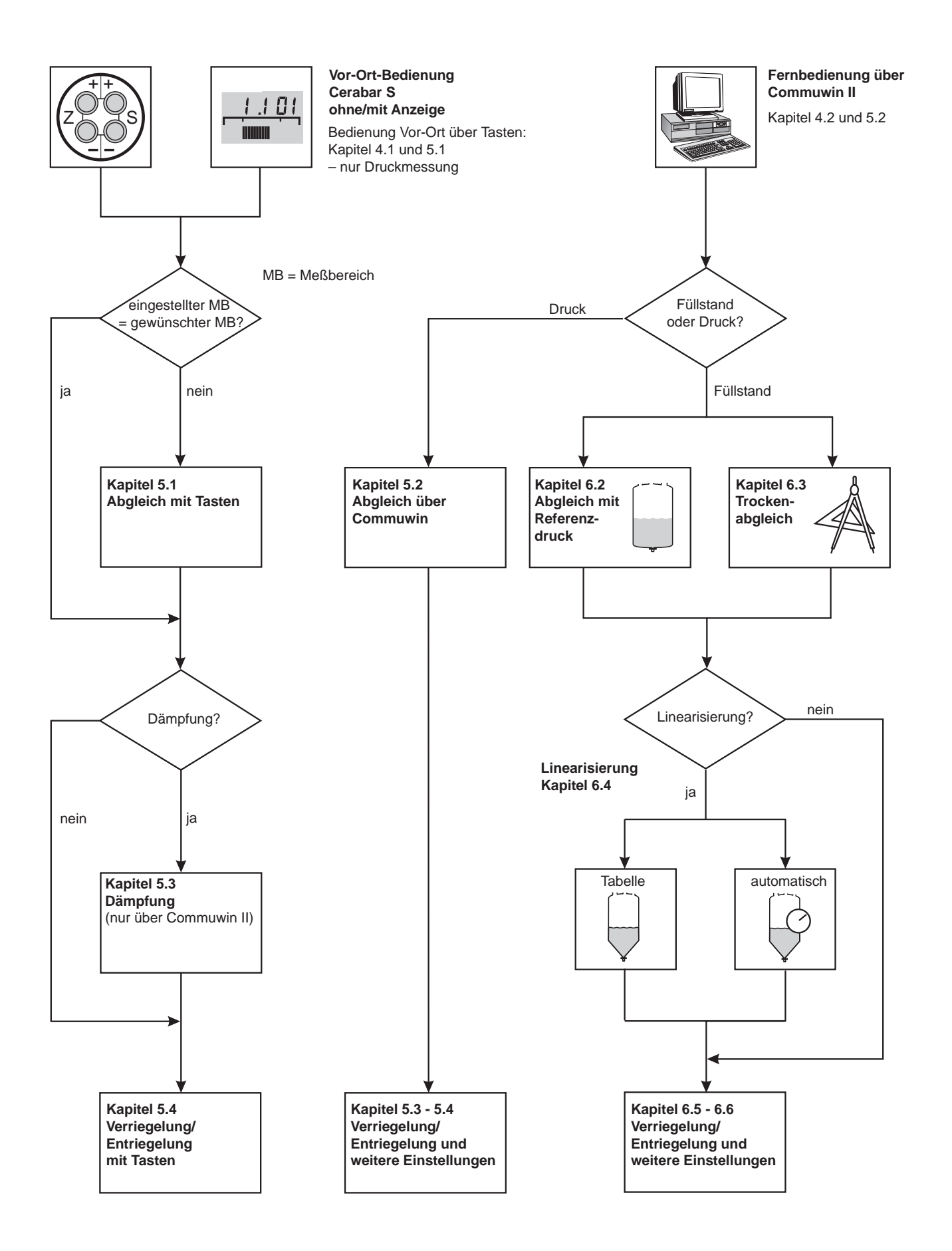

## Inhaltsverzeichnis

|   | Softv                                  | varehistorie                                                                                                 | 4                                |
|---|----------------------------------------|----------------------------------------------------------------------------------------------------|----------------------------------|
|   | Siche                                  | erheitshinweise                                                                                              | 5                                |
| 1 | Einle                                  | eitung                                                                                                    | 7                                |
|   | 1.1                                    | Meßeinrichtung                                                                                               | 8                                |
| 2 | Insta                                  | llation                                                                                                    | 9                                |
|   | 2.1                                    | Einbauhinweise ohne Druckmittler<br>(PMC 731, PMP 731)                                                       | 9                                |
|   | 2.2                                    | (PMC 631, PMP 635)                                                                                           | 11                               |
|   | 2.3<br>2.4<br>2.5                      | Montagezubehör                                                                                               | 12<br>13<br>14                   |
| 3 | PROF                                   | FIBUS-PA-Schnittstelle                                                                                       | 16                               |
| - | 3.1<br>3.2<br>3.3<br>3.4               | Übersicht<br>Einstellen der Geräteadresse<br>Gerätestamm- und Typ-Dateien (GSD)<br>Zyklischer Datenaustausch | 16<br>17<br>18                   |
|   | 3.5<br>3.6<br>3.7                      | (Data_Exchange)                                                                                              | 19<br>21<br>26<br>27             |
| 4 | Bedie                                  | enung                                                                                                    | 29                               |
|   | 4.1<br>4.2                             | Bedienung Vor-Ort                                                                                            | 29<br>30                         |
| 5 | Druc                                   | kmessung                                                                                                    | 31                               |
|   | 5.1<br>5.2<br>5.3<br>5.4               | Abgleich mit Tasten                                                                                          | 31<br>32<br>36                   |
|   | 5.5                                    | Bedienung                                                                                                    | 36<br>37                         |
| 6 | Fülls                                  | tandmessung                                                                                                  | 38                               |
|   | 6.1<br>6.2<br>6.3<br>6.4<br>6.5<br>6.6 | Abgleich über Commuwin II                                                                                    | 38<br>41<br>42<br>43<br>46<br>46 |
|   | 0.7                                    |                                                                                                    | тI                               |

| 7  | <b>Diag</b><br>7.1<br>7.2<br>7.3<br>7.4 | nose und StörungsbeseitigungDiagnose von Störung und WarnungSimulationResetEditiergrenzen | <ul> <li>48</li> <li>48</li> <li>51</li> <li>51</li> <li>53</li> </ul> |  |
|----|-----------------------------------------|-------------------------------------------------------------------------------------------|------------------------------------------------------------------------|--|
| 8  | Wart                                    | ung und Reparatur                                                                         | . 55                                                                   |  |
|    | 8.1                                     | Reparatur                                                                                 | . 55                                                                   |  |
|    | 8.2                                     | Montage der Anzeige                                                                       | . 56                                                                   |  |
|    | 8.3                                     | Sensormodul und Elektronikeinsatz                                                         |                                                                        |  |
|    | 0.4                                     |                                                                                           | . 57                                                                   |  |
|    | 8.4                                     | Sensorkalibration                                                                         | . 58                                                                   |  |
|    | 0.0<br>8.6                              |                                                                                           | . 59                                                                   |  |
|    | 0.0                                     |                                                                                           | . 00                                                                   |  |
| 9  | Tech                                    | nische Daten                                                                              | . 61                                                                   |  |
| 10 | Bedi                                    | enmatrix                                                                                  | . 66                                                                   |  |
| -  | 10.1                                    | Matrix Commuwin II                                                                        | 66                                                                     |  |
|    | 10.2                                    | Matrix Analog Input Block                                                                 |                                                                        |  |
|    |                                         | (Al Transmitter)                                                                          | . 67                                                                   |  |
|    | 10.3                                    | Parameterbeschreibung                                                                     | . 68                                                                   |  |
|    | Stich                                   | wortverzeichnis                                                                           | . 74                                                                   |  |

| Software | Änderungen                                                                    | Bedeutung                                                                                                    |
|----------|-------------------------------------------------------------------------------|----------------------------------------------------------------------------------------------------|
| 1.0      | Original Software DPV1 (Profile 2.0)                                          |                                                                                                    |
| 1.1      | – OUT Statuscodes geändert<br>– Slot/Index Tabelle geändert                   |                                                                                                    |
| 2.0      | PROFIBUS-PA Version 3.0<br>(Profile 3.0)                                      | PROFIBUS-PA Parameter, neue<br>Matrixfelder für Commuwin II<br>V6H0 Ident. number<br>V6H1 Setze Einheit Out<br>V6H2 Out Value<br>(Analog Input Block)<br>V6H3 Out Status<br>(Analog Input Block)<br>V6H4 Auswahl des 2. zyklischen<br>Wertes<br>V6H5 Zuordnung Anzeige<br>V6H6 Anzeige zyklischer Wert SPS<br>V6H7 Profile Version |
|          |                                                                               | lesbar.                                                                                                    |
|          |                                                                               | Daten können an das Gerät zyklisch gesendet werden.                                                                                                    |
|          |                                                                               | V9H5 Korrektur Nullpunkt<br>V9H6 Wert Nullpunkt Korrektur<br>(Anzeige)                                                                                                    |
| 2.1      | – Korrekturen im Kommunikationsstack<br>– Korrektur von Parameterattributen   |                                                                                                    |
| 2.2      | – Korrekturen im Kommunikationsstack<br>– Korrektur eines Parameterattributes |                                                                                                    |

## Softwarehistorie

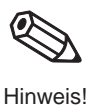

### Hinweis!

Cerabar S PROFIBUS-PA Geräte der zweiten Generation mit Profilen 3.0 sind zu den Cerabar S PROFIBUS-PA Geräten der ersten Generation mit Profilen 2.0 zyklisch abwärtskompatibel, d. h. Geräte der ersten Generation sind durch Geräte der zweiten Generation austauschbar.

Um allerdings die zusätzlichen Funktionen der zweiten Generation mit Profilen 3.0 wie z. B. zyklisches Lesen von zwei weiteren Werten zu nutzen, muß die SPS mit der GSD (EH3x1501.gsd bzw. EH3\_1501.gsd) konfiguriert werden.

Wenn die zusätzlichen Funktionen der Profile 3.0 nicht benötigt werden, kann die SPS Konfiguration mit der GSD der ersten Generation (EH\_1501.gsd) beibehalten werden.

## Sicherheitshinweise

Der Drucktransmitter Cerabar S mit PROFIBUS PA-Elektronik ist ein Feldbusgerät, das je nach Version zur Über- bzw. Absolutdruckmessung verwendet wird. Mit Hilfe des Anzeige- und Bedienprogramms Commuwin II können Sie sich den Druckmeßwert auch als Füllstandswert anzeigen lassen.

Der Cerabar S ist nach dem Stand der Technik betriebssicher gebaut und berücksichtigt die einschlägigen Vorschriften und EG-Richtlinien. Wenn er jedoch unsachgemäß oder nicht bestimmungsgemäß eingesetzt wird, können von ihm applikationsbedingte Gefahren ausgehen, z.B. Produktüberlauf durch falsche Montage bzw. Einstellung. Deshalb darf Montage, elektrischer Anschluß, Inbetriebnahme, Bedienung und Wartung der Meßeinrichtung nur durch ausgebildetes Fachpersonal erfolgen, das vom Anlagenbetreiber dazu autorisiert wurde. Das Fachpersonal muß diese Betriebsanleitung gelesen und verstanden haben und die Anweisungen befolgen. Veränderungen und Reparaturen am Gerät dürfen nur vorgenommen werden, wenn dies die Betriebsanleitung ausdrücklich zuläßt.

Beachten Sie die technischen Daten auf dem Typenschild. Auf dem Typenschild ist der  $p_{max}$  (max. Betriebsdruck) angegeben. Dieser Wert bezieht sich auf eine Referenztemperatur von 20 °C bzw. bei ANSI-Flanschen auf 100 °F.

- Prüfdruck (Over pressure limit OPL) = pmax
- Die bei h
   öherer Temperatur zugelassenen Druckwerte entnehmen Sie bitte aus den Normen: EN 1092-1: 2001 Tab. 18; ASME B 16.5a – 1998 Tab. 2-2.2 F316; ASME B 16.5a – 1998 Tab. 2.3.8 N10276; JIS B2201

Bei Einsatz des Meßsystems in explosionsgefährdeten Bereichen sind die entsprechenden nationalen Normen einzuhalten. Das Gerät kann mit den in der Tabelle aufgeführten Zertifikaten ausgeliefert werden. Die Zertifikate werden durch den ersten Buchstaben des Bestellcodes am Typenschild gekennzeichnet (siehe Tabelle unten).

- Stellen Sie sicher, daß das Fachpersonal ausreichend ausgebildet ist.
- Die meßtechnischen und sicherheitstechnischen Auflagen an die Meßstellen sind einzuhalten.
- Besondere Aufmerksamkeit muß der Erdung der Buskabelabschirmung geschenkt werden, siehe z.B. IEC 60079-14.

ENDRESS+HAUSER CERABAR S PMx xxx

Order No. PMx xxx

| Code | Zertifikat | Zündschutzart                           |
|------|------------|-----------------------------------------|
| R    | Standard   | keine                                   |
| С    | ATEX       | ATEX II 3 G EEx nA II T6                |
| G    | ATEX       | ATEX II 1/2 G bzw. 2 G EEx ia IIC T4/T6 |
| 0    | FM         | IS Class I, II, III, Div. 1, Groups AG  |
| S    | CSA        | IS Class I, II, III, Div. 1, Groups AG  |

Bestimmungsgemäße Verwendung

Montage, Inbetriebnahme, Bedienung

### Explosionsgefährdeter Bereich

Zertifikate für Anwendungen im explosionsgefährdeten Bereich

## Sicherheitsrelevante Hinweise

Um sicherheitsrelevante oder alternative Vorgänge hervorzuheben, haben wir die folgenden Sicherheitshinweise festgelegt, wobei jeder Hinweis durch ein entsprechendes Piktogramm gekennzeichnet wird.

### Sicherheitshinweise

| Symbol        | Bedeutung                                                                                                    |
|---------------|----------------------------------------------------------------------------------------------------|
| Hinweis!      | Hinweis!<br>Hinweis deutet auf Aktivitäten oder Vorgänge hin, die – wenn sie nicht ordnungsgemäß<br>durchgeführt werden – einen indirekten Einfluß auf den Betrieb haben oder eine<br>unvorhergesehene Gerätereaktion auslösen können. |
| C<br>Achtung! | Achtung!<br>Achtung deutet auf Aktivitäten oder Vorgänge hin, die – wenn sie nicht ordnungsgemäß<br>durchgeführt werden – zu Verletzungen von Personen oder zu fehlerhaftem Betrieb des<br>Gerätes führen können.                      |
| Varnung!      | Warnung!<br>Warnung deutet auf Aktivitäten oder Vorgänge hin, die – wenn sie nicht ordnungsgemäß<br>durchgeführt – zu ernsthaften Verletzungen von Personen,<br>zu einem Sicherheitsrisiko oder zur Zerstörung des Gerätes führen.     |

### Zündschutzart

|          | explosionsgefährdeten Bereich eingesetzt werden Explosionsgefährdeter Bereich Disses Symbol konzzeichent in den Zeichnungen dieser Bedienungsapleitung den                                                                                                    |
|----------|----------------------------------------------------------------------------------------------------|
| <u> </u> | <ul> <li>explosionsgefährdeten Bereich.</li> <li>Geräte, die sich im explosionsgefährdeten Bereich befinden oder Leitungen für solche<br/>Geräte müssen eine entsprechende Zündschutzart haben.</li> </ul>                                                                                                    |
| Ex       | <ul> <li>Sicherer Bereich (nicht explosionsgefährdeter Bereich)</li> <li>Dieses Symbol kennzeichnet in den Zeichnungen dieser Bedienungsanleitung den nicht explosionsgefährdeten Bereich.</li> <li>Geräte im nicht explosionsgefährdeten Bereich müssen auch zertifiziert sein, wenn Anschlußleitungen in den explosionsgefährdeten Bereich führen.</li> </ul> |

Explosionsgeschützte, baumustergeprüfte Betriebsmittel

### **Elektrische Symbole**

| Gleichstrom<br>Eine Klemme, an der Gleichspannung anliegt oder durch die Gleichstrom fließt                                                                                                    |
|----------------------------------------------------------------------------------------------------|
| Wechselstrom<br>Eine Klemme, an der (sinusförmige) Wechselspannung anliegt oder durch die Wechselstrom<br>fließt                                                                                                    |
| Erdanschluß<br>Eine geerdete Klemme, die vom Gesichtspunkt des Benutzers schon über ein Erdungssystem<br>geerdet ist                                                                                                    |
| Schutzleiteranschluß<br>Eine Klemme, die geerdet werden muß, bevor andere Anschlüsse hergestellt werden dürfen                                                                                                    |
| Äquipotentialanschluß<br>Ein Anschluß, der mit dem Erdungssystem der Anlage verbunden werden muß: dies kann z.B.<br>eine Potentialausgleichsleitung oder ein sternförmiges Erdungssystem sein, je nach<br>nationaler bzw. Firmenpraxis. |
|                                                                                                    |

## 1 Einleitung

Die Drucktransmitter Cerabar S messen den Druck in Gasen, Dämpfen, Flüssigkeiten und werden in allen Bereichen der Verfahrenstechnik und Prozeßmeßtechnik eingesetzt.

### Einsatzbereich

Abbildung 1.1

Cerabar S

Beispiele für Drucktransmitter

**Funktionsprinzip** 

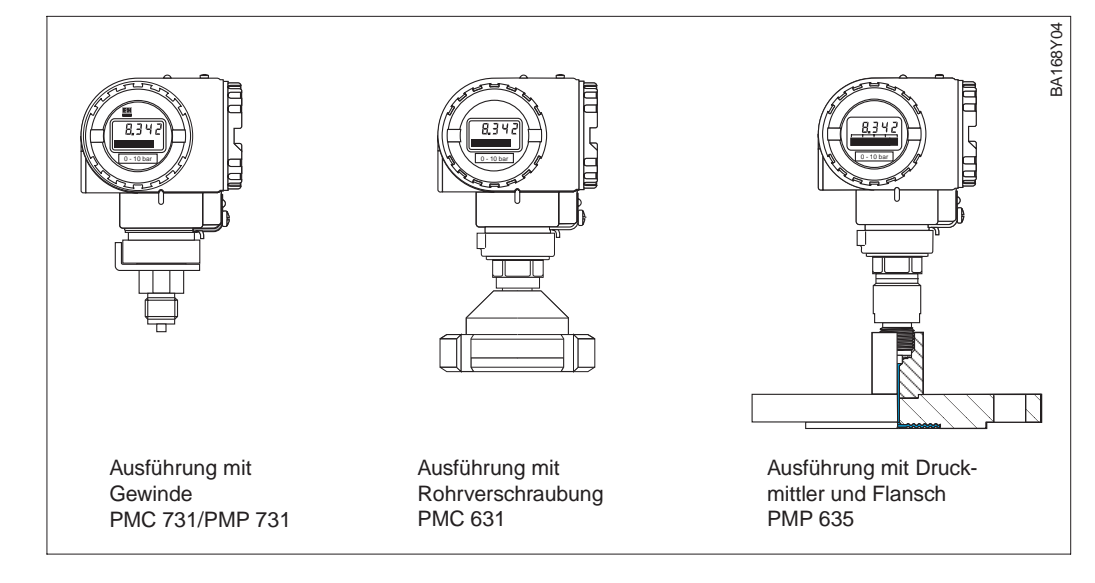

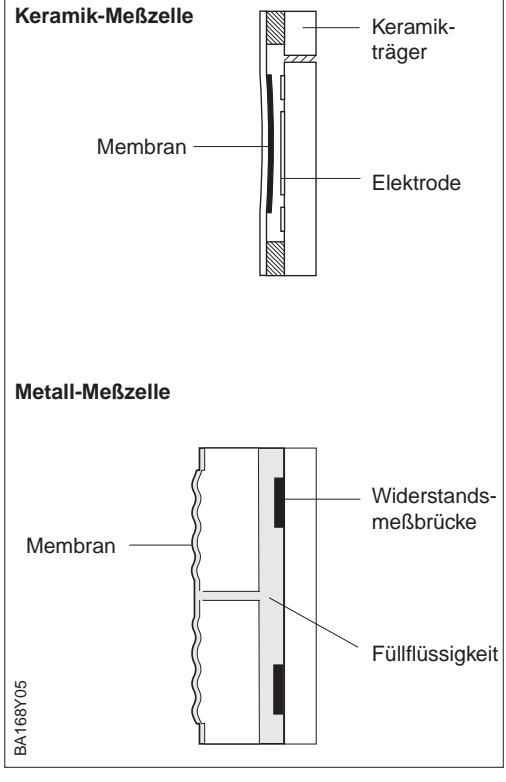

Abbildung 1.2 Keramik- und Metall-Meßzelle

### Keramiksensor

Der Systemdruck wirkt direkt auf die robuste Keramikmembran des Drucksensors und lenkt sie um maximal 0,025 mm aus. Eine druckabhängige Kapazitätsänderung wird an den Elektroden des Keramikträgers und der Membran gemessen. Der Meßbereich wird von der Dicke der Keramikmembran bestimmt.

### Metallsensor

Der Systemdruck lenkt die Trennmembran aus, und eine Füllflüssigkeit überträgt den Druck auf eine Widerstandsmeßbrücke. Die druckabhängige Änderung der Brücken-Ausgangsspannung wird gemessen und weiterverarbeitet.

### Füllstandmessung

Der hydrostatische Druck einer Flüssigkeitssäule erlaubt es, mit Kenntnis der Flüssigkeitsdichte  $\rho$ , den Füllstand mit einem Drucktransmitter kontinuierlich zu messen.

$$h = \frac{p_{hydr}}{\rho \cdot g}$$

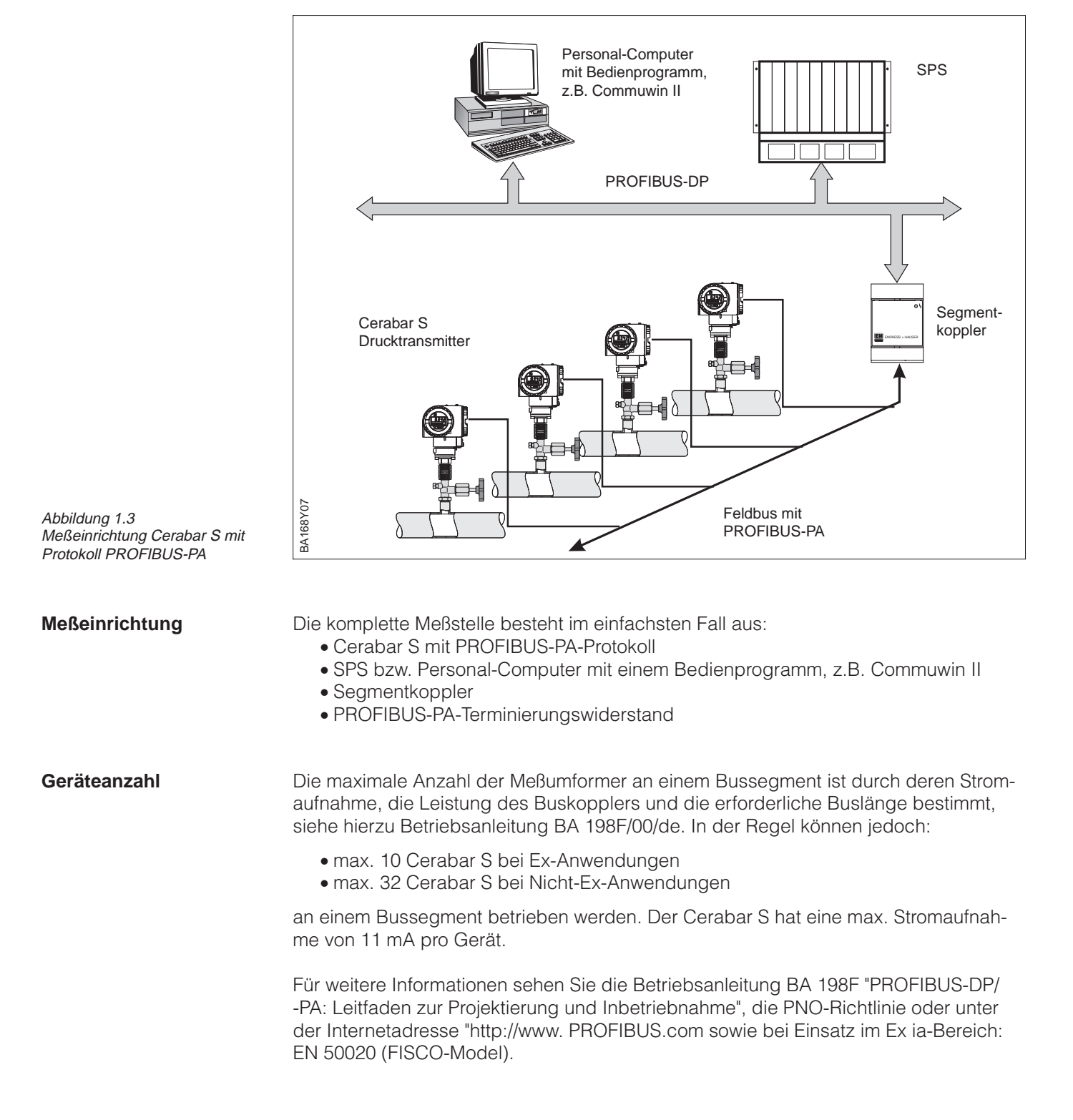

### 1.1 Meßeinrichtung

## 2 Installation

Dieses Kapitel beschreibt

- die Montage des Cerabar S mit und ohne Druckmittler
- den elektrischen Anschluß

### 2.1 Einbauhinweise ohne Druckmittler (PMC 731, PMP 731)

Cerabar S ohne Druckmittler werden nach den gleichen Richtlinien wie ein Manometer montiert (DIN EN 839-2). Wir empfehlen die Verwendung von Absperrarmaturen und Wassersackrohren. Die Einbaulage richtet sich nach der Meßanwendung.

• Messung in Gasen:

Montage auf Absperrarmaturen oberhalb des Entnahmestutzens, damit Kondensat zurück in den Prozeß fließen kann.

 Messung in Dämpfen: Montage mit Wassersackrohr unterhalb des Entnahmestutzens.
 Das Wassersackrohr reduziert die Temperatur vor der Membran auf nahezu Umgebungstempertur. Das Wassersackrohr muß vor der Inbetriebnahme mit Füllflüssigkeit gefüllt werden.

Endress+Hauser

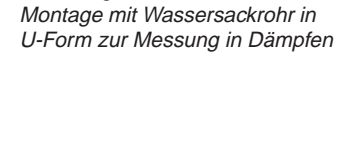

Abbildung 2.3 Montage mit Wassersackrohr in Kreisform zur Messung in Dämpfen

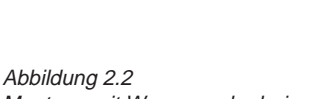

n und ohne Druckmittler – PMC 731 – PMP 731

Cerabar S

Abbildung 2.1 Montage auf Absperrhahn zur Messung in Gasen

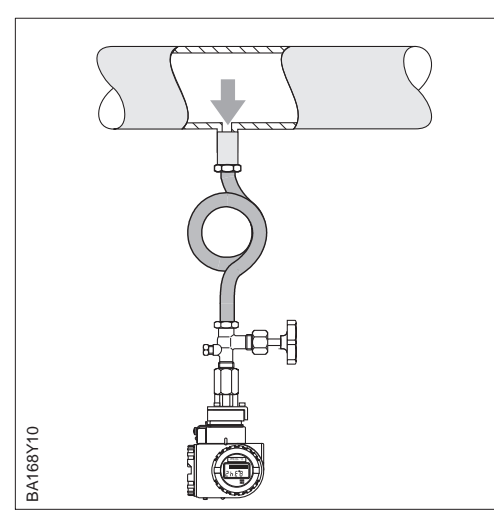

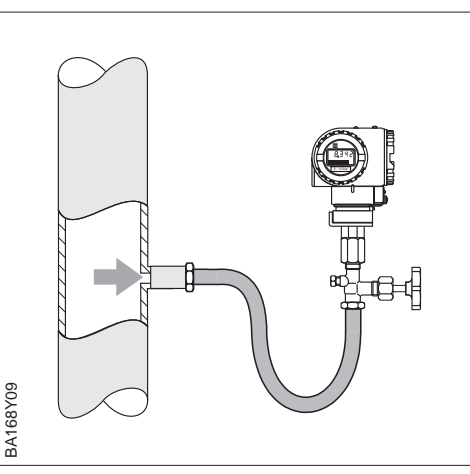

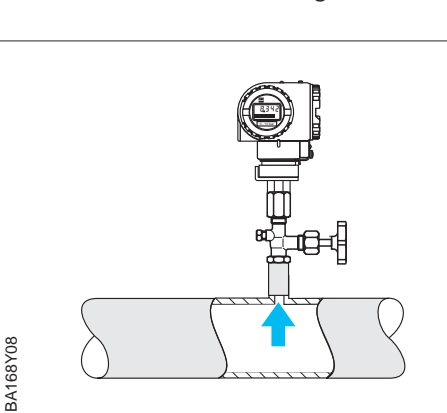

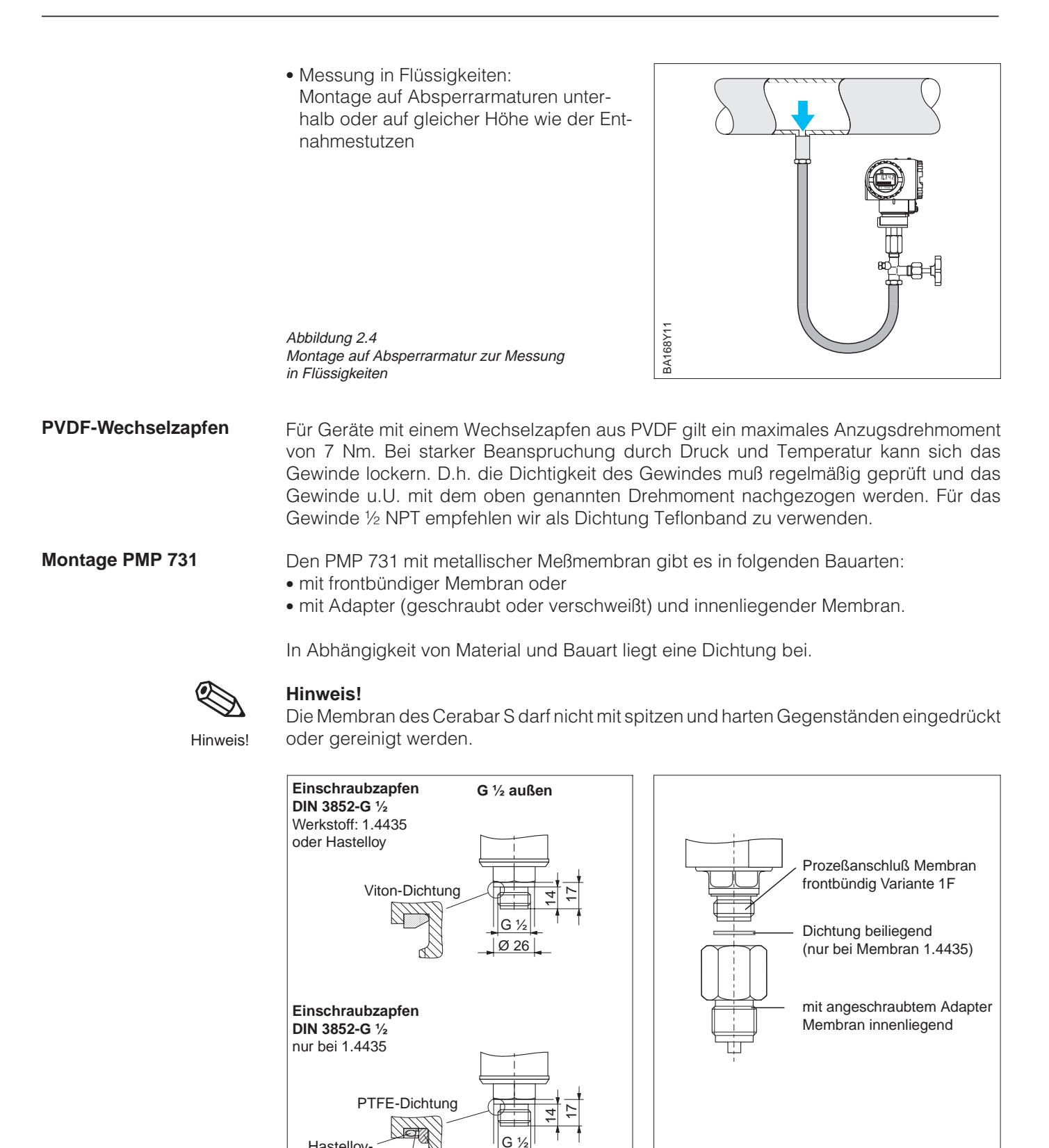

Ø 26

BA168Y12

BA168Y13

Stützring Teflon

Abbildung 2.5 links: bei Einschraubzapfen nach DIN 3852-G ½ liegt eine Elastomerdichtung bei rechts: mit angeschweißtem oder geschraubtem Adapter, Membran innenliegend Hastelloy-Feder

Einschraubloch

DIN 3852-X-G 1/2

Teflon

dicht geschweißt Anschweißzapfen

Hastelloy

Werkstoff 1.4435

bei Membran 1.4435

Werkstoff Hastelloy

bei Membran aus

### 2.2 Einbauhinweise mit Druckmittler (PMC 631, PMP 635)

Cerabar S mit Druckmittlern werden je nach Druckmittlervariante eingeschraubt, angeflanscht oder angeklemmt.

- Zum Schutz der Druckmittlermembran soll die Schutzkappe des Druckmittlers erst kurz vor dem Einbau entfernt werden.
- Die Druckmittlermembran des Cerabar S darf nicht mit spitzen oder harten Gegenständen eingedrückt oder gereinigt werden.
- Der Druckmittler und der Drucksensor bilden ein geschlossenes ölgefülltes kalibriertes System. Folgende Regeln sind zu beachten:
  - Die Befüllöffnung ist verschlossen und darf nicht geöffnet werden.
- Das Gerät darf nur an den dafür vorgesehenen Flächen des Druckmittlers gedreht werden, nicht am Gehäuse.

Zur Füllstandmessung muß der Cerabar S immer unterhalb des tiefsten Meßpunktes installiert werden.

- Das Gerät soll nicht im Füllstrom, im Tankauslauf oder an einer Stelle im Tank montiert werden, auf die Druckimpulse eines Rührwerks treffen können.
- Abgleich und Funktionsprüfung lassen sich leichter durchführen, wenn der Cerabar S hinter einer Absperrarmatur montiert ist.

Endress+Hauser empfiehlt den Einsatz von Temperaturtrennern bei andauernd extremen Mediumstemperaturen.

- Beachten Sie beim Einbau, daß sich die maximale Einbauhöhe durch den Temperaturtrenner um 100 mm erhöht.
- Die zusätzliche Einbauhöhe bedingt durch die hydrostatische Säule im Temperturtrenner auch eine Nullpunktverschiebung um ca. 10 mbar. Für einen Lageabgleich (nur Anzeige) oder eine Nullpunkt-Korrektur sehen Sie bitte Kapitel 5.1, Seite 32 und Kapitel 5.2, Seiten 34...35.

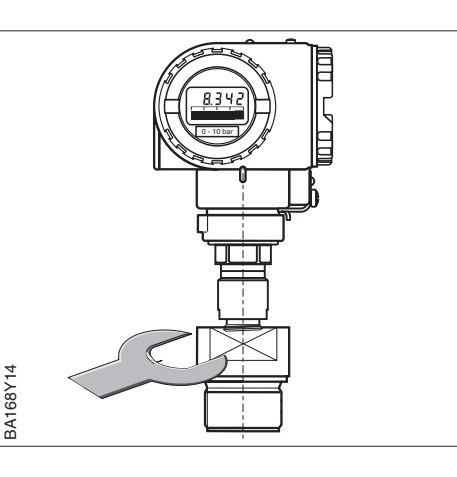

### Cerabar S mit Druckmittler – PMC 631 – PMP 635

Abbildung 2.6 Beim Einschrauben von Cerabar S mit Druckmittlern nur am Druckmittler drehen, nicht am Gehäuse.

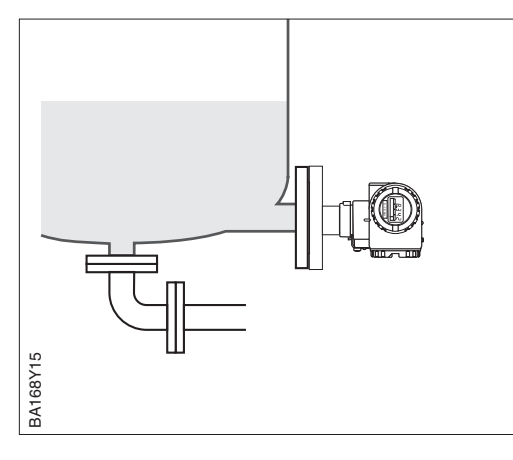

A + 100

1687

BA1

00

### Füllstandmessung

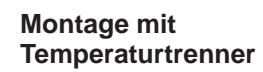

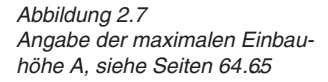

### Montage mit Kapillarleitung

Zum Schutz vor hohen Temperaturen, Feuchtigkeit oder Vibration oder bei schwer zugänglichem Einbauort kann das Gehäuse des Cerabar S mit Hilfe einer Kapillarleitung abseits der Meßstelle montiert werden.

Dazu steht ein Montagebügel für Wand- oder Rohrmontage zur Verfügung.

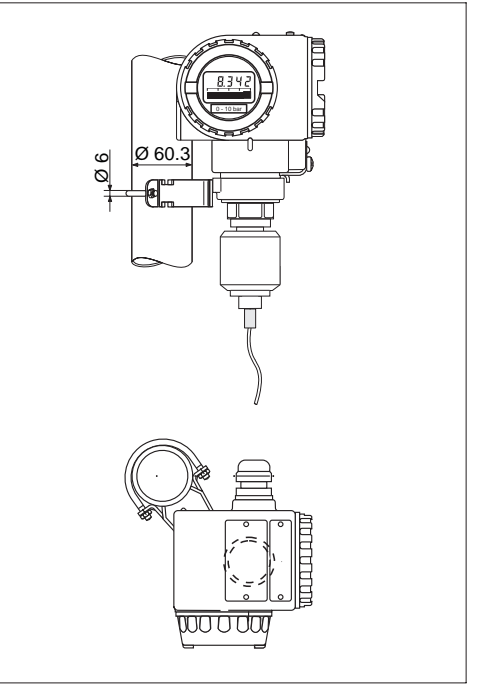

### 2.3 Montagezubehör

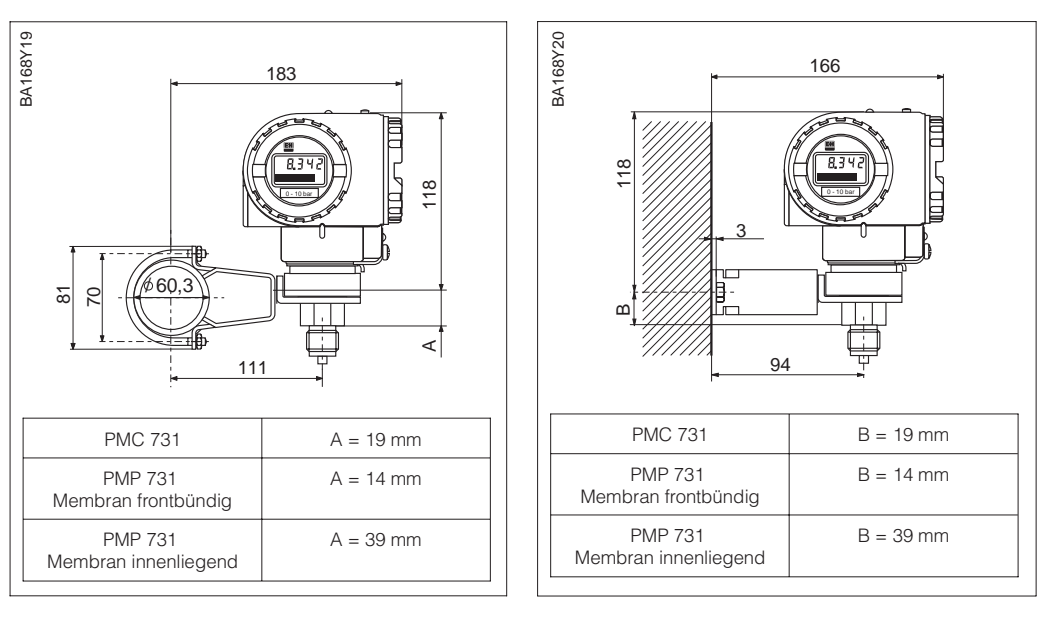

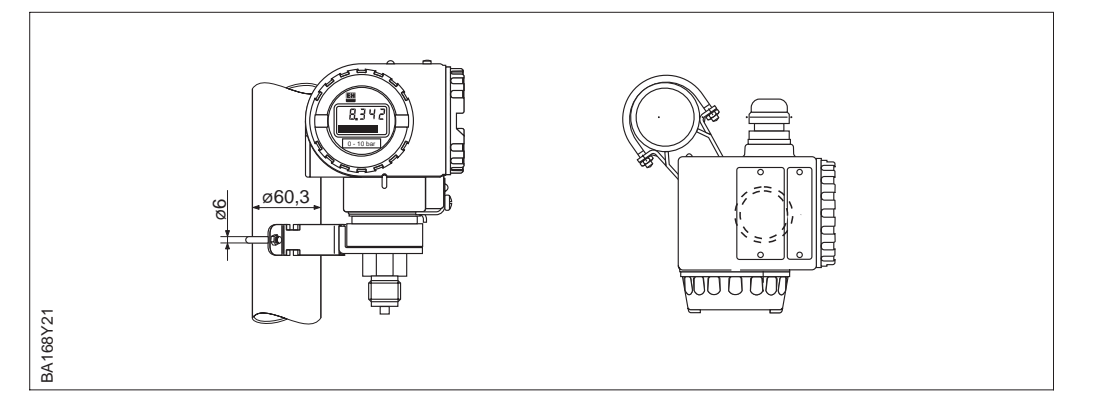

Wand- und Rohrmontage mit Zubehör

Abbildung 2.8 links:

 Montage mit Montagebügel an einem waagerechten Rohr

rechts:

 Montage mit Montagebügel an einer Wand

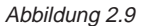

 Montage mit Montagebügel an einem senkrechten Rohr

### 2.4 Montagelage

Nach der Montage des Cerabar S kann das Gehäuse so ausgerichtet werden, daß:

- der Klemmenanschlußraum gut zugänglich ist,
- die Anzeige optimal abgelesen werden kann,
- die Kabeleinführung und die Abdeckung der Z/S-Tasten vor Wasser geschützt sind.

Das Gehäuse ist um 270° drehbar:

- Zum Drehen des Gehäuses Schraube unterhalb des Anschlußraumes lösen,
- Gehäuse drehen,
- Schraube wieder fest anziehen.

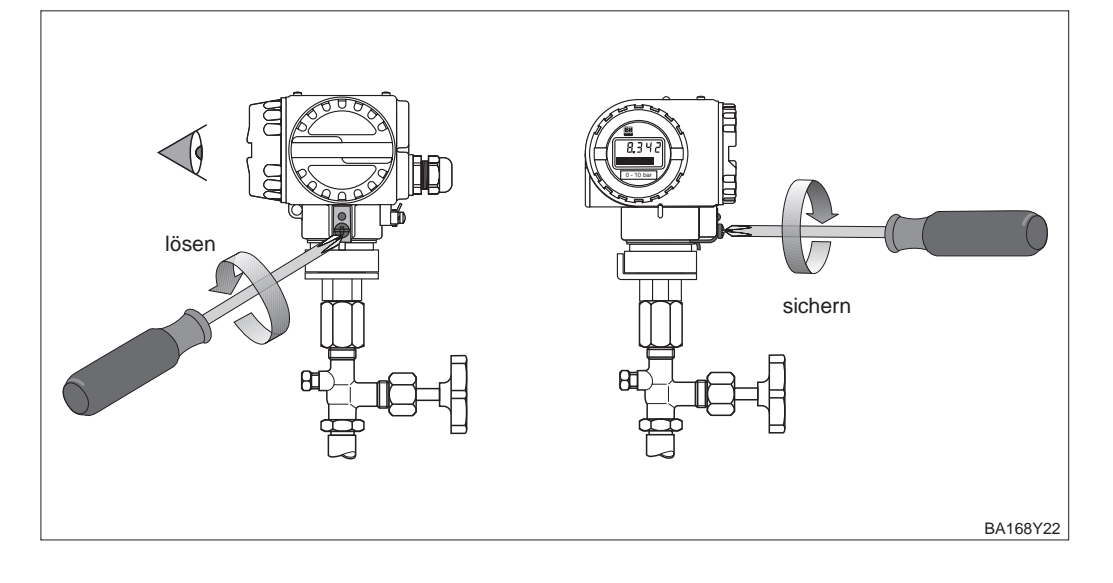

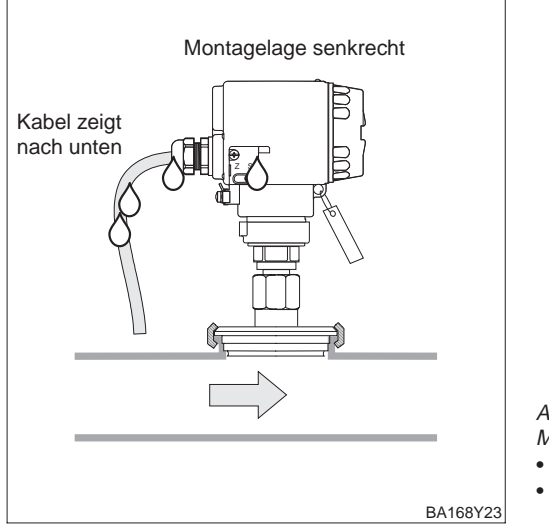

Abbildung 2.10 Montagelage Cerabar S

- Kabel zeigt nach unten
- Abdeckung der Z/S-Tasten befindet sich seitlich am Gerät

### 2.5 Elektrischer Anschluß

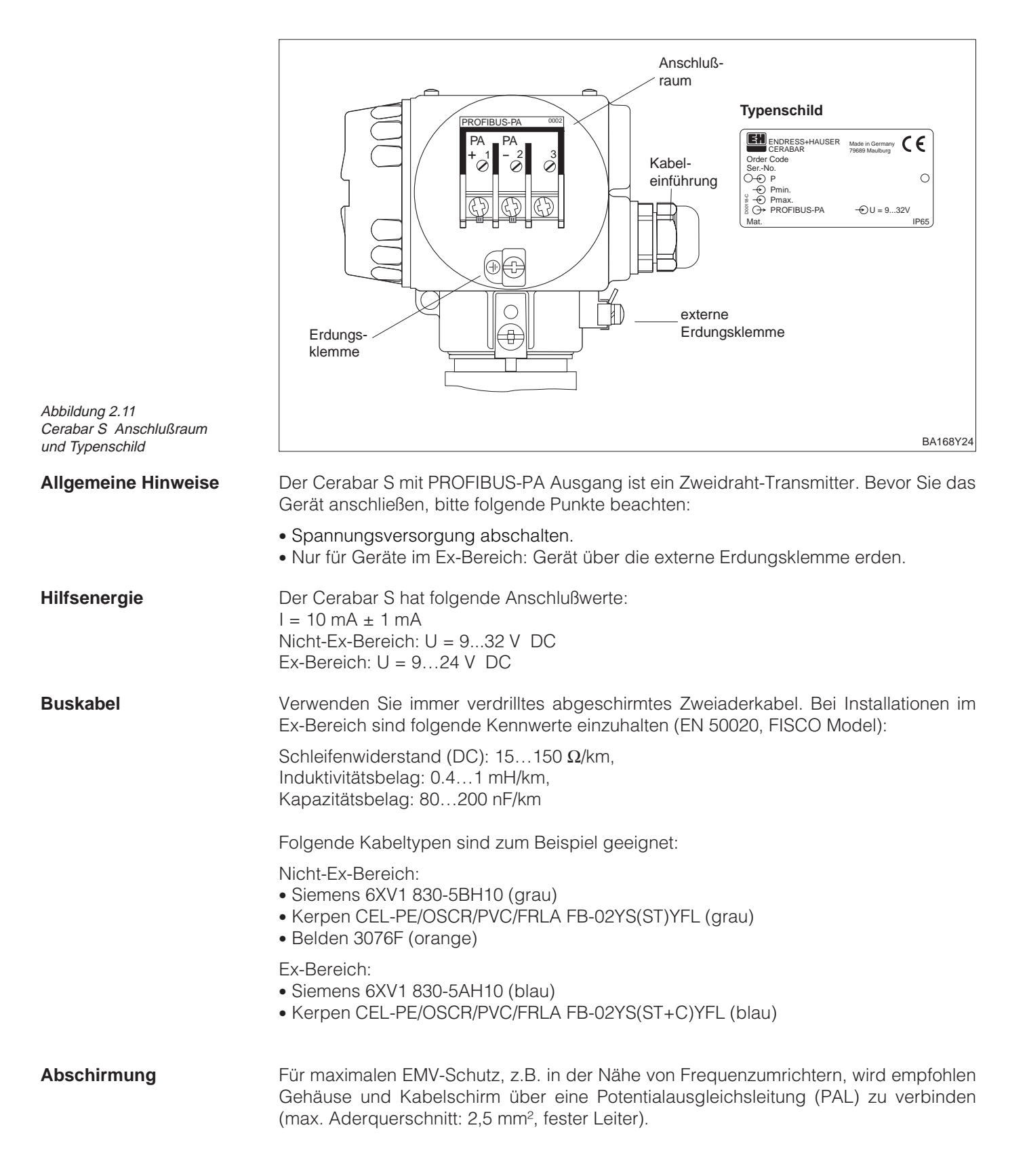

Bitte beachten Sie folgende Punkte:

- Gerät über die externe Erdungsklemme erden.
- Die Abschirmung des Buskabels darf nicht unterbrochen sein.
- An jedem Kabelende die Abschirmung erden, dabei Verbindungskabel zwischen Abschirmung und Erde immer so kurz wie möglich ausführen.
- Bei großen Potentialunterschieden zwischen den einzelnen Erdungspunkten wird nur ein Punkt mit der Bezugserde verbunden. Alle anderen Schirmenden werden über einen HF-tauglichen Kondensator mit Bezugspotential verbunden. (z.B. Keramikkondensator 10 nF/250 V~).

### Achtung!

Anwendungen, die dem Explosionsschutz unterliegen, lassen nur unter besonderen Bedingungen die mehrfache Erdung des Schutzschirms zu, siehe EN 60079-14.

Weitere Hinweise zum Aufbau und zur Erdung des Netzwerks sind in der der Betriebsanleitung BA 198F "PROFIBUS-DP/-PA: Leitfaden zur Projektierung und Inbetriebnahme" und der PNO-Richtlinie zu entnehmen.

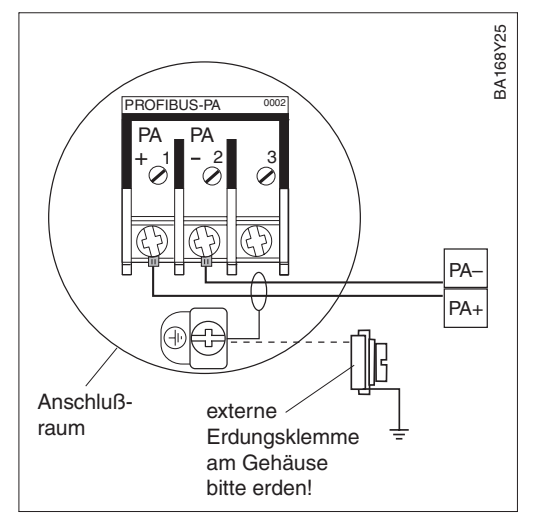

Die Busleitung wie folgt anschließen:

- Spannungsversorgung abschalten.
- Externe Erdungsklemme ggf. an Potentialausgleichsleitung anschließen.
- Deckel des Anschlußraums abschrauben.
- Kabel durch Kabeleinführung einführen.
- Kabeladern an Klemmen PA+ und PAanschließen. Ein Vertauschen der Polarität hat keinen Einfluß auf den Betrieb.
- Abschirmung an interne Erdungsklemme anschließen.
- Deckel zuschrauben.

Die Cerabar S PROFIBUS-PA Version mit M12 Stecker wird fertig verdrahtet ausgeliefert und braucht nur noch über ein vorkonfektioniertes Kabel an den PROFIBUS-PA angeschlossen werden.

### **Hinweis!**

Um Vibrationseinflüsse zu vermeiden, den Cerabar Simmer über ein Kabel anschließen.

- Stecker in Buchse stecken.
- Rändelschraube fest anziehen.
- Gerät und T-Box gemäß ausgewähltem Erdungskonzept erden, siehe Betriebsanleitung BA 198F.

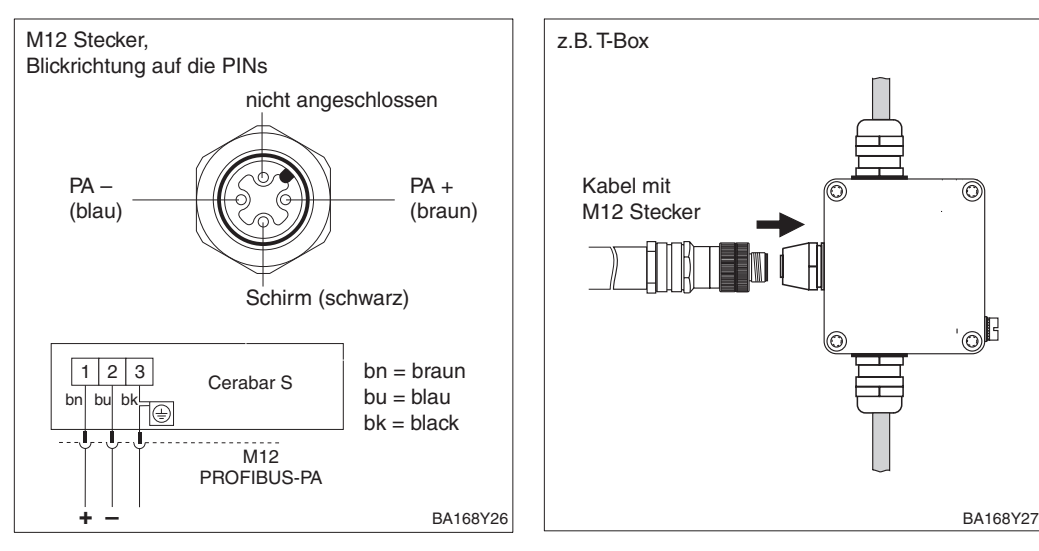

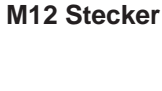

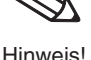

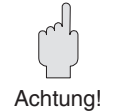

Gerät

anschließen

## 3 PROFIBUS-PA-Schnittstelle

## 3.1 Übersicht

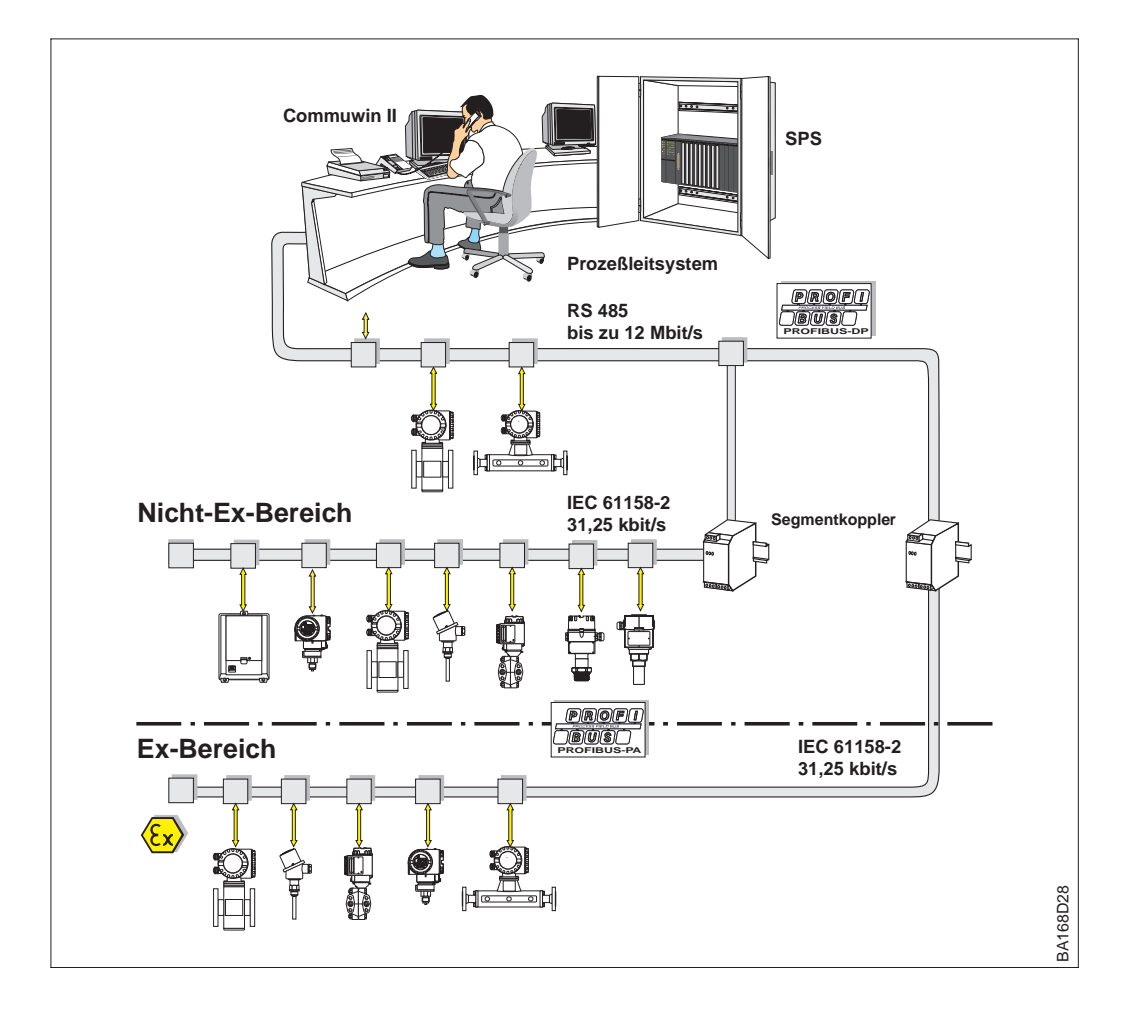

Abbildung 3.1 Prinzipbild PROFIBUS-DP/-PA

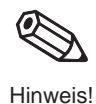

### **Hinweis!**

Zusätzliche Projektierungshinweise für PROFIBUS-PA finden Sie in der Betriebsanleitung BA 198F "PROFIBUS-DP/-PA: Leitfaden zur Projektierung und Inbetriebnahme".

### 3.2 Einstellen der Geräteadresse

Jedem PROFIBUS-PA-Gerät muß eine Adresse zugewiesen werden. Nur bei korrekt eingestellter Adresse wird das Meßgerät vom Leitsystem erkannt.

- Gültige Geräteadressen liegen im Bereich von 0 bis 126. Alle Geräte werden ab Werk mit der Software-Adresse 126 ausgeliefert.
- In einem PROFIBUS-PA-Netz darf jede Adresse nur einmal vergeben werden. Für weitere Informationen sehen Sie bitte auch Betriebsanleitung BA 198F.

Die im Werk eingestellte Adresse 126 kann zur Funktionsprüfung des Gerätes und zum Anschluß in einem in Betrieb stehenden PROFIBUS-PA-Netzwerk genutzt werden. Anschließend muß diese Adresse geändert werden, um weitere Geräte einbinden zu können.

Es gibt zwei Möglichkeiten einem Cerabar S eine Adresse zu zuweisen:

- über Software mit Hilfe eines Bedienprogrammes (DP-Master Klasse 2, z.B. Commuwin II) oder
- Vor-Ort über DIP-Schalter. Die DIP-Schalter befinden sich auf dem Elektronikeinsatz hinter der Anzeige.

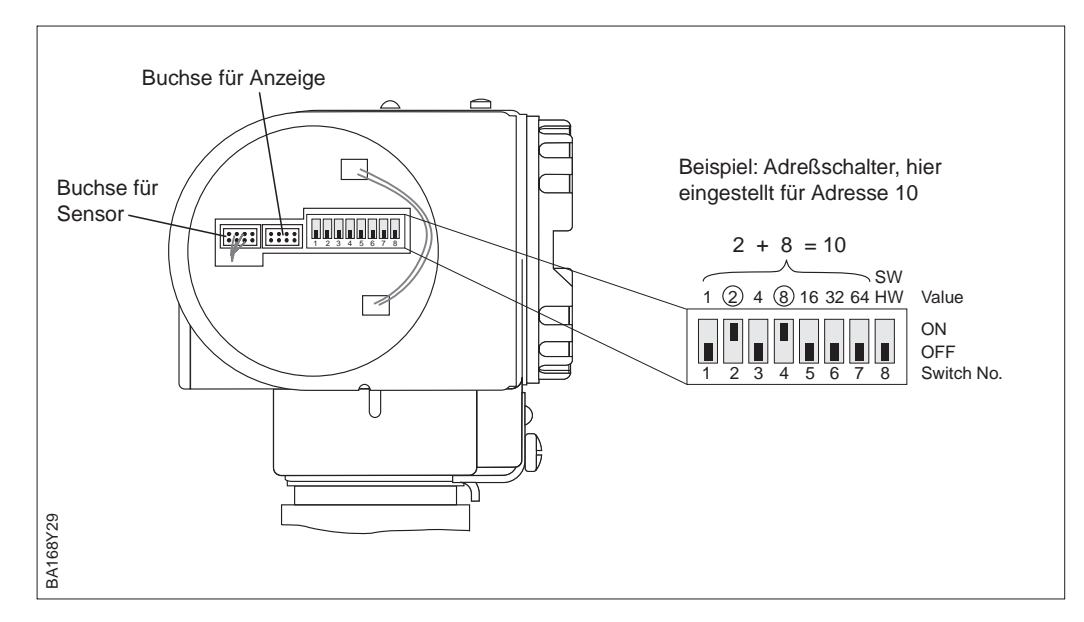

Adreßmodus über Schalter Nr. 8 einstellen:

- ON = Software-Adressierung erfolgt über das Bussystem (werksmäßige Einstellung) (SW)
- OFF= Hardware-Adressierung erfolgt am Gerät über die DIP-Schalter Nr. 1...7 (HW)

Eine Hardware-Adresse ist wie folgt einzustellen:

- 1) DIP-Schalter Nr. 8 auf OFF setzen.
- 2) Adresse gemäß Tabelle mit DIP-Schalter Nr. 1 bis 7 einstellen.
- 3) Die Änderung einer Adresse wird nach 10 s wirksam.

| Schalter-Nr.                 | 1 | 2 | 3 | 4 | 5  | 6  | 7  |
|------------------------------|---|---|---|---|----|----|----|
| Wertigkeit in Position "ON"  | 1 | 2 | 4 | 8 | 16 | 32 | 64 |
| Wertigkeit in Position "OFF" | 0 | 0 | 0 | 0 | 0  | 0  | 0  |

### Abbildung 3.2 Geräteadresse über Adreßschalter einstellen.

### Adreßmodus einstellen

### Hardware-Adressierung

Für eine Adressierung der Geräte über Software, sehen Sie bitte Betriebsanleitung BA 198F.

### Software-Adressierung

### 3.3 Gerätestamm- und Typ-Dateien (GSD)

Eine Gerätestammdatei (GSD) enthält eine Beschreibung der Eigenschaften eines PROFIBUS-PA-Geräts, z.B. welche Datenübertragungsgeschwindigkeit das Gerät unterstützt oder welche digitalen Informationen in welchem Format die SPS vom Gerät bekommt. Zu den GSD-Dateien gehören auch Bitmap-Dateien. Mit Hilfe dieser Dateien werden die Meßstellen bildlich dargestellt. Die Gerätestammdatei sowie die entsprechenden Bitmaps werden zur Projektierung eines PROFIBUS-Netzwerkes benötigt.

Jedes Gerät erhält von der PROFIBUS-Nutzerorganisation (PNO) eine ID-Nummer. Aus dieser leitet sich der Name der Gerätestammdatei (GSD) ab. Für Endress+Hauser beginnt diese ID-Nummer immer mit "15XX", wobei "XX" für den Gerätenamen steht.

| Name des<br>Gerätes | ID-Nr.:       | GSD          | Typ-Datei    | Bitmaps                                      |
|---------------------|---------------|--------------|--------------|----------------------------------------------|
| Cerabar S           | 1501<br>(hex) | EH3x1501.gsd | EH31501x.200 | EH1501_d.bmp<br>EH1501_n.bmp<br>EH1501_s.bmp |

Die GSD-Dateien aller Endress+Hauser-Geräte können Sie folgendermaßen beziehen:

• INTERNET: → http://www.de.endress.com Endress+Hauser dann  $\rightarrow$  Produkte  $\rightarrow$  Produktprogramm  $\rightarrow$  Process Solutions  $\rightarrow$  PROFIBUS  $\rightarrow$  GSD Dateien PNO → *http://www.PROFIBUS.com* (GSD library) • Als CD-ROM direkt von Endress+Hauser: Bestell-Nr.: 56003894

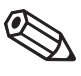

### Hinweis!

Hinweis!

Arbeiten mit den **GSD-Dateien** 

Die PNO stellt eine allgemeine Datenbankdatei mit der Bezeichnung PA\_x9700.gsd für Geräte mit einem Analog Output Block zur Verfügung. Diese Datei unterstützt die Übertragung des Hauptmeßwertes. Die Übertragung eines zweiten Meßwertes (2nd Cyclic Value) oder eines Anzeigewertes (Display Value) wird nicht unterstützt. Das Universalprofil muß in Commuwin II über das Matrixfeld V6H0 ausgewählt werden.

Die GSD-Dateien müssen in ein spezifisches Unterverzeichnis der PROFIBUS-DP-Konfigurationssoftware Ihrer SPS geladen werden.

- GSD-Dateien und Bitmaps, die sich im Verzeichnis "Extended" befinden, werden z.B. für die Projektierungssoftware STEP7 der Siemens S7-300/400 SPS-Familie verwendet.
- x.200-Dateien und Bitmaps, die sich im Verzeichnis "Typdat5x" befinden, werden für die Projektierungssoftware COM ET200 mit Siemens S5 verwendet.
- GSD-Dateien, die sich im Verzeichnis "Standard" befinden, sind für SPS bereitgestellt, die kein "Indentifier Format" sondern nur den "Identifier Byte" (0x94) unterstützen. Sie sind z.B. bei einer PLC5 von Allen-Bradley zu verwenden.

Genaue Anweisungen über die Verzeichnisse, in denen die GSD-Dateien zu speichern sind, können Sie der Betriebsanleitung BA 198F, Kapitel 6.4 entnehmen.

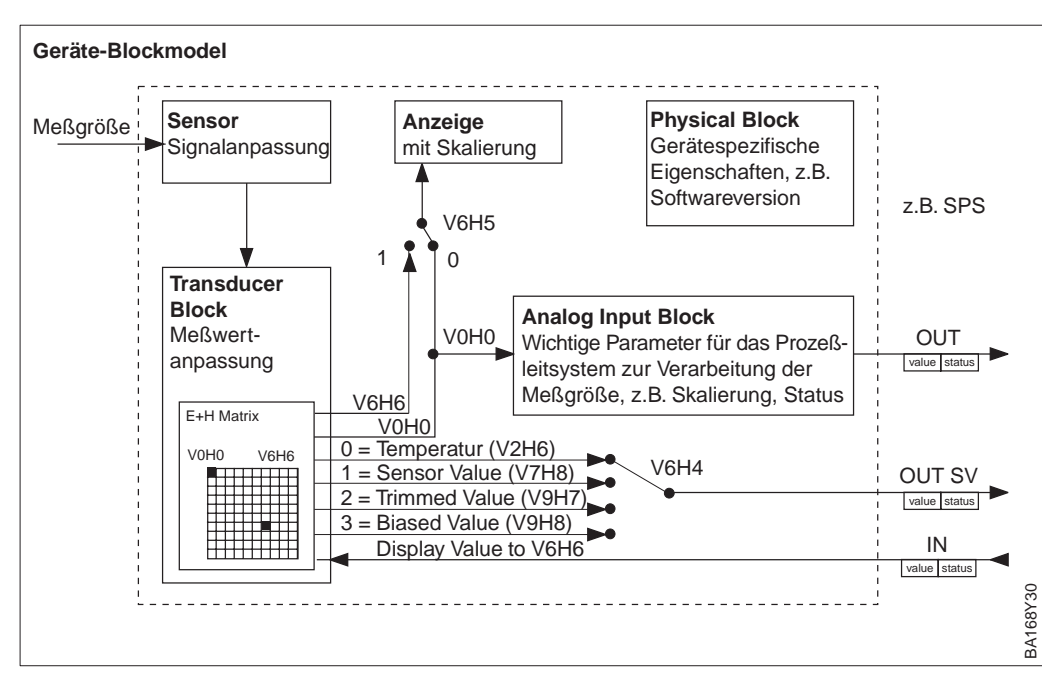

### 3.4 Zyklischer Datenaustausch (Data\_Exchange)

Abbildung 3.3 Blockmodel für Cerabar S mit PROFIBUS-PA Profil 3.0

Die Bezeichnungen in Klammern geben die Matrixposition in Commuwin II an.

### Blockmodel

Abb. 3.3 zeigt das Blockmodel von einem Cerabar S. Der Hauptmeßwert V0H0 wird von dem Transducer Block an den Analog Input Block übergeben. Hier wird der Meßwert skaliert, Grenzwerte zugefügt, bevor er als Variable OUT im zyklischen Datenverkehr der SPS zur Verfügung gestellt wird. Mit der Variablen OUT wird ein Wert und der dazugehörige Status übertragen.

Standardmäßig zeigt die Vor-Ort-Anzeige und das Matrixfeld V0H0 den gleichen Wert an. Der Vor-Ort-Anzeige kann aber auch ein zyklischer Ausgangswert (Display Value) durch eine SPS zur Verfügung gestellt werden. Hierfür ist das Matrixfeld V6H5 in Commuwin II auf "eingelesener Wert" (bzw. 1) zu setzen. Beispiel: Zwei Cerabar S Geräte messen den Druckabfall über einen Filter. In der SPS wird der Differenzdruck gebildet und anschließend dem Matrixfeld V6H6 zugewiesen.

Ein Cerabar S kann noch zwei weitere Werte an die SPS ausgeben. Über das Feld V6H4 in Commuwin II ist es möglich einen von vier Werten auszuwählen.

Der Datenaustausch ist über ein Netzwerk-Design-Tool und Commuwin II zu konfigurieren.

- Verwenden Sie das Netzwerk-Design-Tool f
  ür Ihre SPS und f
  ügen Sie den Cerabar S zum Netzwerk hinzu. Beachten Sie, da
  ß die zugewiesene Adresse mit der eingestellten Ger
  äteadresse 
  übereinstimmt.
- Cerabar S auswählen und das Konfigurationsprogramm starten: Es erscheinen fünf Optionen: – "Main Process Value", "2nd Cyclic Value", "3rd Cyclic Value", "Display Value", "FREE PLACE"
- 3) "Main Process Value" auswählen. Wenn keine weiteren Werte erforderlich sind, das Konfigurations-Fenster schließen, sonst
- 4) "2nd Cyclic Value" oder "FREE PLACE" (= Funktion deaktiviert) wählen und "Display Value" oder "FREE PLACE" (= Funktion deaktiviert) wählen. Danach das Konfigurations-Fenster schließen.
- 5) Commuwin II starten und die Verbindung zum Bus über den Server PA-DPV1 herstellen. Danach die Geräteliste erstellen, die Geräteadresse bestimmen und "Cerabar S" durch Anklicken auswählen.
- 6) Das Gerätemenü öffnen und die Bedienmatrix auswählen.
- 7) Bei Bedarf, einen zweiten Meßwert über das Matrixfeld V6H4 auswählen: *0 = Temperatur, 1 = Sensor Value, 2 = Trimmed Value, 3 = Biased Value*
- Um einen zyklischen Ausgangswert (Display Value) auf der Vor-Ort-Anzeige darzustellen, V6H5 = "eingelesener Wert" (bzw. 1) setzen.
- 9) Der Datenaustausch ist nun für dieses Cerabar S Gerät konfiguriert.

Konfiguration

## $\begin{array}{l} \text{Cerabar } \textbf{S} \rightarrow \textbf{SPS} \\ \text{(Input-Daten)} \end{array}$

Mit dem Data\_Exchange Dienst kann eine SPS im Antworttelegramm Input-Daten vom Cerabar S lesen. Das zyklische Datentelegramm hat folgende Struktur:

| Index<br>Input-Daten | Daten                                                                            | Zugriff | Datenformat/Bemerkungen          |
|----------------------|----------------------------------------------------------------------------------|---------|----------------------------------|
| 0, 1, 2, 3           | Hauptmeßwert Druck<br>oder Füllstand                                             | lesen   | 32 bit Fließkommazahl (IEEE-754) |
| 4                    | Statuscode für<br>Hauptmeßwert                                                   | lesen   | Siehe Statuscodes                |
| 5, 6, 7, 8           | Zweiter Wert:<br>Temperatur, Sensor<br>Value, Trimmed Value<br>oder Biased Value | lesen   | 32 bit Fließkommazahl (IEEE-754) |
| 9                    | Statuscode für<br>zweiten Wert                                                   | lesen   | Siehe Statuscodes                |
| 10, 11, 12,<br>13    | Dritter Wert:<br>Totalizer *                                                     | lesen   | 32 bit Fließkommazahl (IEEE-754) |
| 14                   | Statuscode für dritten<br>Wert *                                                 | lesen   | Siehe Statuscodes                |

\* Der dritte Wert (Totalizer) ist ausschließlich für Differenzdrucktransmitter relevant.

## $\begin{array}{l} \text{SPS} \rightarrow \text{Cerabar S} \\ \text{(Output-Daten)} \end{array}$

Die Output-Daten von der SPS an das lokale Display haben folgende Struktur:

| Index<br>Output-<br>Daten | Daten       | Zugriff   | Datenformat/Bemerkungen            |
|---------------------------|-------------|-----------|------------------------------------|
| 0, 1, 2, 3                | Anzeigewert | schreiben | 32 bit Fließkommazahl (IEEE-754)   |
| 4                         | Statuscode  | schreiben | Siehe Statuscodes für zweiten Wert |

### Statuscodes

Der Cerabar S unterstützt für den Hauptmeßwert und den zweiten Meßwert folgende Statuscodes:

| Status-<br>Code | Geräte-<br>zustand | Bedeutung                                               | Haupt-<br>meßwert | zweiter<br>Meßwert |
|-----------------|--------------------|---------------------------------------------------------|-------------------|--------------------|
| 0F Hex          | BAD                | Nicht spezifisch                                        | х                 | х                  |
| 1F Hex          | BAD                | Out of Service (Target-Mode)                            | х                 |                    |
| 40 Hex          | UNCERTAIN          | Nicht spezifisch (Simulation)                           | х                 | х                  |
| 47 Hex          | UNCERTAIN          | Letzter gültiger Wert (Fail-Safe-Mode aktiv)            | x                 |                    |
| 4B Hex          | UNCERTAIN          | Ersatzmenge (Fail-Safe-Mode aktiv)                      | x                 |                    |
| 4F Hex          | UNCERTAIN          | Initialwert (Fail-Safe-Mode aktiv)                      | x                 |                    |
| 5C Hex          | UNCERTAIN          | Konfigurationsfehler<br>(Grenzen nicht richtig gesetzt) | x                 |                    |
| 80 Hex          | GOOD               | ОК                                                      | х                 | х                  |
| 84 Hex          | GOOD               | Aktiver Blockalarm<br>(Static Revision wurde erhöht)    | x                 |                    |
| 89 Hex          | GOOD               | LOW_LIM (Alarm aktiv)                                   | х                 |                    |
| 8A Hex          | GOOD               | HI_LIM (Alarm aktiv)                                    | х                 |                    |
| 8D Hex          | GOOD               | LOW_LOW_LIM (Alarm aktiv)                               | x                 |                    |
| 8E Hex          | GOOD               | HI_HI_LIM (Alarm aktiv)                                 | x                 |                    |

### 3.5 Azyklischer Datenaustausch

Mit dem azyklischen Dienst kann auf die Geräteparameter im Physical-, Transducer- und Analog Input Block, siehe Abb. 3.3, sowie im Gerätemanagement (PROFIBUS-)DP-Master Klasse 2 zugegriffen werden. Abb. 3.4 und 3.5 zeigen je ein Blockmodel vom Transducer Block und Analog Input Block. Für weitere Informationen über Gerätemanagement, Standardparameter und Physical Block sehen Sie bitte Betriebsanleitung BA 198F, Kapitel 7.

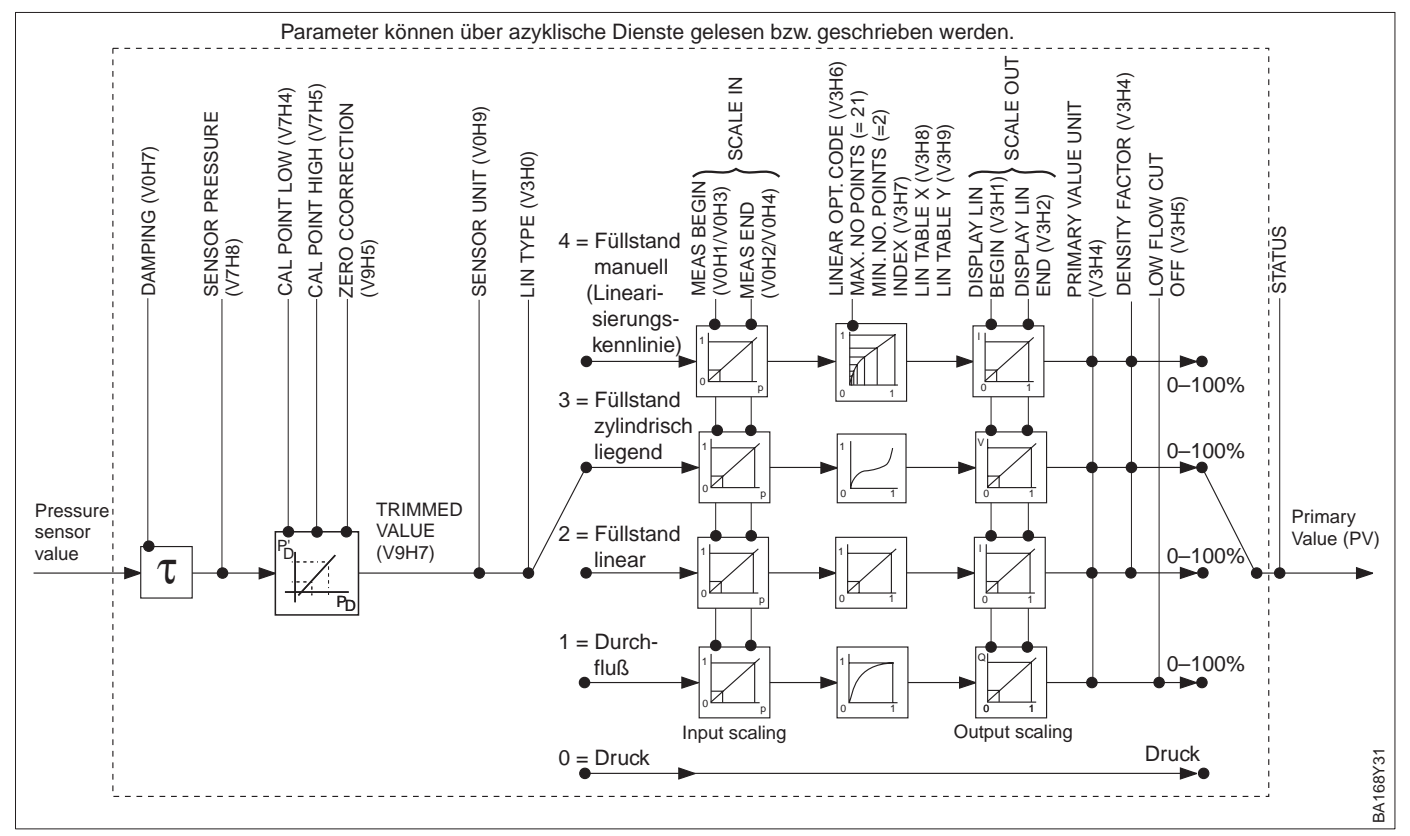

### Abbildung 3.4

Schema für den Transducer Block Cerabar S.

Die Parameterbezeichnungen entsprechen den Bezeichnungen in der Slot-/Index-Liste. Parameter mit Angabe einer Matrixposition (in Klammern) sind auch über Commuwin II zugänglich. Die Durchflußmessung ist ausschließlich bei Differenzdrucktransmitter relevant.

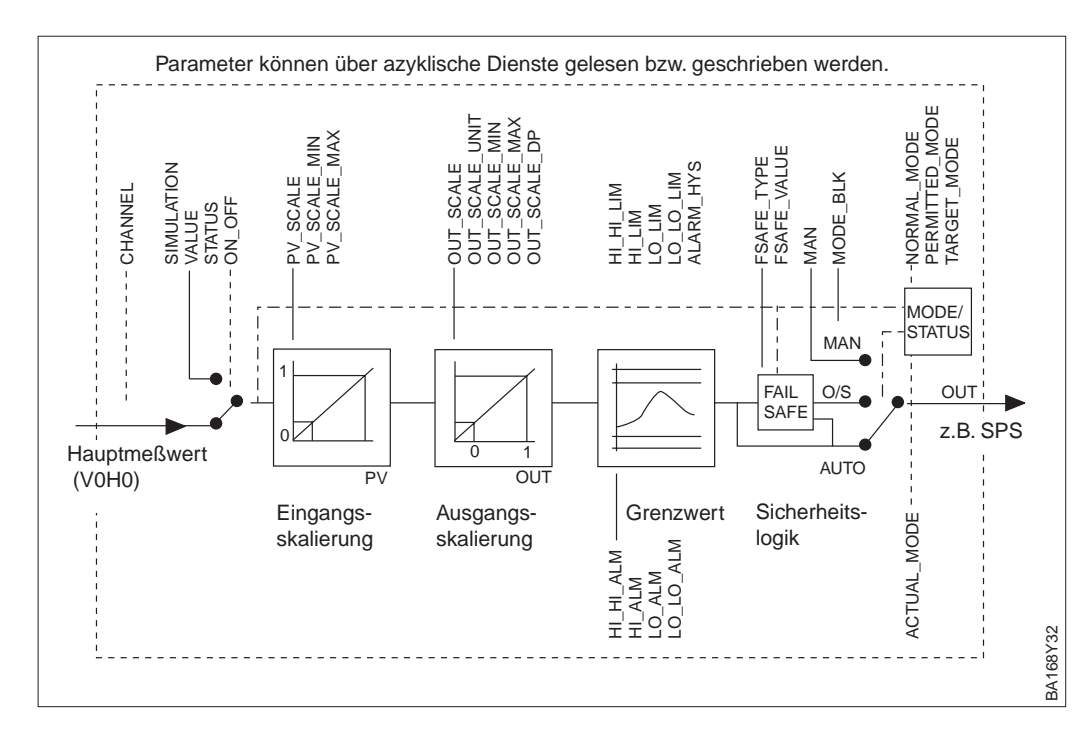

Abbildung 3.5 Schema für den Analog Input Block Cerabar S

# Slot/Index Tabelle Die Geräteparameter sind in der nachfolgenden Tabelle aufgeführt. Auf die Parameter können Sie über die Slot- und Index-Nummer zugreifen. Analog-Input-, Transducer und Physical Block beinhalten Standardparameter, Blockparameter und herstellerspezifische Parameter.

Wenn Sie Commuwin II als Bedienprogramm benutzen, stehen Ihnen die Matrix und die grafische Bedienung als Benutzerschnittstelle zur Verfügung. Sobald die Standardbedienparameter einem Geräteblock zur Verfügung stehen, wird jede Parameteränderung automatisch in den Blockparametern dargestellt. Die Abhängigkeiten sind in der Spalte "E+H Matrix" aufgeführt. Siehe auch Abb. 3.4 und 3.5.

### Gerätemanagement

| Parameter                        | E+H<br>Matrix | Slot | Index | Größe<br>(Bytes) | Тур                    | Read | Write | Storage<br>Class |
|----------------------------------|---------------|------|-------|------------------|------------------------|------|-------|------------------|
| Directory object header          |               | 1    | 0     | 12               | Array of<br>UNSIGNED16 | х    |       | С                |
| Composite list directory entries |               | 1    | 1     | 24               | Array of<br>UNSIGNED16 | х    |       | С                |
| GAP directory continuous         |               | 1    | 2-8   |                  |                        |      |       |                  |
| GAP reserved                     |               | 1    | 9-15  |                  |                        |      |       |                  |

### **Analog Input Block**

| Parameter          | E+H<br>Matrix | Slot | Index | Größe<br>(Bytes) | Тур            | Read | Write | Storage<br>Class |
|--------------------|---------------|------|-------|------------------|----------------|------|-------|------------------|
| Standardparameter  |               |      |       |                  |                |      |       |                  |
| Al Block data      |               | 1    | 16    | 20               | DS-32*         | Х    |       | С                |
| Static revision    |               | 1    | 17    | 2                | UNSIGNED16     | Х    |       | Ν                |
| Device tag         | VAH0          | 1    | 18    | 32               | OSTRING        | Х    | Х     | S                |
| Strategy           |               | 1    | 19    | 2                | UNSIGNED16     | Х    | Х     | S                |
| Alert key          |               | 1    | 20    | 1                | UNSIGNED8      | Х    | Х     | S                |
| AI Target mode     |               | 1    | 21    | 1                | UNSIGNED8      | Х    | Х     | S                |
| Al Mode block      |               | 1    | 22    | 3                | DS-37*         | Х    |       | D/N/C            |
| AI Alarm summary   |               | 1    | 23    | 8                | DS-42*         | Х    |       | D                |
| Batch              |               | 1    | 24    | 10               | DS-67*         | Х    | Х     | S                |
| Gap                |               | 1    | 25    |                  |                |      |       |                  |
| Blockparameter     |               |      |       | •                |                |      |       |                  |
| OUT                | V6H2/3        | 1    | 26    | 5                | DS-33*         | Х    |       | D                |
| PV scale           |               | 1    | 27    | 8                | Array of FLOAT | Х    | Х     | S                |
| OUT scale          |               | 1    | 28    | 11               | DS-36*         | Х    | Х     | S                |
| Linearisation type |               | 1    | 29    | 1                | UNSIGNED8      | Х    | Х     | S                |
| Channel            |               | 1    | 30    | 2                | UNSIGNED16     | Х    | Х     | S                |
| Gap                |               | 1    | 31    |                  |                |      |       |                  |
| PV FTIME           |               | 1    | 32    | 4                | FLOAT          | Х    | Х     | S                |
| Fail safe type     |               | 1    | 33    | 1                | UNSIGNED8      | Х    | Х     | S                |
| Fail safe value    |               | 1    | 34    | 4                | FLOAT          | Х    | Х     | S                |
| Alarm Hysteresis   |               | 1    | 35    | 4                | FLOAT          | Х    | Х     | S                |
| Gap                |               | 1    | 36    |                  |                |      |       |                  |
| HI HI Limit        |               | 1    | 37    | 4                | FLOAT          | Х    | Х     | S                |
| Gap                |               | 1    | 38    |                  |                |      |       |                  |
| HI Limit           |               | 1    | 39    | 4                | FLOAT          | Х    | Х     | S                |
| Gap                |               | 1    | 40    |                  |                |      |       |                  |
| LO Limit           |               | 1    | 41    | 4                | FLOAT          | Х    | Х     | S                |
| Gap                |               | 1    | 42    |                  |                |      |       |                  |
| LO LO Limit        |               | 1    | 43    | 4                | FLOAT          | Х    | Х     | S                |
| Gap                |               | 1    | 44-45 |                  |                |      |       |                  |
| HI HI Alarm        |               | 1    | 46    | 16               | DS-39*         | Х    |       | D                |
| HI Alarm           |               | 1    | 47    | 16               | DS-39*         | Х    |       | D                |
| LO Alarm           |               | 1    | 48    | 16               | DS-39*         | Х    |       | D                |
| LO LO Alarm        |               | 1    | 49    | 16               | DS-39*         | Х    |       | D                |
| Simulate           |               | 1    | 50    | 6                | DS-50*         | Х    | Х     | S                |
| OUT unit text      |               | 1    | 51    |                  | OSTRING        | Х    | Х     | S                |
| Gap reserved       |               | 1    | 52-60 |                  |                |      |       |                  |
| Gap                |               | 1    | 61-65 |                  |                |      |       |                  |

\* Siehe Kapitel 3.6, Abschnitt "Datenstrings" bzw. PROFIBUS-PA Spezifikation Teil 1.

C = constant, N = non-volatile (bleibt gespeichert), S = static (Revisionszähler wird um 1 erhöht), D = dynamic

**Physical Block** 

| Parameter                     | E+H<br>Matrix | Slot | Index   | Größe<br>(Bytes) | Тур         | Read | Write | Storage<br>Class |
|-------------------------------|---------------|------|---------|------------------|-------------|------|-------|------------------|
| Standardparameter             | •             |      |         |                  |             |      |       |                  |
| PB Block data                 |               | 1    | 66      | 20               | DS-32*      | Х    |       | С                |
| Static revision               |               | 1    | 67      | 2                | UNSIGNED16  | Х    |       | Ν                |
| Device tag                    | VAHO          | 1    | 68      | 32               | OSTRING     | Х    | Х     | S                |
| Strategy                      |               | 1    | 69      | 2                | UNSIGNED16  | Х    | Х     | S                |
| Alert key                     |               | 1    | 70      | 1                | UNSIGNED8   | Х    | Х     | S                |
| PB Target mode                |               | 1    | 71      | 1                | UNSIGNED8   | Х    | X     | S                |
| PB Mode block                 |               | 1    | 72      | 3                | DS-37*      | Х    |       | D/N/C            |
| PB Alarm summary              |               | 1    | 73      | 8                | DS-42*      | Х    |       | D                |
| Blockparameter                |               | -    |         |                  |             |      |       |                  |
| Software revision             |               | 1    | 74      | 16               | OSTRING     | Х    |       | С                |
| Hardware revision             |               | 1    | 75      | 16               | OSTRING     | X    |       | С                |
| Device manufacturer identity  |               | 1    | 76      | 2                | UNSIGNED16  | Х    |       | С                |
| Device identity               |               | 1    | 77      | 16               | OSTRING     | X    |       | С                |
| Device serial number          | VAH2          | 1    | 78      | 16               | OSTRING     | Х    |       | С                |
| Diagnosis                     |               | 1    | 79      | 4                | OSTRING     | X    |       | D                |
| Diagnosis extension           |               | 1    | 80      | 6                | OSTRING     | Х    |       | D                |
| Diagnosis mask                |               | 1    | 81      | 4                | OSTRING     | Х    |       | С                |
| Diagnosis mask extension      |               | 1    | 82      | 6                | OSTRING     | X    |       | С                |
| Device certification          |               | 1    | 83      | 16               | OSTRING     | X    |       | N                |
| Security locking              | V9H9          | 1    | 84      | 2                | UNSIGNED16  | Х    | X     | N                |
| Factory reset                 | V2H9          | 1    | 85      | 2                | UNSIGNED16  |      | Х     | S                |
| Descriptor                    |               | 1    | 86      | 32               | OSTRING     | X    | X     | S                |
| Device message                | VAH1          | 1    | 87      | 32               | OSTRING     | X    | X     | S                |
| Device installation date      |               | 1    | 88      | 16               | OSTRING     | X    | X     | S                |
| reserved                      |               | 1    | 89      |                  |             |      |       |                  |
| Identification number         | V6H0          | 1    | 90      | 1                | UNSIGNED 8  | x    | x     | S                |
| HW write protection           |               | 1    | 91      | 1                | UNSIGNED 8  | x    |       | D                |
| Gap reserved                  |               | 1    | 9298    |                  |             |      |       |                  |
| Gap                           |               | 1    | 99103   |                  |             |      |       |                  |
| Matrix error code             | V2H0          | 1    | 104     | 2                | UNSIGNED16  | X    |       | D                |
| Matrix last error code        | V2H1          | 1    | 105     | 2                | UNSIGNED16  | X    | X     | D                |
| UpDown features supported     |               | 1    | 106     | 1                | OSTRING     | X    |       | С                |
| UpDown control                |               | 1    | 107     | 1                | UNSIGNED8   |      | X     | D                |
| UpDown data                   |               | 1    | 108     | 20               | OSTRING     | X    | X     | D                |
| Bus address                   |               | 1    | 109     | 1                | UNSIGNED8   | X    |       | D                |
| Matrix device software number | V2H2          | 1    | 110     | 2                | UNSIGNED16  | X    |       | С                |
| PA set unit to bus            | V6H1          | 1    | 111     | 1                | UNSIGNED 8  | x    | x     | S                |
| PA input value                | V6H6          | 1    | 112     | 6                | FLOAT+U8+U8 | x    |       | D                |
| PA select V0H0                | V6H5          | 1    | 113     | 1                | UNSIGNED8   | x    | x     | S                |
| PA profile revision           | V6H7          | 1    | 114     | 16               | OSTRING     | x    |       | С                |
| Gap                           |               | 1    | 115-119 |                  |             |      |       |                  |
| PA select second cvclic value | V6H4          | 1    | 120     | 1                | UNSIGNED8   | x    |       | S                |
| PA identity number            |               | 1    | 121     | 2                | UNSIGNED16  | x    | x     | D                |
| PA identity string            | -             | 1    | 122     | 32               | OSTRING     | x    | x     | c                |
| PA DP status                  |               | 1    | 123     | 1                | UNSIGNED8   | x    | 1     | D                |
| Gap                           | -             | 1    | 124-128 |                  |             | 1    | 1     | -                |

\* Siehe Kapitel 3.6, Abschnitt "Datenstrings" bzw. PROFIBUS-PA Spezifikation Teil 1. C = constant, N = non-volatile (bleibt gespeichert), S = static (Revisionszähler wird um 1 erhöht), D = dynamic

| Parameter                 | E+H<br>Matrix | Slot | Index   | Größe<br>(Bytes) | Тур     | Read | Write | Storage<br>Class |
|---------------------------|---------------|------|---------|------------------|---------|------|-------|------------------|
| View 1 Physical block     |               | 1    | 216     | 17               | OSTRING | Х    |       | D/N/C            |
| Gap reserved              |               | 1    | 217-221 |                  |         |      |       |                  |
| View 1 Transducer block   |               | 1    | 222     | 22               | OSTRING | Х    |       | D/N/C            |
| Gap reserved              |               | 1    | 223-227 |                  |         |      |       |                  |
| View 1 Analog Input block |               | 1    | 228     | 18               | OSTRING | Х    |       | D/N/C            |
| Gap reserved              |               | 1    | 229-233 |                  |         |      |       |                  |

### View\_1 parameters

### **Transducer Block**

| Parameter                           | E+H<br>Matrix | Slot | Index   | Größe<br>(Bytes) | Тур            | Read   | Write  | Storage<br>Class |
|-------------------------------------|---------------|------|---------|------------------|----------------|--------|--------|------------------|
| Standardparameter                   |               |      |         |                  | •              |        |        |                  |
| TB Block data                       |               | 1    | 129     | 20               | DS-32*         | Х      |        | С                |
| Static revision                     |               | 1    | 130     | 2                | UNSIGNED16     | Х      |        | N                |
| Device tag                          | VAHO          | 1    | 131     | 32               | OSTRING        | Х      | Х      | S                |
| Strategy                            |               | 1    | 132     | 2                | UNSIGNED16     | Х      | Х      | S                |
| Alert key                           |               | 1    | 133     | 1                | UNSIGNED8      | Х      | Х      | S                |
| TB Target mode                      |               | 1    | 134     | 1                | UNSIGNED8      | Х      | Х      | S                |
| TB Mode                             |               | 1    | 135     | 3                | DS-37*         | Х      |        | D/N/C            |
| TB Alarm summary                    |               | 1    | 136     | 8                | DS-42*         | Х      |        | D                |
| Blockparameter                      | 1             |      |         | •                | ł              | 1      | -      |                  |
| Sensor value                        | V7H8          | 1    | 137     | 4                | FLOAT          | Х      |        | D                |
| Sensor high limit                   | V7H7          | 1    | 138     | 4                | FLOAT          | Х      |        | N                |
| Sensor low limit                    | V7H6          | 1    | 139     | 4                | FLOAT          | Х      |        | N                |
| Calibration point high              | V7H5          | 1    | 140     | 4                | FLOAT          | Х      | Х      | S                |
| Calibration point low               | V7H4          | 1    | 141     | 4                | FLOAT          | Х      | X      | S                |
| Calibration minimum span            |               | 1    | 142     | 4                | FLOAT          | Х      | X      | N                |
| Sensor unit                         | V0H9          | 1    | 143     | 2                | UNSIGNED16     | X      | X      | N                |
| Trimmed value                       | V9H7          | 1    | 144     | 5                | DS-33*         | X      |        | D                |
| Sensor type                         |               | 1    | 145     | 2                | UNSIGNED16     | X      |        | N                |
| Sensor serial number                | VAH3          | 1    | 146     | 4                | UNSIGNED32     | X      |        | N                |
| Primary value                       | VOHO          | 1    | 147     | 5                | DS-33*         | X      |        | D                |
| Primary value unit                  | V3H3          | 1    | 148     | 2                | UNSIGNED16     | X      | X      | S                |
| Primary value type                  | VOLIO         | 1    | 149     | 2                | UNSIGNED16     | X      | X      | S                |
| Sensor diaphragm material           | VAH7          | 1    | 150     | 1                | UNSIGNED16     | X      | X      | S                |
| Sensor fill fluid                   | VAH8          | 1    | 151     | 1                | LINSIGNED16    | X      | X      | S                |
| Gan                                 | V/ (110       | 1    | 152     |                  | ONGIGINED IO   | ~      | ~      | 0                |
| Sensor O-ring material              | <u>МАН6</u>   | 1    | 153     | 2                |                | ×      | X      | q                |
| Process connection type             | W/ (110       | 1    | 154     | 2                | LINSIGNED16    | X      | X      | S                |
| Process connection material         | VAH4          | 1    | 155     | 2                | LINSIGNED16    | X      | X      | S                |
|                                     | V2H6          | 1    | 156     | 5                | DS-33*         | X      |        | n                |
|                                     | V7H9          | 1    | 157     | 2                | LINSIGNED16    | X      | X      | S                |
| Secondary value 1                   | 1110          | 1    | 158     | 5                | DS-33*         | X      | ~      | D                |
| Secondary value 1 unit              | VOH9          | 1    | 150     | 2                | LINSIGNED16    | X      | X      | S                |
| Secondary value 2                   | VOLIO         | 1    | 160     | 5                | DS-33*         | X      |        | D                |
| Secondary value 2 unit              | лона          | 1    | 161     | 2                |                | X      |        | D                |
|                                     | V3H0          | 1    | 162     | 1                |                | ×      | X      | \$               |
| Scale in                            | V0H1/2        | 1    | 163     | 2*4              | Array of ELOAT | ×      | X      | 9                |
| Scale out                           | V3H1/2        | 1    | 164     | 2*4              | Array of FLOAT | ×      | X      | 9                |
| Low flow cut off                    | V3H5          | 1    | 165     | 4                |                | X      | X      | S                |
| Elow linear sort point              | VOLIO         | 1    | 166     | 4                | FLOAT          | X      | ~      | S                |
| Table actual number (linearisation) |               | 1    | 167     | 1                |                | ×      | X      | 9                |
| Table index (linearisation)         | V3H7          | 1    | 168     | 1                |                | ×      | X      | 9                |
| Table max no of points              | V011/         | 1    | 160     | 1                |                | ×      | V      | 9                |
| Table min, no, of points            |               | 1    | 170     | 1                |                | ×      | X      | 9                |
| Table option code (linearisation)   | 1/246         | 1    | 171     | 1                |                | ×      | V      | 0                |
|                                     | V3110         | 1    | 170     | 1                |                | ×      | ×      | 0                |
|                                     |               | 1    | 170     | 1                |                | ^<br>V | ^<br>V | 0                |
|                                     |               | 1    | 174     | 4                | FLOAT          | ~      |        | 0                |
|                                     | V2F14         | 1    | 175     | 4                |                | ~      | ~      | 0                |
| May tomporature                     | V2F13         | 1    | 176     | 4                |                | ~      | ~      | 0                |
|                                     |               | 1    | 177     | 4                |                | ~      | ~      | 0                |
|                                     | V∠⊓/          | 1    | 170 107 | 4                | FLUAI          | ^      | ^      | 3                |
| Gap reserved                        |               |      | 178-187 |                  |                |        |        |                  |

\* Siehe Kapitel 3.6, Abschnitt "Datenstrings" bzw. PROFIBUS-PA Spezifikation Teil 1. C = constant, N = non-volatile (bleibt gespeichert), S = static (Revisionszähler wird um 1 erhöht), D = dynamic

| Parameter                      | E+H<br>Matrix | Slot | Index   | Größe<br>(Bytes) | Тур        | Read | Write | Storage<br>Class |
|--------------------------------|---------------|------|---------|------------------|------------|------|-------|------------------|
| Endress+Hauser Parameter       |               |      |         |                  |            |      |       |                  |
| Measure begin                  | V0H1          | 1    | 188     | 4                | FLOAT      | Х    | Х     | S                |
| Measure end                    | V0H2          | 1    | 189     | 4                | FLOAT      | Х    | Х     | S                |
| Automatically measure begin    | V0H3          | 1    | 190     | 1                | UNSIGNED8  | Х    | Х     | S                |
| Automatically measure end      | V0H4          | 1    | 191     | 1                | UNSIGNED8  | X    | Х     | S                |
| Bias pressure                  | V0H5          | 1    | 192     | 4                | FLOAT      | Х    | Х     | S                |
| Automatically bias pressure    | V0H6          | 1    | 193     | 1                | UNSIGNED8  | X    | Х     | S                |
| Damping                        | V0H7          | 1    | 194     | 4                | FLOAT      | Х    | Х     | S                |
| Max. pressure event counter    | V2H5          | 1    | 195     | 1                | UNSIGNED8  | Х    | Х     | S                |
| Display linearisation begin    | V3H1          | 1    | 196     | 4                | FLOAT      | Х    | Х     | S                |
| Display linearisation end      | V3H2          | 1    | 197     | 4                | FLOAT      | X    | Х     | S                |
| Density                        | V3H4          | 1    | 198     | 4                | FLOAT      | X    | Х     | S                |
| Linearisation table edit mode  | V3H6          | 1    | 199     | 1                | UNSIGNED8  | Х    | Х     | S                |
| Linearisation table x (level)  | V3H8          | 1    | 200     | 4                | FLOAT      | Х    | Х     | S                |
| Linearisation table y (volume) | V3H9          | 1    | 201     | 4                | FLOAT      | Х    | Х     | S                |
| Totalizer value                | V5H0          | 1    | 202     | 4                | FLOAT      | Х    |       | D                |
| Totalizer display select       | V5H1          | 1    | 203     | 1                | UNSIGNED8  | Х    | Х     | S                |
| Totalizer operation mode       | V5H2          | 1    | 204     | 1                | UNSIGNED8  | Х    | Х     | S                |
| Totalizer convention factor    | V5H3          | 1    | 205     | 4                | FLOAT      | Х    | Х     | S                |
| Totalizer unit                 | V5H4          | 1    | 206     | 2                | UNSIGNED16 | Х    | Х     | S                |
| Sensor Trim off                | V9H5          | 1    | 207     | 4                | FLOAT      | Х    |       | S                |
| Sensor Trim off value          | V9H6          | 1    | 208     | 4                | FLOAT      | Х    |       | S                |
| Biased pressure                | V9H8          | 1    | 209     | 4                | FLOAT      | Х    |       | D                |
| Process connection material    | VAH5          | 1    | 210     | 2                | UNSIGNED16 | Х    | Х     | S                |
| Gap reserved                   |               | 1    | 211-215 |                  |            |      |       |                  |

\* Siehe Kapitel 3.6, Abschnitt "Datenstrings" bzw. PROFIBUS-PA Spezifikation Teil 1. C = constant, N = non-volatile (bleibt gespeichert), S = static (Revisionszähler wird um 1 erhöht), D = dynamic

### Transducer Block (Fortsetzung)

### 3.6 Datenformat

**IEEE-754-Format** 

Der Meßwert wird als IEEE-754-Fließkommazahl wie folgt übertragen, wobei

Meßwert =  $(-1)^{\text{Sign}} \times 2^{(\text{E} - 127)} \times (1 + \text{F})$ 

| D15               | D14             | D13              | D12              | D11              | D10              | D9               | D8               | D7               | D6               | D5               | D4               | D3               | D2               | D1               | D0               |
|-------------------|-----------------|------------------|------------------|------------------|------------------|------------------|------------------|------------------|------------------|------------------|------------------|------------------|------------------|------------------|------------------|
| Sign Exponent (E) |                 |                  |                  |                  |                  |                  |                  |                  | Bruchteil (F)    |                  |                  |                  |                  |                  |                  |
|                   | 2 <sup>7</sup>  | 2 <sup>6</sup>   | 2 <sup>5</sup>   | 2 <sup>4</sup>   | 2 <sup>3</sup>   | 2 <sup>2</sup>   | 2 <sup>1</sup>   | 2 <sup>0</sup>   | 2 <sup>-1</sup>  | 2-2              | 2 <sup>-3</sup>  | 2 <sup>-4</sup>  | 2 <sup>-5</sup>  | 2 <sup>-6</sup>  | 2 <sup>-7</sup>  |
| Bruch             | Bruchteil (F)   |                  |                  |                  |                  |                  |                  |                  |                  |                  |                  |                  |                  |                  |                  |
| 2 <sup>-8</sup>   | 2 <sup>-9</sup> | 2 <sup>-10</sup> | 2 <sup>-11</sup> | 2 <sup>-12</sup> | 2 <sup>-13</sup> | 2 <sup>-14</sup> | 2 <sup>-15</sup> | 2 <sup>-16</sup> | 2 <sup>-17</sup> | 2 <sup>-18</sup> | 2 <sup>-19</sup> | 2 <sup>-20</sup> | 2 <sup>-21</sup> | 2 <sup>-22</sup> | 2 <sup>-23</sup> |

Abbildung 3.6 IEEE-754-Fließkommazahl

### Beispiel

Wert = 
$$(-1)^0 \times 2^{(129 - 127)} \times (1 + 2^{-1} + 2^{-2} + 2^{-3})$$
  
=  $1 \times 2^2 \times (1 + 0.5 + 0.25 + 0.125)$   
=  $1 \times 4 \times 1.875$   
= 7.5

### **Hinweis!**

• Nicht alle speicherprogrammierbaren Steuerungen unterstützen das IEEE-754-Format. Dann muß ein Konvertierungsbaustein verwendet oder geschrieben werden.

Hinweis!

• Je nach der in der SPS (Master) verwendeten Art der Datenablage (Most-Significant-Byte oder Low-Significant-Byte), kann auch eine Umstellung der Bytereihenfolge nötig werden (Byte-Swapping-Routine).

### Datenstrings

In der Slot/Index-Tabelle (Seiten 22-25) sind einige Datentypen z.B. DS-36 mit einem Stern markiert. Diese Datentypen sind Datenstrings, die nach der PROFIBUS-PA Spezifikation Teil 1, Version 3.0 aufgebaut sind. Sie bestehen aus mehreren Elementen, die über den Slot, Index und Sub-Index adressiert werden, wie die folgenden zwei Beispiele zeigen.

| Parametertyp | Slot | Index | Element    | Sub-<br>index | Тур       | Größe |
|--------------|------|-------|------------|---------------|-----------|-------|
| DS-33        | 1    | 26    | OUT Value  | 1             | FLOAT     | 4     |
|              |      |       | OUT status | 5             | UNSIGNED8 | 1     |

| Parametertyp | Slot | Index | Element                       | Sub-<br>index | Тур        | Größe |
|--------------|------|-------|-------------------------------|---------------|------------|-------|
| DS-36        |      | 27    | OUT Scale Max.                | 1             | FLOAT      | 4     |
|              |      |       | OUT Scale Min                 | 5             | FLOAT      | 4     |
|              |      |       | OUT Scale Unit.               | 9             | UNSIGNED16 | 2     |
|              |      |       | OUT Scale DP (decimal point). | 11            | INTEGER8   | 1     |

### 3.7 Konfiguration der Parameterprofile

Über einen PROFIBUS-DP Master der Klasse 2 wie z.B. Commuwin II können Sie auf die Blockparameter zugreifen. Commuwin II läuft auf einem IBM-kompatiblen PC bzw. Notebook. Der Computer muß mit einer PROFIBUS-Schnittstelle, d.h. PROFIBOARD bei PCs und PROFICARD bei Notebooks ausgestattet sein. Während der Systemintegration wird der Computer als Master der Klasse 2 angemeldet.

Die Bedienung erfordert die Installation des Servers PA-DPV1. Die Verbindung zu **Bedienung** Commuwin II stellen Sie dann über den Server PA-DPV1 her.

• Erstellen Sie eine Geräteliste mit "Tags"

| Auswahl der<br>Gerätebedienung |                  |
|--------------------------------|------------------|
|                                | PHY_30: PIC 205  |
| Augwohl dar                    | Pressure PIC 205 |
| Profilhedienung                | AI: PIC 205      |
| Trombeateriang                 |                  |

- Die E+H-Gerätebedienung wird durch Anklicken der Gerätebezeichnung angewählt, wie hier z.B. Cerabar S.
- Die Profilbedienung durch Anklicken des entsprechenden Tags anwählen, z.B. Al: PIC 205 = Analog Input Block Cerabar S, oder durch Auswahl des zugehörigen Geräteprofil in der grafischen Bedienung.
- Die Geräteparametrierung erfolgt dann im Menü Gerätedaten.

Das Menü Gerätedaten in Commuwin II bietet Ihnen die zwei Bedienarten "Matrixbedie- **Menü Gerätedaten** nung" und "Grafische Bedienung" an.

- Bei der Matrixbedienung werden die Geräte- bzw. Profilparameter in eine Matrix geladen. Ein Parameter kann geändert werden, wenn das entsprechende Matrixfeld angewählt ist.
- Bei der grafischen Bedienung wird der Bedienvorgang in einer Serie von Bildern mit Parametern dargestellt. Für Profilbedienung sind die Bilder *Diagnose, Skalierung, Simulation und Block* von Interesse.

| Ausgangsskalierung                                                            | Die Cerabar S Vor-Ort Anzeige und der digitale Ausgang arbeiten unabhängig vonein-<br>ander. In der Betriebsart "Druck" wird der Meßwert in der Einheit übertragen, die auf dem<br>Typenschild angegeben ist. In der Betriebsart "Füllstand" liefert der digitale Ausgangs-<br>wert (OUT Value) standardmäßig einen Wert basierend auf dem Druck zwischen 0 und<br>100 %.                                                                                                    |
|-------------------------------------------------------------------------------|----------------------------------------------------------------------------------------------------|
| Digitaler Ausgangswert<br>(OUT Value)<br>= Anzeigewert der<br>Vor-Ort-Anzeige | <ul> <li>Damit die Anzeige und der digitale Ausgang den gleichen Wert ausgeben, gibt es folgende Bedienmöglichkeiten:</li> <li>die Werte für die untere und obere Grenze von PV Scale und OUT Scale im Analog Input Block gleichsetzen; PV Scale min. = OUT Scale min. und PV Scale max. = OUT Scale max. Siehe auch dieses Kapitel, Slot/Index Tabelle und Kapitel 10.2 "Matrix Analog Input Block (Al Transmitter)",</li> <li>die Grenzen von PV Scale und OUT Scale in Commuwin II im Grafikmodus skalieren, siehe Abbildung unten, oder</li> <li>Parameter "Setze Einheit OUT" gemäß Kapitel 5.2, Abschnitt "Druckeinheit wählen" bestätigen. Durch Bestätigung dieses Parameters werden die Grenzen von PV Scale und OUT Scale und OUT Scale automatisch gleichgesetzt.</li> </ul> |
| Digitaler Ausgangswert<br>(OUT Value)<br>≠ Anzeigewert der<br>Vor-Ort-Anzeige | <ul> <li>Wenn Sie für Ihre SPS einen anders skalierten Ausgangswert benötigen, als den Anzeigewert der Vor-Ort-Anzeige, dann gibt es folgende Bedienmöglichkeiten:</li> <li>die Werte für die untere und obere Grenze für PV Scale und OUT Scale im Analog Input Block entsprechend den Anforderung setzen, siehe auch diese Kapitel Slot/Index Tabellen und Kapitel10.2 "Matrix Analog Input Block (Al Transmitter)", oder</li> <li>die Grenzen von PV Scale und OUT Scale in Commuwin II im Grafikmodus skalieren, siehe Abbildung unten.</li> </ul>                                                                                                    |

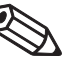

Hinweis!

Wenn Sie für den Anzeigewert der Vor-Ort-Anzeige einen Lageabgleich mittels Biasdruck (siehe Kapitel 5.2, Abschnitt "Lageabgleich") durchführen möchten, muß dies vor der Änderung der Werte von OUT Scale min. und OUT Scale max. geschehen.

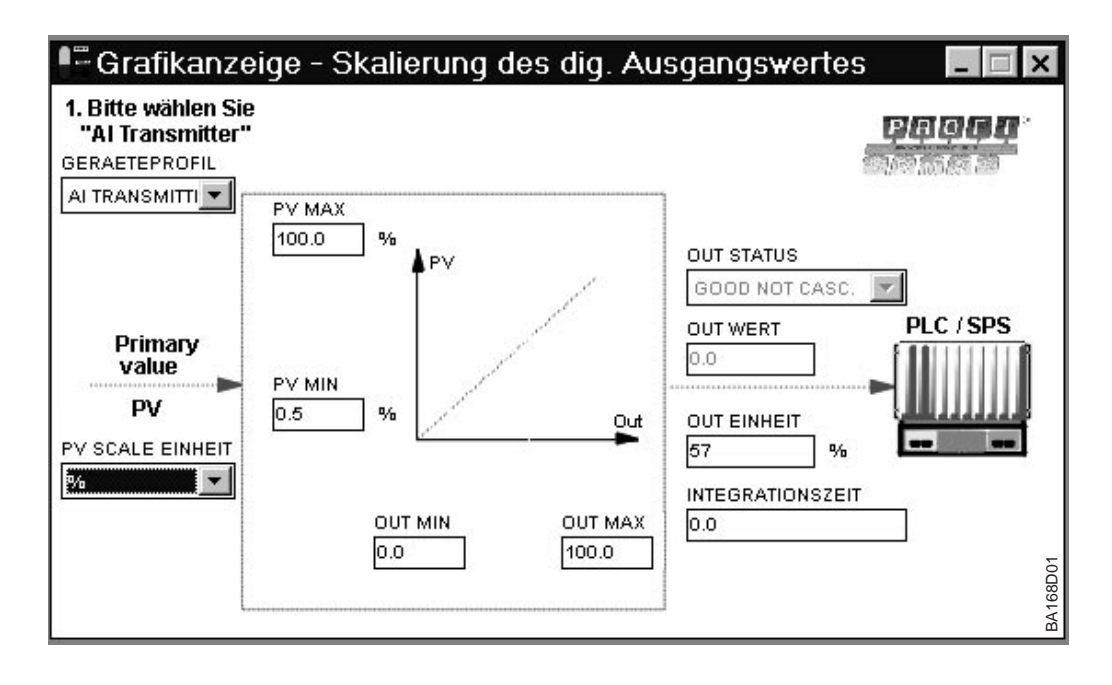

Abbildung 3.7 Out Value skalieren über die grafische Bedienung in Commuwin II

## 4 Bedienung

### 4.1 Bedienung Vor-Ort

Zur Bedienung vor Ort gibt es vier Tasten, mit denen Meßanfang und Meßende eingestellt werden können. Für die Betriebsart "Druck" wirkt sich diese Einstellung nur auf die Balkenanzeige im Anzeigemodul aus. Meßanfang und Meßende haben keinen Einfluß auf den digitalen Ausgangswert oder auf den Anzeigewert im Anzeigemodul. Die Tastenfunktionen sind in der untenstehenden Tabelle erklärt.

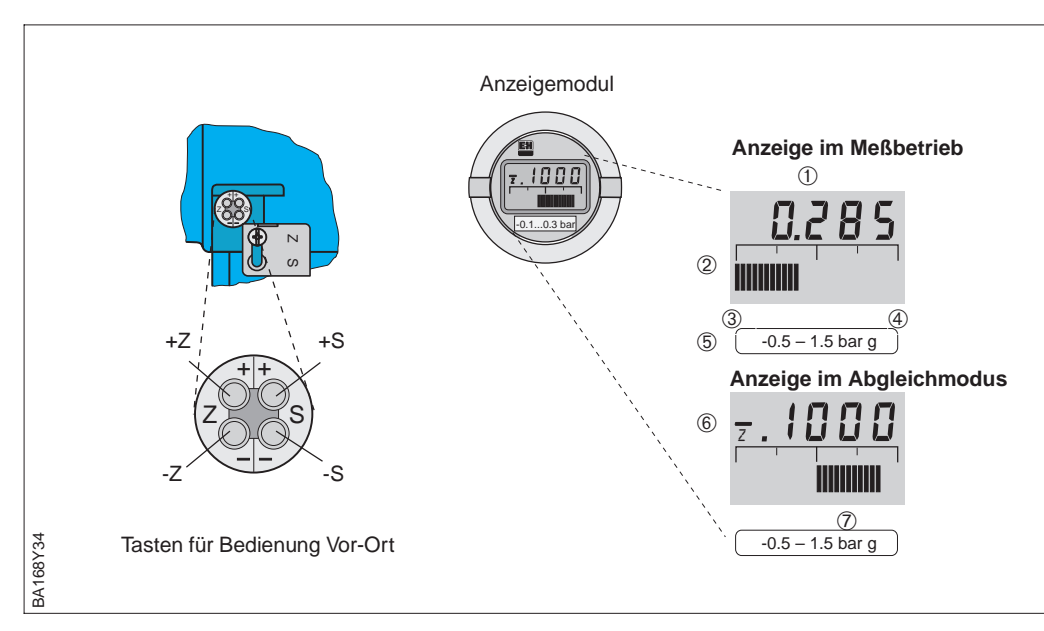

Das lokale Anzeigemodul (optional) erlaubt zwei Anzeigemodi:

- Anzeige im Meßbetrieb: Erscheint standardmäßig
- Anzeige im Abgleichmodus: Erscheint nach einmaligem Drücken einer der Tasten +Z, -Z, +S, -S. Setzt sich nach 2 s automatisch auf Anzeige im Meßbetrieb zurück.

| Tastenfunktionen     |                                                             |  |  |  |  |  |  |
|----------------------|-------------------------------------------------------------|--|--|--|--|--|--|
| +Z                   | erhöht den Wert für Meßanfang um +1 Digit*                  |  |  |  |  |  |  |
| -Z                   | verringert den Wert für Meßanfang um –1 Digit*              |  |  |  |  |  |  |
| +S                   | öht den Wert für Meßende um +1 Digit*                       |  |  |  |  |  |  |
| –S                   | verringert den Wert für Meßende um –1 Digit*                |  |  |  |  |  |  |
| Tastenkombination    | nen (Tasten gleichzeitig drücken)                           |  |  |  |  |  |  |
| Tasten               | Funktion                                                    |  |  |  |  |  |  |
| Abgleich             |                                                             |  |  |  |  |  |  |
| 2 mal +Z und –Z      | Der anliegende Druck wird als Wert für Meßanfang übernommen |  |  |  |  |  |  |
| 2 mal +S und –S      | Der anliegende Druck wird als Wert für Meßende übernommen   |  |  |  |  |  |  |
| Biasdruck            |                                                             |  |  |  |  |  |  |
| 2 mal +Z und +S      | Ein anliegender Druck wird als Biasdruck** übernommen       |  |  |  |  |  |  |
| 1 mal +Z und +S      | Ein übernommener Biasdruck** wird angezeigt                 |  |  |  |  |  |  |
| 2 mal –Z und –S      | Ein übernommener Biasdruck** wird gelöscht                  |  |  |  |  |  |  |
| Meßstelle sichern du | rch verriegeln/entriegeln                                   |  |  |  |  |  |  |
| 2 mal +Z und –S      | Meßstelle verriegeln                                        |  |  |  |  |  |  |
| 2 mal –Z und +S      | Meßstelle entriegeln                                        |  |  |  |  |  |  |

### 4 Bedienung

### Bedienelemente

Abbildung 4.1 Bedienoberfläche des Cerabar S, wahlweise mit Anzeigemodul

### Anzeige im Meßbetrieb

- 4stellige Anzeige von Meßwerten und Eingabeparametern
- Balkenanzeige des Meßwertes
- Meßanfang
- Meßende
- 5 Nominaler Meßbereich

### zusätzlich bei Anzeige im Abgleichmodus

- 6 Anzeige des Abgleichpunktes (Z=Zero, S=Span)
- eingestellter Meßbereich in den Grenzen der Meßzelle

### Anzeigemodul

Tabelle 4.1 Tastenfunktionen

\* Hinweis: Das erste Drücken aktiviert die Anzeige, erst beim zweiten Drücken beginnt die Anzeige zu zählen. Bei gedrückter Taste beginnt der Wert erst langsam, dann immer schneller zu laufen.

\*\* Zeigt die Anzeige nach dem Abgleich des Meßanfangs bei Prozeßdruck Null nicht Null an (Lageabhängigkeit), kann sie durch Übernahme eines Biasdruck auf Null korrigiert werden. Der Lageabgleich über einen Biasdruck hat keinen Einfluß auf den digitalen Ausgangswert (OUT Value), der über den Bus übertragen wird. Sehen Sie bitte Kapitel 5.1 und 5.2, Abschnitt "Lageabgleich – Anzeige (Biasdruck)".

### 4.2 Bedienung mit Commuwin II

Das Anzeige- und Bedienprogramm Commuwin II bietet folgende Einstell- und Bedienmöglichkeiten für den Cerabar S an:

- über eine Matrixbedienung oder
- über eine grafischen Bedienung.

Der Server PA-DPV1 muß über das Menü "Verbindungsaufbau/Verbindung aufbauen" aktiviert sein. Für die Beschreibung des Bedienprogrammes Commuwin II sehen Sie bitte Betriebsanleitung BA 124F.

### Hinweis!

Hinweis!

Matrixbedienung (Menü Gerätedaten) Die aktuelle Gerätebeschreibung (DD) können Sie entweder über Ihr lokales Endress+Hauser Verkaufsbüro oder über das Internet (http://www.de.endress.com  $\rightarrow$  Produkte  $\rightarrow$  Produktprogramm  $\rightarrow$  Process Solutions  $\rightarrow$  Commuwin II  $\rightarrow$  Updates/Downloads) beziehen.

Über das Menü "Gerätedaten/Matrixbedienung" können Sie auf die erweiterten Funktionen des Cerabar S wie z.B. die Füllstandmessung zugreifen.

- Jede Reihe ist einer Funktionsgruppe zugeordnet.
- Jedes Feld stellt einen Parameter dar.

Die Einstellparameter werden in den entsprechenden Feldern eingetragen und mit ↓ bestätigt. Über das Matrixfeld "Geräteprofil" (VAH9) wechseln Sie zwischen den Blockdarstellungen: Standard, Physical Block, Press Block, Al Transmitter.

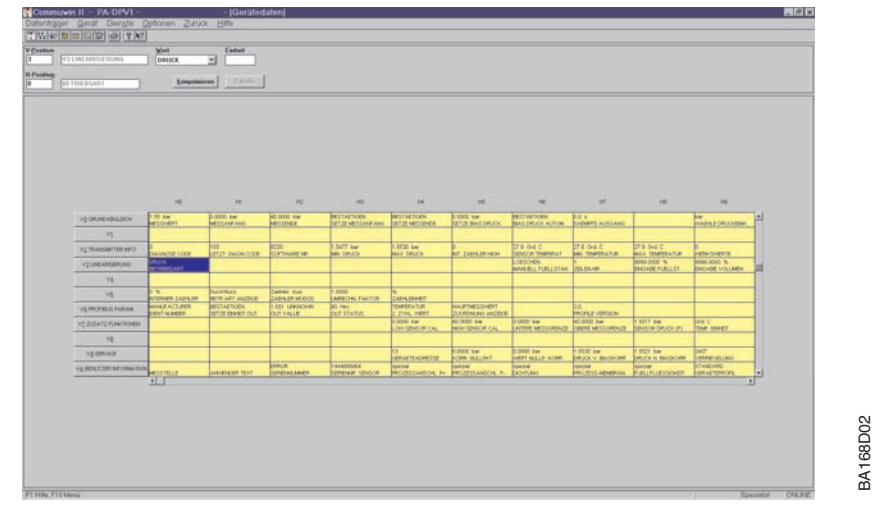

Abbildung 4.2 Menü "Gerätedaten/Matrixbedienung" in Commuwin II

Grafische Bedienung (Menü Gerätedaten) Über das Menü "Gerätedaten/Grafische Bedienung" bietet Ihnen Commuwin II Bildvorlagen für bestimmte Konfigurationsvorgänge an. Die Parameteränderungen werden hier direkt eingetragen und mit → bestätigt. Auch die Block-Profil-Parameter sind über die grafische Bedienungen zugänglich, siehe Kapitel 3.7.

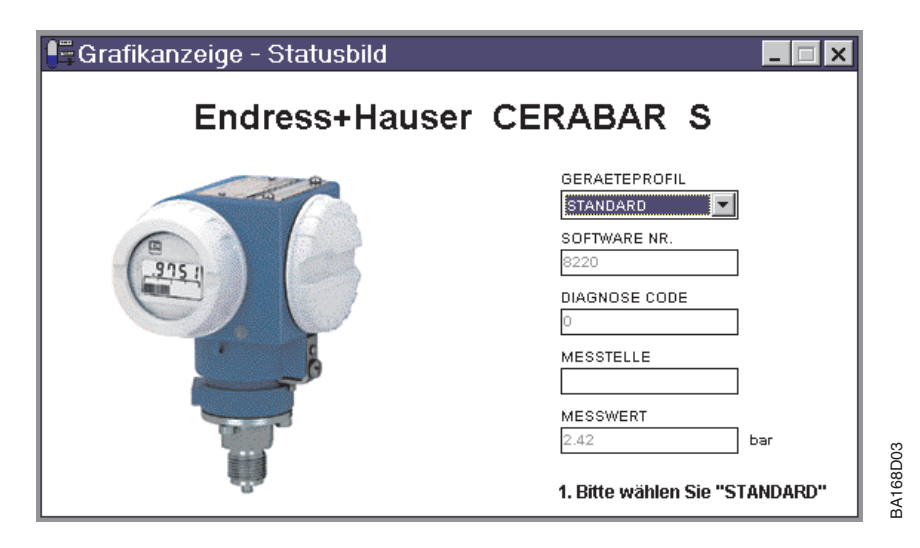

Abbildung 4.3 Menü "Gerätedaten/Grafische Bedienung" in Commuwin II

### 5 Druckmessung

## 5 Druckmessung

Cerabar S PROFIBUS-PA

Der Cerabar S ist sofort meßbereit. Der Meßbereich entspricht der Angabe auf dem Typenschild. Standardmäßig wird der anliegende Druck über PROFIBUS-PA in der Einheit übertragen, die auf dem Typenschild angegeben ist. Nach einem Reset "5140" im Matrixfeld V2H9 wird der Meßwert in der Einheit "bar" übertragen (siehe auch Kapitel 7.3 Reset).

Eine Meßbereichs-Aufspreizung (Turndown) im herkömmlichen Sinne gibt es nicht. Der Meßwert wird jedoch mit einer Auflösung übertragen, die 0,1 % Genauigkeit bei einem "Turndown" von 10:1 bietet (siehe auch Kapitel 9, Technische Daten). Dieses Kapitel enthält folgende Informationen:

- Abgleich mit Tasten (mit und ohne Referenzdruck)
- Abgleich über Commuwin II (mit und ohne Referenzdruck)
- Dämpfung
- Verriegelung/Entriegelung der Bedienung
- Informationen zur Meßstelle

### 5.1 Abgleich mit Tasten

### Hinweis!

Mit den Tasten der Vor-Ort Bedienung stellen Sie Meßanfang und Meßende für die Balkenanzeige im Anzeigemodul ein. Die Einstellungen von Meßanfang und Meßende haben keinen Einfluß auf den digitalen Ausgangswert oder auf den Anzeigewert im Anzeigemodul.

Ø

Hinweis!

Abgleich ohne Referenzdruck

Der gewünschte Meßanfang und das Meßende werden mit den Tasten eingestellt.

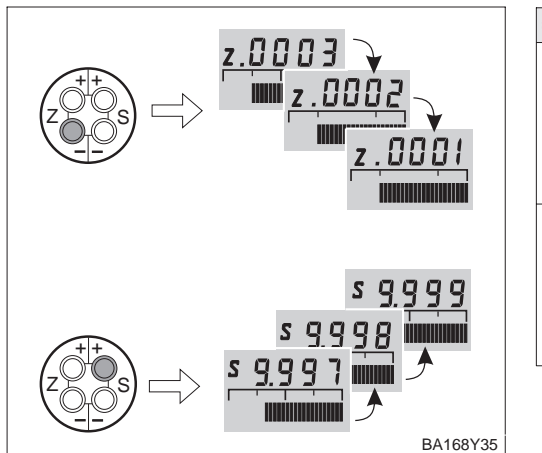

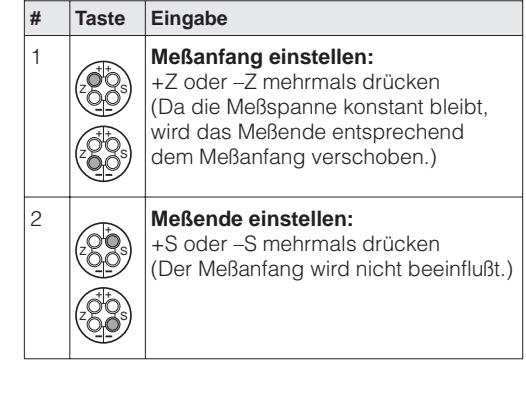

Ein Referenzdruck steht zur Verfügung, der genau dem gewünschten Meßanfang und Meßende entspricht.

### Abgleich mit Referenzdruck

| # | Taste                              | Eingabe                                                                                                    |  |
|---|------------------------------------|----------------------------------------------------------------------------------------------------|--|
| 1 | Druck für Meßanfang exakt vorgeben |                                                                                                    |  |
| 2 |                                    | +Z und –Z zweimal gleichzeitig<br>drücken<br>(Da die Meßspanne konstant bleibt,<br>wird das Meßende entsprechend<br>dem Meßanfang verschoben.) |  |
| 3 | Druck für Meßende exakt vorgeben   |                                                                                                    |  |
| 4 |                                    | +S und –S zweimal gleichzeitig<br>drücken<br>(Der Meßanfang wird nicht beeinflußt.)                                                            |  |

### Lageabgleich – Anzeige (Biasdruck)

Zeigt die Anzeige nach dem Abgleich bei Prozeßdruck Null nicht Null an (Lageabhängigkeit), kann sie durch Übernahme eines anliegenden Biasdrucks auf Null korrigiert werden (Lageabgleich).

| # | Taste | Eingabe                                                                                                    |
|---|-------|----------------------------------------------------------------------------------------------------|
| 1 |       | Anzeige korrigieren:<br>+Z und +S zweimal gleichzeitig<br>drücken: Ein anliegender Biasdruck<br>wird übernommen.    |
| 2 |       | Biasdruck anzeigen:<br>+Z und +S einmal gleichzeitig<br>drücken: Der gespeicherte Biasdruck<br>wird kurz angezeigt. |
| 3 |       | Biasdruck löschen:<br>-Z und -S zweimal gleichzeitig auf<br>drücken: Der gespeicherte Biasdruck<br>wird gelöscht.   |

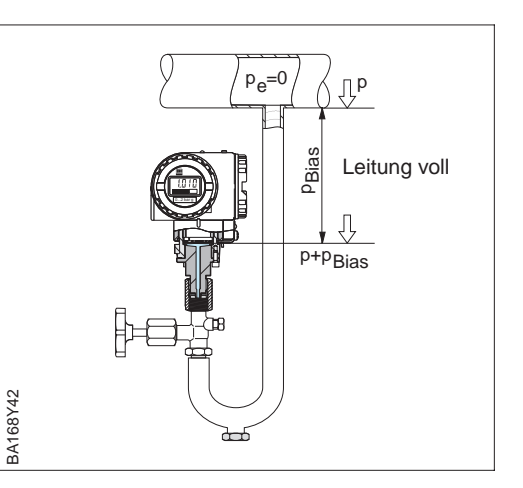

Hinweis!

### **Hinweis!** Der Lageabgleich über einen Biasdruck hat keinen Einfluß auf den digitalen Ausgangswert (OUT Value), der über den Bus übertragen wird. Damit Anzeigemodul und der Ausgangswert den gleichen Wert anzeigen, muß in Commuwin II im Matrixfeld V6H1 der Parameter "Setze Einheit Out" bestätigt werden. Siehe auch Kapitel 5.2, Abschnitt "Lageabgleich – Anzeige (Biasdruck)".

### 5.2 Abgleich über Commuwin II

Der Abgleich erfolgt über Bedienmatrix (Fernbedienung) mit Commuwin II:

| Matrixfeld | Bedeutung                                                                                                    |
|------------|----------------------------------------------------------------------------------------------------|
| V0H1       | Eingabe Druckwert für Meßanfang (wirkt nur auf Balkenanzeige im Anzeigemodul)                                                                                                    |
| V0H2       | Eingabe Druckwert für Meßende (wirkt nur auf Balkenanzeige im Anzeigemodul)                                                                                                    |
| V0H3       | Übernahme des anliegenden Drucks als Meßanfang<br>(wirkt nur auf Balkenanzeige im Anzeigemodul)                                                                                                    |
| V0H4       | Übernahme des anliegenden Drucks als Meßende<br>(wirkt nur auf Balkenanzeige im Anzeigemodul)                                                                                                    |
| V0H5       | Eingabe Biasdruck<br>(wirkt nur auf Balkenanzeige im Anzeigemodul und auf die Matrixfelder V0H0, V0H1<br>und V0H2)                                                                                                    |
| V0H6       | Übernahme des anliegenden Drucks als Biasdruck<br>(wirkt nur auf Balkenanzeige im Anzeigemodul und auf die Matrixfelder V0H0, V0H1<br>und V0H2)                                                                                                    |
| V0H7       | Eingabe Dämpfung $\tau$ (040 s)                                                                                                    |
| V0H9       | Druckeinheit wählen                                                                                                    |
| V3H0       | Betriebsart: 1 = Druck                                                                                                    |
| V6H1       | Über V0H9 sind verschiedene Druckeinheiten wählbar. Die druckspezifischen<br>Parameter werden umgerechnet und mit der gewählten Einheit in Commuwin II<br>dargestellt. Damit die umgerechneten Werte auf dem Bus übertragen werden, muß<br>V6H1 einmal bestätigt werden, siehe auch dieses Kapitel, Abschnitt "Druckeinheit<br>wählen". |
| V9H5       | Lageabgleich, siehe dieses Kapitel, Abschnitt "Nullpunkt-Korrektur"                                                                                                    |

Über den Parameter "Druckeinheit wählen" (V0H9) können Sie eine Druckeinheit wählen. Druckeinheit wählen Bei Auswahl einer neuen Druckeinheit in V0H9, werden alle druckspezifischen Parameter umgerechnet und mit der neuen Druckeinheit in Commuwin II dargestellt. Die Druckeinheiten in der Tabelle unten stehen zur Wahl.

| # | VH                           | Eingabe                                                  | Bedeutung                                | mbai              |
|---|------------------------------|----------------------------------------------------------|------------------------------------------|-------------------|
| 1 | Alle dru<br>der Dru          | ickspezifischen<br>ickeinheit bar da                     | Parameter werden in<br>argestellt.       | kPa               |
|   | z.B. Me                      | Bwert (V0H0) =                                           | 1 bar                                    | in H <sub>2</sub> |
| 2 | V0H9                         | z.B. psi                                                 | neue Druckeinheit<br>wählen              | kg/cr             |
| 3 | Alle dru<br>der Dru<br>Meßwe | uckspezifischen<br>uckeinheit psi da<br>rt (V0H0) = 14.5 | Parameter werden in<br>rgestellt.<br>psi | Torr              |

Bedeutung

wählen

V6H2 zeigt:

14.5 psi

neue Druckeinheit

Ist eine Darstellung des Druckwertes in "%" gewünscht, siehe folgenden Abschnitt "Ausgabe Druck in %".

### Hinweis!

VH

# 1

2

3

4

5

Eingabe

V0H9 z.B. psi

übertragen.

übertragen.

V6H1

z.B. Meßwert (V0H0) = 1 bar

V6H2 zeigt: 1.0 UNKNOWN "Setze Einheit

OUT" mit

Enter bestätigen

Anzeige Meßwert (V0H0) = 14.5 psi Über den Bus wird noch der Wert 1

Über den Bus wird jetzt der Wert 14.5

Standardmäßig wird der Meßwert in der Druckeinheit, die auf dem Typenschild angege-

ben ist über den Bus übertragen. Damit der digitale Ausgangswert und der Meßwert im Matrixfeld V0H0 - auch nach Wahl einer neuen Druckeinheit - den gleichen Wert anzeigen, muß in V6H1 der Parameter "Setze Einheit OUT" einmal bestätigt werden. Beachten Sie dabei, daß eine Änderung des digitalen Ausgangswertes die Regelung beeinflußen könnte.

Ist eine Darstellung des Druckwertes in "%" gewünscht, muß die Betriebsart auf "Füllstand

linear" (V3H0 = 2) eingestellt werden. Werksmäßig werden dem Meßanfang und dem Meßende des PROFIBUS-PA-Signals die Werte 0 und 100 % zugewiesen, d. h. der OUT Value im Analog Input Block wird automatisch in "%" umgerechnet. Mit den Parametern "Meßanfang" (V3H1) und "Meßende" (V3H2), setzen Sie den Anfangs- und Endwert fest.

Mit dem Parameter "Einheit nach Linearisierung" (V3H3) wählen Sie "%".

| Ausqabe | Druck | in | "%" |
|---------|-------|----|-----|

| # | VH       | Eingabe             | Bedeutung                                |
|---|----------|---------------------|------------------------------------------|
| 1 | V3H0     | Füllstand<br>linear | Betriebsart "Füllstand<br>linear" wählen |
| 2 | V3H1     | z.B. 0 %            | Anfangswert eingeben                     |
| 3 | V3H2     | z.B. 100 %          | Endwert eingeben                         |
| 4 | V3H3     | %                   | Einheit wählen                           |
| 5 | z.B. akt | ueller Meßwert (    | V0H0) = 7 %                              |
|   |          |                     |                                          |

|       | mbar                | bar                 | Pa                 | hPa                |
|-------|---------------------|---------------------|--------------------|--------------------|
| l     | kPa                 | MPa                 | mmH <sub>2</sub> O | m H <sub>2</sub> O |
|       | in H <sub>2</sub> O | ft H <sub>2</sub> O | psi                | g/cm <sup>2</sup>  |
|       | kg/cm <sup>2</sup>  | kgf/cm2             | atm                | lb/ft <sup>2</sup> |
| <br>ו | Torr                | mmHg                | inHg               |                    |

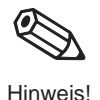

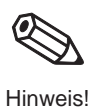

Hinweis!

### Abgleich ohne Referenzdruck

Der gewünschte Meßanfang und das Meßende werden gesetzt. Ein bestimmter Druck muß nicht anliegen.

Mit den Parametern "Meßanfang" (V0H1/V0H3) und "Meßende" (V0H2/V0H4) wird die Balkenanzeige im Anzeigemodul eingestellt. Die Einstellungen von Meßanfang und Meßende haben keinen Einfluß auf den digitalen Ausgangswert (OUT Value) oder auf

| # | VH      | Eingabe         | Bedeutung                         |
|---|---------|-----------------|-----------------------------------|
| 1 | V0H9    | z.B. bar        | Druckeinheit wählen               |
| 2 | V3H0    | "Druck"         | Betriebsart "Druck"<br>wählen     |
| 3 | V0H1    | z.B. 0.0        | Druckwert für<br>Meßanfang setzen |
| 4 | V0H2    | z.B. 1.0        | Druckwert für<br>Meßende setzen   |
| 5 | z.B. ak | tueller Meßwert | (V0H0) = 0.7 bar                  |

den "Meßwert" im Matrixfeld VOHO.

### Abgleich mit Referenzdruck

Ein anliegender Referenz- bzw. Prozeßdruck entspricht exakt dem Meßanfang und Meßende und wird übernommen.

| # | VH      | Eingabe                   | Bedeutung                                        |
|---|---------|---------------------------|--------------------------------------------------|
| 1 | V0H9    | z.B. bar                  | Druckeinheit wählen                              |
| 2 | V3H0    | "Druck"                   | Betriebsart "Druck"<br>wählen                    |
| 3 | Druck f | ür Meßanfang              | exakt vorgeben.                                  |
| 4 | V0H3    | mit "Enter"<br>bestätigen | Anliegenden Druck<br>für Meßanfang<br>übernehmen |
| 5 | Druck f | ür Meßende e              | xakt vorgeben.                                   |
| 6 | V0H2    | mit "Enter"<br>bestätigen | Anliegenden Druck<br>für Meßende<br>übernehmen   |
| 7 | z.B. ak | tueller Meßwei            | t (V0H0) = 0.7 bar                               |

### Lageabgleich – Anzeige (Biasdruck)

Zeigt die Anzeige nach dem Abgleich bei Prozeßdruck Null nicht Null an (Lageabhängigkeit), kann sie durch Eingabe bzw. Übernahme eines Biasdrucks auf Null korrigiert werden (Lageabgleich).

Eingabe eines Biasdrucks

| # | VH                                                                                       | Eingabe                   | Bedeutung                                |  |
|---|------------------------------------------------------------------------------------------|---------------------------|------------------------------------------|--|
| 1 | V0H5                                                                                     | z.B. 0.1                  | Biasdruck eingeben                       |  |
| 2 | Ggf. Ausgangswert (OUT Value) mit dem<br>"Meßwert" gleichsetzen (siehe Hinweis Seite 35) |                           |                                          |  |
|   | V6H1                                                                                     | mit "Enter"<br>bestätigen | Ausgangswert mit<br>Meßwert gleichsetzen |  |

Übernahme eines anliegenden Biasdrucks

| # | VH                                                                                       | Eingabe                   | Bedeutung                                            |  |
|---|------------------------------------------------------------------------------------------|---------------------------|------------------------------------------------------|--|
| 1 | V0H6                                                                                     | mit "Enter"<br>bestätigen | Übernahme des<br>anliegenden Drucks<br>als Biasdruck |  |
| 2 | Ggf. Ausgangswert (OUT Value) mit dem<br>"Meßwert" gleichsetzen (siehe Hinweis Seite 35) |                           |                                                      |  |
|   | V6H1                                                                                     | mit "Enter"<br>bestätigen | Ausgangswert mit<br>Meßwert gleichsetzen             |  |

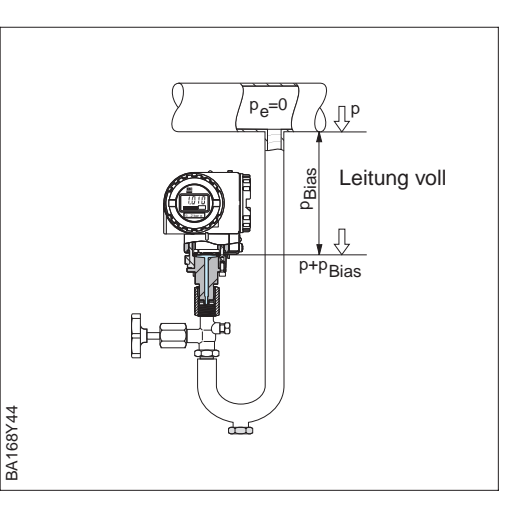

Hinweis!

Nullpunkt-Korrektur

### **Hinweis!**

Der Lageabgleich über einen Biasdruck hat keinen Einfluß auf den digitalen Ausgangswert (OUT Value), der über den Bus übertragen wird. Damit der "Meßwert" (V0H0) und der Ausganswert (OUT Value) den gleichen Wert anzeigen, muß im Matrixfeld V6H1 der Parameter "Setze Einheit OUT" bestätigt werden.

Der Parameter "Korrektur Nullpunkt" (V9H5) bietet eine weitere Möglichkeit einen Lageabgleich vorzunehmen. Im Gegensatz zum Lageabgleich mittels Biasdruck (V0H5/ V0H6) wird zusätzlich zum Anzeigewert der Vor-Ort-Anzeige (Meßwert (V0H0)) der digitale Ausgangswert (OUT Value) mit korrigiert.

Bei der Nullpunkt-Korrektur wird einem anliegenden Druck über "Korrektur Nullpunkt" (V9H5) ein Korrekturwert zugewiesen. Dadurch wird die Sensorkennlinie gemäß Abbildung verschoben und die Werte für "Low Sensor Cal" (V7H4) und "High Sensor Cal" (V7H5) neu berechnet. Das Matrixfeld "Wert Nullpunkt Korrektur" (V9H6) zeigt den Wert an, um welchen die Sensorkennlinie verschoben wurde.

Der Wert für "Wert Nullpunkt Korrektur" (V9H6) wird wie folgt berechnet:

• Wert Nullpunkt Korrektur (V9H6) = Sensor Druck (V7H8) – Korrektur Nullpunkt (V9H5)

Der "Sensor Druck" (V7H8) zeigt den aktuell anliegenden Druck an.

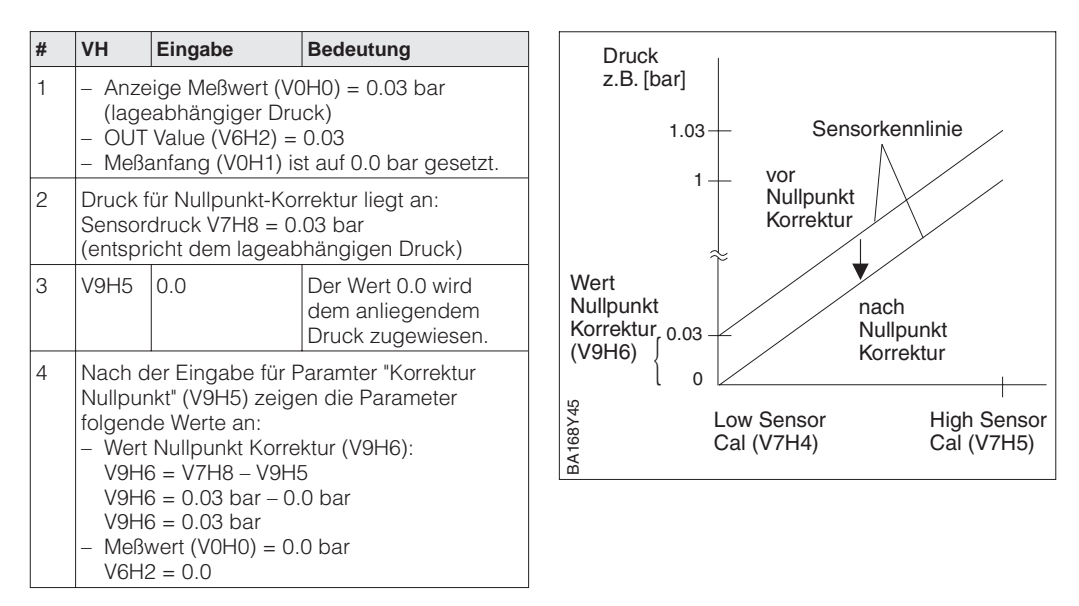

### 5.3 Dämpfung

Dämpfung τ (Integrationszeit) Die Dämpfung beeinflußt die Geschwindigkeit, mit der das Ausgangssignal und die Anzeige in V0H0 auf Änderungen des Drucks reagiert.

| # | VH   | Eingabe | Bedeutung           |  |
|---|------|---------|---------------------|--|
| 1 | V0H7 | z.B. 30 | Dämpfung<br>(040 s) |  |
|   | _    | 1       |                     |  |
|   |      |         |                     |  |
|   |      |         |                     |  |
|   |      |         |                     |  |

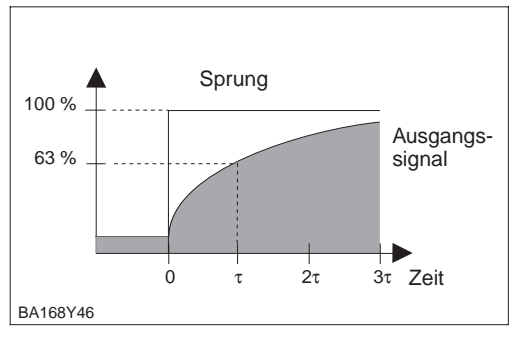

### 5.4 Verriegelung/Entriegelung der Bedienung

Nach dem Abgleich bzw. nach der Eingabe aller Parameter, können Sie die Bedienung verriegeln:

- über die Tasten +Z und -S oder
- über die Matrix durch Eingabe eines Codes. Als Code ist eine Zahl von 1 bis 9998 außer den Zahlen 130 und 2457 einzugeben.

Damit schützen Sie die Meßstelle gegen ungewollte und unbefugte Veränderung Ihrer Eingaben.

| # | Taste | Eingabe                                                                   |
|---|-------|---------------------------------------------------------------------------|
| 1 |       | <b>Bedienung verriegeln:</b><br>+Z und –S zweimal gleichzeitig<br>drücken |
| 2 |       | <b>Bedienung entriegeln:</b><br>+S und –Z zweimal gleichzeitig<br>drücken |

| # | VH   | Eingabe          | Bedeutung               |
|---|------|------------------|-------------------------|
| 1 | V9H9 | z.B. 131         | Bedienung<br>verriegeln |
| 2 | V9H9 | 130 oder<br>2457 | Bedienung<br>entriegeln |

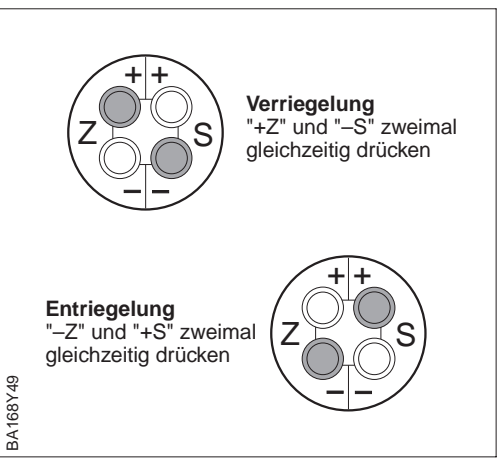

Verriegelung über Tasten hat Vorrang

Die Tabelle gibt einen Überblick über die Verriegelungsfunktion:

| Verriegelung | Anzeige/Lesen | Veränderung/Schreiben über |               | Entriegelung über |               |
|--------------|---------------|----------------------------|---------------|-------------------|---------------|
| uber         | der Parameter | Tasten                     | Kommunikation | Tasten            | Kommunikation |
| Tasten       | ја            | nein                       | nein          | ја                | nein          |
| Matrix       | ја            | nein                       | nein          | ја                | ја            |

### Tasten

Matrix

Endress+Hauser
### 5.5 Informationen zur Meßstelle

Folgende Informationen zur Meßstelle können Sie über die Matrix in Commuwin II abfragen:

| Matrixfeld                                            | Bedeutung                                              |  |  |  |  |  |
|-------------------------------------------------------|--------------------------------------------------------|--|--|--|--|--|
| Meßwerte                                              |                                                        |  |  |  |  |  |
| VOHO                                                  | Hauptmeßwert: Druck                                    |  |  |  |  |  |
| V2H6                                                  | Aktuelle Sensortemperatur (Einheit in V7H9 wählbar)    |  |  |  |  |  |
| V6H2/V6H3                                             | OUT Value, OUT Status (Analog Input Block)             |  |  |  |  |  |
| V7H8                                                  | Aktueller Sensordruck (Einheit in V0H9 wählbar)        |  |  |  |  |  |
| Sensordaten                                           |                                                        |  |  |  |  |  |
| V0H1                                                  | Meßanfang                                              |  |  |  |  |  |
| V0H2                                                  | Meßende                                                |  |  |  |  |  |
| V2H5 Überlastzähler Druck (0255)                      |                                                        |  |  |  |  |  |
| V7H4 Low Sensor Calibration (Einheit in V0H9 wählbar) |                                                        |  |  |  |  |  |
| V7H5                                                  | High Sensor Calibration (Einheit in V0H9 wählbar)      |  |  |  |  |  |
| V7H6                                                  | Untere Meßgrenze des Sensors (Einheit in V0H9 wählbar) |  |  |  |  |  |
| V7H7                                                  | Obere Meßgrenze des Sensors (Einheit in V0H9 wählbar)  |  |  |  |  |  |
| V9H7                                                  | Druck vor Biaskorrektur (Einheit in V0H9 wählbar)      |  |  |  |  |  |
| V9H8                                                  | Druck nach Biaskorrektur (Einheit in V0H9 wählbar)     |  |  |  |  |  |
| Information zur Meßstelle                             |                                                        |  |  |  |  |  |
| V2H2 Geräte- und Softwarenummer                       |                                                        |  |  |  |  |  |
| Störungsverhalten                                     |                                                        |  |  |  |  |  |
| V2H0                                                  | Aktueller Diagnosecode                                 |  |  |  |  |  |
| V2H1                                                  | Letzter Diagnosecode                                   |  |  |  |  |  |

Die Schleppzeigerfunktion erlaubt, für Druck und Temperatur rückwirkend den jeweils Anzeige zur Diagnose kleinsten und größten gemessenen Wert abzufragen. Der Wert geht beim Abschalten des Gerätes nicht verloren.

| Matrixfeld | Bedeutung                                           |  |  |  |
|------------|-----------------------------------------------------|--|--|--|
| V2H3       | Minimaler Druck (Schleppzeigerfunktion)             |  |  |  |
| V2H4       | Maximaler Druck (Schleppzeigerfunktion)             |  |  |  |
| V2H7       | Minimale Temperatur (Schleppzeigerfunktion)         |  |  |  |
| V2H8       | Maximale Temperatur (Schleppzeigerfunktion)         |  |  |  |
| V2H5       | Überlastzähler Druck (0255)                         |  |  |  |
| V2H6       | Aktuelle Sensortemperatur (Einheit in V7H9 wählbar) |  |  |  |

Das Matrixfeld VAH2 zeigt die Seriennummer des Gerätes an. Das Matrixfeld VAH3 zeigt die Seriennummer des Sensors an. Die Felder VAH0, VAH1 sowie VAH4 -VAH8 bieten die Möglichkeit, weitere Informationen über Meßstelle und Meßgerät zu speichern.

### Benutzerinformationen

| Matrixfeld                    | Bedeutung                                  |  |  |  |
|-------------------------------|--------------------------------------------|--|--|--|
| VAH0 *                        | Bezeichnung der Meßstelle (Physical Block) |  |  |  |
| VAH1 *                        | Anwendertext (Physical Block)              |  |  |  |
| VAH2 Anzeige Seriennummer     |                                            |  |  |  |
| VAH3 Seriennummer des Sensors |                                            |  |  |  |
| VAH4 – VAH8                   | Informationen zum Gerät (Auswahl)          |  |  |  |

\* Eingabe bis zu 32 Zeichen (ASCII)

# 6 Füllstandmessung

Dieses Kapitel beschreibt die Betriebsarten "Füllstand linear", "Füllstand zylindrisch liegend" und "Füllstand Kennlinie", die nur über Kommunikation aktiviert werden können. In diesen Betriebsarten wird der aktuelle Druckmeßwert in "%" umgerechnet, d. h. der digitale Ausgangswert (OUT Value) und der Meßwert in VOHO werden automatisch in "%" umgerechnet. Andere Einheiten für Füllstand, Volumen und Gewicht sind zur besseren Darstellung über den Parameter "Einheit nach Linearisierung" (V3H3) wählbar. Dieses Kapitel enthält folgende Informationen:

- Abgleich über Commuwin II
- Abgleich mit Referenzdruck (Leer- und Vollabgleich)
- Trockenabgleich (Abgleich ohne Referenzdruck)
- Linearisierung
- Dämpfung
- Verriegelung/Entriegelung der Bedienung
- Informationen zur Meßstelle

### 6.1 Abgleich über Commuwin II

Der Abgleich erfolgt über Bedienmatrix (Fernbedienung) mit Commuwin II:

| Matrixfeld | Bedeutung                                                                                                    |  |  |  |  |  |
|------------|----------------------------------------------------------------------------------------------------|--|--|--|--|--|
| V0H1       | Eingabe Druckwert für Meßanfang (Druck für Füllstand "leer")                                                                          |  |  |  |  |  |
| V0H2       | Eingabe Druckwert für Meßende (Druck für Füllstand "voll")                                                                            |  |  |  |  |  |
| V0H3       | Übernahme des anliegenden Drucks als Meßanfang (Druck für Füllstand "leer")                                                           |  |  |  |  |  |
| V0H4       | Übernahme des anliegenden Drucks als Meßende (Druck für Füllstand "voll")                                                             |  |  |  |  |  |
| V0H5       | Eingabe Biasdruck (wirkt nur auf Balkenanzeige im Anzeigemodul und die Matrixfelder V0H0, V0H1 und V0H2)                              |  |  |  |  |  |
| V0H6       | Übernahme des anliegenden Drucks als Biasdruck (wirkt nur auf Balkenanzeige im Anzeigemodul und die Matrixfelder V0H0, V0H1 und V0H2) |  |  |  |  |  |
| V0H7       | Eingabe Dämpfung τ (040 s)                                                                                                    |  |  |  |  |  |
| V0H9       | Druckeinheit wählen                                                                                                    |  |  |  |  |  |
| V3H0       | Betriebsart: 2 = Füllstand linear, 3 = Füllstand zyl. liegend, 4 = Füllstand Kennlinie                                                |  |  |  |  |  |
| V3H1       | Meßanfang für Füllstand, Volumen oder Gewicht (leer)                                                                                  |  |  |  |  |  |
| V3H2       | Meßende für Füllstand, Volumen oder Gewicht (voll)                                                                                    |  |  |  |  |  |
| V3H3       | Einheit für Füllstand, Volumen und Gewicht wählen                                                                                     |  |  |  |  |  |
| V3H4       | Dichtefaktor zur Korrektur der Dichte                                                                                                 |  |  |  |  |  |
| V3H6 *     | Linearisierungsmodus: Tab. aktivieren, Manuell, Halbautomatisch, Löschen                                                              |  |  |  |  |  |
| V3H7 *     | Eingabe Zeilen-Nummer für Tabelle                                                                                                    |  |  |  |  |  |
| V3H8 *     | Eingabe Füllstand in %                                                                                                    |  |  |  |  |  |
| V3H9 *     | Eingabe Volumen in %                                                                                                    |  |  |  |  |  |
| V6H1       | Ausgangswert (OUT Value) mit dem Meßwert (V0H0) gleichsetzen                                                                          |  |  |  |  |  |

\* nur in der Betriebsart "Füllstand Kennline", siehe Kapitel 6.4 Linearisierung

Über den Parameter "Druckeinheit wählen" (V0H9) können Sie eine Druckeinheit wählen. Druckeinheit wählen Bei Auswahl einer neuen Druckeinheit in VOH9, werden alle druckspezifischen Parameter umgerechnet und mit der neuen Druckeinheit in Commuwin II dargestellt.

| # | VH                             | Eingabe                                                                                                    | Bedeutung                                   |  |  |
|---|--------------------------------|----------------------------------------------------------------------------------------------------|---------------------------------------------|--|--|
|   | Alle dru<br>der Dru<br>z.B. Me | ickspezifischen<br>ickeinheit bar da<br>ßwert (V0H0) =                                                       | Parameter werden in<br>argestellt.<br>1 bar |  |  |
| 2 | V0H9                           | z.B. psi                                                                                                    | neue Druckeinheit<br>wählen                 |  |  |
| 3 | Alle dru<br>der Dru<br>Meßwe   | Alle druckspezifischen Parameter werden in<br>der Druckeinheit psi dargestellt.<br>Meßwert (V0H0) = 14.5 psi |                                             |  |  |

Die Druckeinheit in der Tabelle unten stehen zur Wahl.

| mbar               | bar                 | Ра                  | hPa  | kPa               | MPa                | mmH <sub>2</sub> O  |
|--------------------|---------------------|---------------------|------|-------------------|--------------------|---------------------|
| m H <sub>2</sub> O | in H <sub>2</sub> O | ft H <sub>2</sub> O | psi  | g/cm <sup>2</sup> | kg/cm <sup>2</sup> | kgf/cm <sup>2</sup> |
| atm                | lb/ft <sup>2</sup>  | Torr                | mmHg | inHg              |                    |                     |

Die Einheiten für Füllstand, Volumen oder Gewicht sind über den Parameter "Einheit nach Linearisierung" (V3H3) wählbar. Die Wahl einer dieser Einheiten dient ausschließlich der besseren Darstellung. Sie hat keinen Einfluß auf den digitalen Ausgangswert (OUT Value) und den "Meßwert" (V0H0).

Einheit für Füllstand, **Volumen und Gewicht** wählen (Einheit nach Linearisierung)

| # | VH                     | Eingabe         | Bedeutung                                               |  |
|---|------------------------|-----------------|---------------------------------------------------------|--|
| 1 | z.B. Me                | eßwert (V0H0) = | 55 %                                                    |  |
| 2 | V3H3                   | z.B. hl         | Einheit für Füllstand,<br>Volumen und Gewicht<br>wählen |  |
| 3 | Meßwert (V0H0) = 55 hl |                 |                                                         |  |

Einheiten für die Betriebsart "Füllstand linear" und "Füllstand Kennlinie":

| %      | cm      | dm              | m               | inch           | ft              |
|--------|---------|-----------------|-----------------|----------------|-----------------|
| 1      | hl      | cm <sup>3</sup> | dm <sup>3</sup> | m <sup>3</sup> | ft <sup>3</sup> |
| US gal | Imp gal | ton             | kg              | t              | lb              |

Einheiten für die Betriebsart "Füllstand zylindrisch liegend":

| %               | 1      | hl      | cm <sup>3</sup> | dm <sup>3</sup> | m <sup>3</sup> |
|-----------------|--------|---------|-----------------|-----------------|----------------|
| ft <sup>3</sup> | US gal | Imp gal | ton             | kg              | t              |
| lb              |        |         |                 |                 |                |

Wenn Sie den Meßwert (V0H0) in der gewählten Einheit umgerechnet darstellen möchten, müssen für den minimalen und maximalen Füllstandswert umgerechnete Werte eingegeben werden. Der Parameter "Meßanfang nach Linearisierung" (V3H1) entspricht dem minimalen und der Parameter "Meßende nach Linearisierung" (V3H2) entspricht dem maximalen Füllstandswert.

| # | VH                                                                            | Eingabe                                                                                                    | Bedeutung                                                                              | #                                                                                                    |  | VH   | Eingabe     | Bedeutung                                                                                      |
|---|-------------------------------------------------------------------------------|----------------------------------------------------------------------------------------------------|----------------------------------------------------------------------------------------|----------------------------------------------------------------------------------------------------|--|------|-------------|------------------------------------------------------------------------------------------------|
| 1 | Beispiel:<br>Meßanfang und -ende sind gesetzt.<br>"Meßanfang" (V0H1) = 0 mbar |                                                                                                    |                                                                                        | 6                                                                                                    |  | V3H1 | z.B 0 (m)   | Umgerechneten Wert<br>für minimalen<br>Füllstand eingeben                                      |
|   | "Meßen                                                                        | de" (V0H2) = 15                                                                                            | 00 mbar                                                                                | 7                                                                                                    |  | V3H2 | z.B. 15 (m) | Umgerechneten Wert                                                                             |
| 2 | Der akt<br>Druck (                                                            | uelle Meßwert ze<br>V0H0) = 750 mb                                                                         | eigt in der Betriebsart<br>bar an.                                                     |                                                                                                    |  |      |             | für maximalen<br>Füllstand eingeben                                                            |
| 3 | V3H0                                                                          | Füllstand<br>linear                                                                                        | Betriebsart<br>"Füllstand linear"                                                      | <ul> <li>Ergebnis:</li> <li>Die Parameter für den minimalen und maximalen Füllstandswert zeigen an: <ul> <li>"Meßanfang nach Lin." (V3H1) = 0 m</li> <li>"Meßende nach Lin." (V3H2) = 15 m</li> </ul> </li> <li>Der aktuelle Meßwert (V0H0) zeigt an: <ul> <li>"Meßwert" (V0H0) = 7,5 m</li> </ul> </li> </ul> |  |      |             |                                                                                                |
| 4 | Der mir<br>sowie c<br>angeze<br>– "Meßa<br>– "Meßa<br>– "Meßa                 | nimale und maxii<br>ler aktuelle Meßv<br>igt:<br>anfang nach Lin.<br>ende nach Lin." (<br>vert" (V0H0) = 5 | male Füllstandswert<br>wert werden wie folgt<br>" (V3H1) = 0 %<br>V3H2) = 100 %<br>0 % |                                                                                                    |  |      |             | n minimalen und<br>swert zeigen an:<br>n." (V3H1) = 0 m<br>" (V3H2) = 15 m<br>(V0H0) zeigt an: |
| 5 | V3H3                                                                          | z.B. m                                                                                                    | Einheit für Füllstand,<br>Volumen und Gewicht<br>wählen                                |                                                                                                    |  |      |             | 7,5 m                                                                                          |

Dichtekorrektur

Soll der Abgleich mit Wasser erfolgen, oder wechselt später das Produkt, korrigieren Sie Ihre Abgleichwerte einfach durch Eingabe eines Dichtefaktors.

|              |                      | neue Dichte |
|--------------|----------------------|-------------|
| Dichtefaktor | = aktueller Faktor x |             |
|              |                      | alte Dichte |
|              |                      |             |

Ermittlung des Dichtefaktors Beispiel: Ein Behälter wird mit Wasser gefüllt und abgeglichen. Die Dichte von Wasser (alte Dichte) ist 1 g/cm<sup>3</sup>. Später wird der Behälter als Lagertank genutzt und mit dem zu messenden neuen Medium gefüllt. Die neue Dichte ist 1,2 g/cm<sup>3</sup>. In V3H4 steht noch die Werkseinstellung "1", d.h. der aktuelle Faktor ist 1.

Dichtefaktor =  $1.0 \times \frac{1.2 \text{ g/cm}^3}{1.0 \text{ g/cm}^3} = 1.2$ 

| # | VH   | Eingabe     | Bedeutung              |
|---|------|-------------|------------------------|
| 1 | V3H4 | z.B. 1.2    | Dichtefaktor           |
| 2 | VOHO | z.B. 62.5 % | Korrigierter Füllstand |

#### Ergebnis

• Der Meßwert in V0H0 wird durch den Dichtefaktor geteilt und damit an das neue Produkt angepaßt.

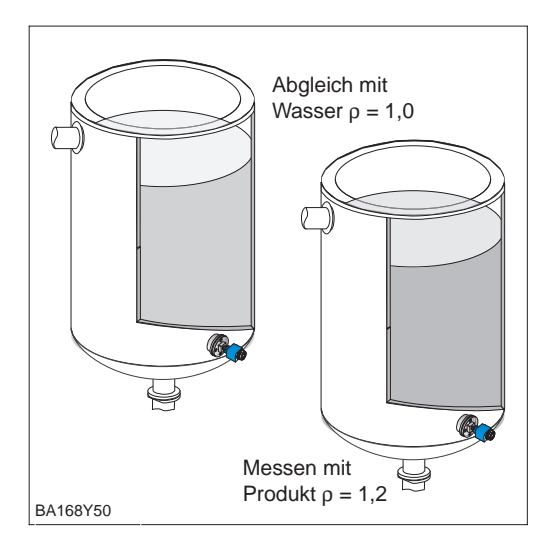

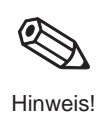

#### Hinweis!

Der Dichtefaktor wirkt auf die Füllstandmessung. Berücksichtigen Sie bei Änderung der Produktdichte, daß eine vorhandene Linearisarungstabelle nur mit korrigiertem Dichtefaktor weiterverwendet wird.

### 6.2 Abgleich mit Referenzdruck

Zum Abgleich wird der Behälter jeweils bis Meßanfang und Meßende befüllt.

Durch die Wahl der Betriebsart (V3H0) können Sie zwischen den Behälterformen:

- stehend "Füllstand linear" und
- liegend "Füllstand zylindrisch liegend" wählen.

#### **Hinweis!**

- Besitzt das Gerät eine Anzeige und ist es unterhalb des "Leer"-Füllstands montiert, dann kann ein anliegender Druck als Biasdruck in VOH6 übernommen werden (Lageabhängigkeit).
- Für den Schritt 2 können Sie auch eine Nullpunkt-Korrektur gemäß Kapitel 5.2, Seite 35 durchführen.

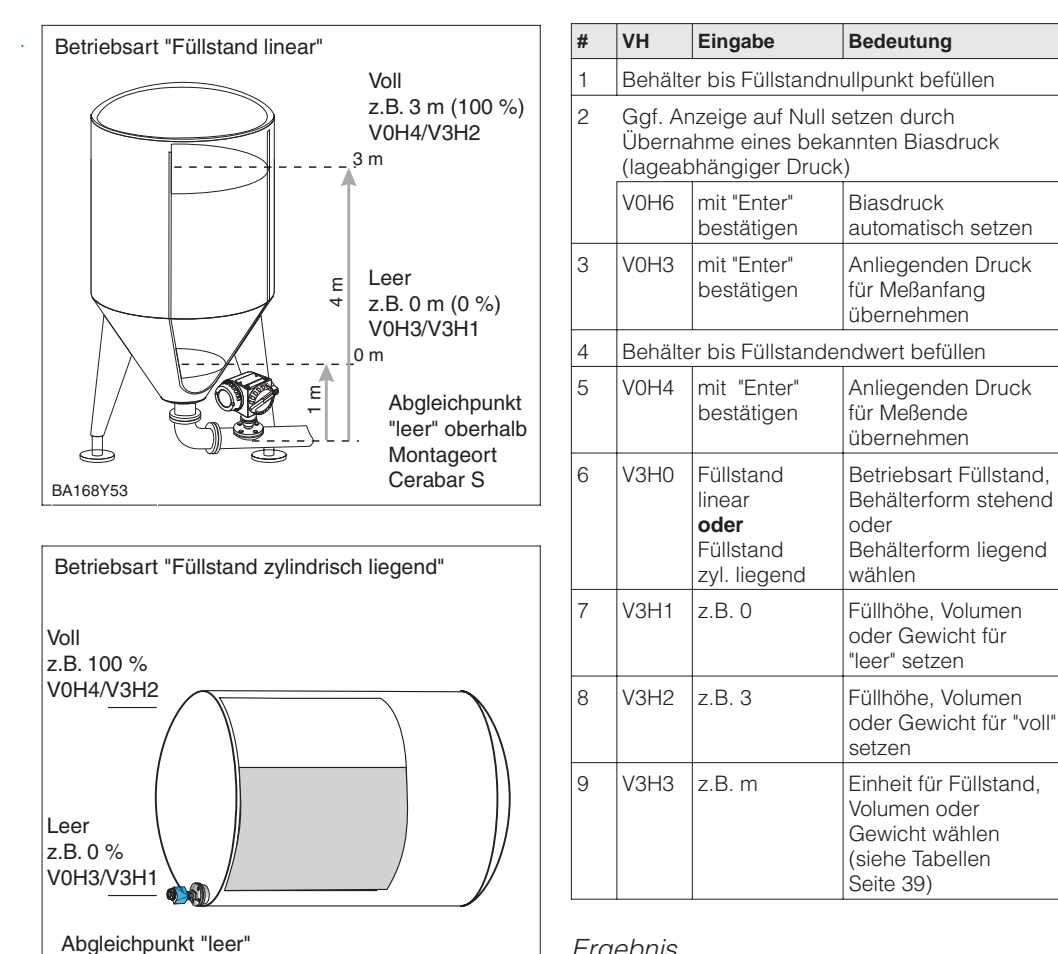

BA168Y52

Ergebnis

• Der Meßwert wird im Matrixfeld V0H0 als Füllstandswert angezeigt, hier z.B. in Metern.

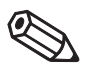

Hinweis

Abgleich

liegt auf gleicher Höhe

wie Montagetageort

Cerabar S

### 6.3 Trockenabgleich

Der Trockenabgleich ist ein berechneter Abgleich, der auch bei nicht montiertem Cerabar S oder beliebig gefülltem Behälter durchgeführt werden kann. Der Abgleichpunkt "Leer" ist normalerweise am Montageort der Meßzelle. Soll die Messung bei einem anderen Füllstand beginnen, muß dies bei der Berechnung berücksichtigt werden. Die Voraussetzungen für den Trockenabgleich sind:

- Die Füllhöhe für die Abgleichpunkte "Leer" und "Voll" sind bekannt.
- Der Dichtefaktor ist bekannt.
- Der Druck für "Leer" und "Voll" ist berechnet worden ( $p = \rho gh$ ).

Durch die Wahl der Betriebsart können Sie zwischen den Behälterformen:

- stehend "Füllstand linear" und
- liegend "Füllstand zylindrisch liegend" wählen.

#### **Hinweis!**

- Besitzt das Gerät eine Anzeige und ist es unterhalb des "Leer"-Füllstands montiert, dann kann ein bekannter Druck als Biasdruck in V0H5 eingegeben werden (Lageabhängigkeit).
- Für den Schritt 2 können Sie auch eine Nullpunkt-Korrektur gemäß Kapitel 5.2, Seite 35 durchführen.

| # | VH                          | Eingabe                                                         | Bedeutung                                                                                | Betriebsart "Füllstand          |
|---|-----------------------------|-----------------------------------------------------------------|------------------------------------------------------------------------------------------|---------------------------------|
| 1 | V0H9                        | bar                                                             | Druckeinheit wählen                                                                      |                                 |
| 2 | Ggf. A<br>eines k<br>Druck) | nzeige auf Nulls<br>bekannten Biasc                             | setzen durch Eingabe<br>druck (lageabhängiger                                            |                                 |
|   | V0H5                        | z.B. 0.1                                                        | Biasdruck eingeben                                                                       |                                 |
| 3 | V0H1                        | z.B. 0                                                          | Druckwert für<br>Abgleichpunkt "leer"<br>setzen                                          |                                 |
| 4 | V0H2                        | z.B. 0.3                                                        | Druckwert für<br>Abgleichpunkt "voll"<br>setzen                                          |                                 |
| 5 | V3H0                        | Füllstand<br>linear<br><b>oder</b><br>Füllstand<br>zyl. liegend | Betriebsart Füllstand,<br>Behälterform stehend<br>oder<br>Behälterform liegend<br>wählen | BA168Y53                        |
| 6 | V3H1                        | z.B. 0                                                          | Füllhöhe, Volumen<br>oder Gewicht für<br>"leer" setzen                                   | Betriebsart "Füllstand          |
| 7 | V3H2                        | z.B. 3                                                          | Füllhöhe, Volumen<br>oder Gewicht für "voll"<br>setzen                                   | Voll<br>z.B. 100 %<br>V0H2/V3H2 |
| 8 | V3H3                        | z.B. m                                                          | Einheit für Füllstand,<br>Volumen und Gewicht<br>wählen (siehe<br>Tabellen Seite 39)     | Leer                            |

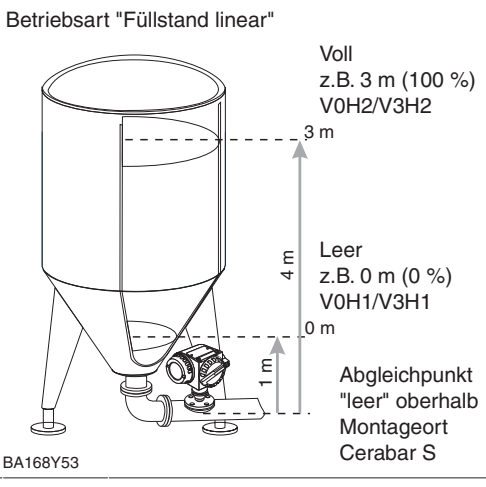

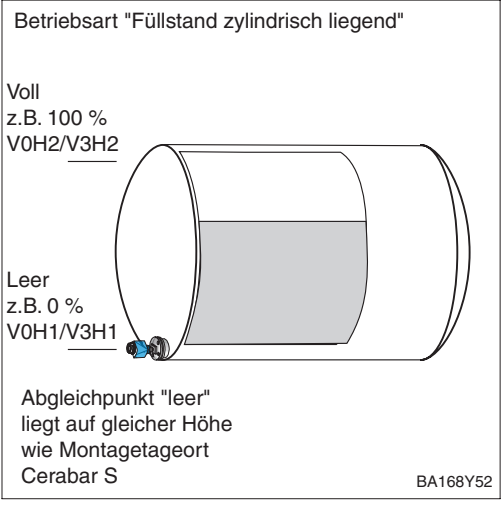

Ergebnis

 Der Meßwert wird im Matrixfeld V0H0 als Füllstandswert angezeigt, hier z.B. in Metern.

#### Kontrolle nach Einbau

Nach einem Trockenabgleich sollte das erste Füllen des Behälters auf jeden Fall unter Aufsicht erfolgen, um eventuelle Fehler oder Ungenauigkeiten sofort zu erkennen.

Hinweis!

#### Abgleich

### 6.4 Linearisierung

Eine Linearisierung ermöglicht eine Volumenmessung in Behältern z.B. mit konischem Auslauf, in denen das Volumen nicht direkt proportional zum Füllstand ist. Die Tabelle unten gibt einen Überblick der Linearisierungsfunktion (V3H6), die mit der Betriebsart "Füllstand Kennlinie" (V3H0) zur Verfügung steht. Die Linearisierung folgt einem Abgleich in den gewünschten Volumeneinheiten. Einheiten für Füllstand, Volumen oder Gewicht sind über den Parameter "Einheit nach Linearisierung" (V3H3) wählbar (siehe Tabellen Seite 39).

| Eingabe<br>V3H6 | Linearisierungsmodus                                                     | Bedeutung                                                                                                    |
|-----------------|--------------------------------------------------------------------------|----------------------------------------------------------------------------------------------------|
| 1               | manuelle Eingabe                                                         | Für eine Linearisierungskurve werden max. 21 Wertepaare aus<br>einem %-Füllstand und dem jeweils entsprechenden %-Volumen<br>eingegeben.                                                                                                    |
| 2               | halbautomatische<br>Eingabe einer<br>Linearisierungskurve<br>"auslitern" | Bei der halbautomatischen Eingabe der Linearisierungs-<br>kurve wird der Tank schrittweise gefüllt oder entleert. Die Füllhöhe<br>erfaßt der Cerabar S automatisch über den hydrostatischen Druck,<br>das zugehörige Volumen wird eingegeben. |
| Außerdem        | bietet V3H6 die Funktionen:                                              |                                                                                                    |
| 0               | Tabelle aktivieren                                                       | Eine eingegebene Linearisierungstabelle tritt erst in Kraft, wenn sie zusätzlich aktiviert wird.                                                                                                    |
| 3               | Tabelle löschen                                                          | Vor Eingabe einer Linearisierungstabelle muß immer eine eventuell<br>vorhandene Tabelle gelöscht werden. Dabei springt der<br>Linearisierungsmodus auf linear.                                                                                |

# Nach der Eingabe wird die Linearisierungskurve auf ihre Plausibilität überprüft. Folgende Warnungen können auftreten:

| Code                                       | Тур     | Bedeutung                                                                                                    |
|--------------------------------------------|---------|----------------------------------------------------------------------------------------------------|
| E602                                       | Warnung | Die Linearisierungskurve ist nicht monoton steigend oder fallend. In<br>V3H7 erscheint automatisch die Nummer des letzten gültigen<br>Wertepaares. Ab dieser Nummer müssen evtl. alle Wertepaare neu<br>eingegeben werden. |
| E604 Warnung Die L<br>Wert<br>Ergä<br>Ggf. |         | Die Linearisierungskurve besteht aus weniger als zwei<br>Wertepaaren.<br>Ergänzen Sie Ihre Eingaben um weitere Wertepaare.<br>Ggf. Linearisierung neu durchführen.                                                         |

#### Nach Wahl der Betriebsart "Füllstand Kennlinie" kann folgende Fehlermeldung erscheinen:

| Code | Тур     | Bedeutung                                                                 |
|------|---------|---------------------------------------------------------------------------|
| E605 | Störung | Die manuelle Linearisierungstabelle wurde noch nicht über V3H6 aktiviert. |

#### Linearisierungsmodus

#### Manuelle Eingabe

Die Voraussetzungen für eine manuelle Linearisierung sind wie folgt:

- Die max. 21 Wertepaare für die Punkte der Linearisierungskurve sind bekannt.
- Die Kurve wird als % Füllstand (% Druckspanne) gegen % Volumen eingegeben. Die Linearisierungskurve muß stetig steigen oder fallen.
- Der Meßwert wird als Volumen ausgegeben.

Volumen bei x % Füllstand = Gesamtvolumen·Volumen(%) 100

Die Eingabe der Wertepaare für die Linearisierung erfolgt nach einem Abgleich mit Referenzdruck bzw. einem Trockenabgleich in %. Nachfolgend wird der Vorgang mit dem *Trockenabgleich* beschrieben.

| #  | VH                           | Eingabe                              | Bedeutung                                               |
|----|------------------------------|--------------------------------------|---------------------------------------------------------|
| 1  | V0H9                         | bar                                  | Druckeinheit wählen                                     |
| 2  | Ggf. Ai<br>eines k<br>Druck) | nzeige auf Null s<br>bekannten Biasd | etzen durch Eingabe<br>ruck (lageabhängiger             |
|    | V0H5                         | z.B. 0.1                             | Biasdruck eingeben                                      |
| 3  | V0H1                         | z.B. 0                               | Druckwert für<br>Abgleichpunkt "leer"<br>setzen         |
| 4  | V0H2                         | z.B. 0.5                             | Druckwert für<br>Abgleichpunkt "voll"<br>setzen         |
| 5  | V3H0                         | Füllstand<br>Kennlinie               | Betriebsart<br>"Füllstand Kennlinie"<br>wählen          |
| 6  | V3H1                         | z.B. 0                               | Füllhöhe, Volumen<br>oder Gewicht für<br>"leer" setzen  |
| 7  | V3H2                         | z.B. 10                              | Füllhöhe, Volumen<br>oder Gewicht für "voll"<br>setzen  |
| 8  | V3H3                         | z.B. hl                              | Einheit für Füllstand,<br>Volumen und Gewicht<br>wählen |
| 9  | V3H6                         | löschen                              | Vorhandene Kennlinie<br>löschen                         |
| 10 | V3H6                         | manuelle<br>Eingabe                  | Linearisierungsmodus<br>"manuell" wählen                |
| 11 | V3H7                         | z.B. 1                               | Zeilennummer<br>eingeben                                |
| 12 | V3H8                         | z.B. 0 %                             | Füllstand eingeben                                      |
| 13 | V3H9                         | z.B. 0 %                             | Volumen eingeben                                        |
| 14 | Schritte<br>wieder           | e 1113 für weit<br>holen (max. 21)   | ere Wertepaare                                          |
| 15 | V3H6                         | Tab. aktivieren                      | Tabelle aktivieren                                      |

Der Meßwert wird im Matrixfeld V0H0

als Volumenwert angezeigt, hier z.B. in

Ergebnis

Hektolitern.

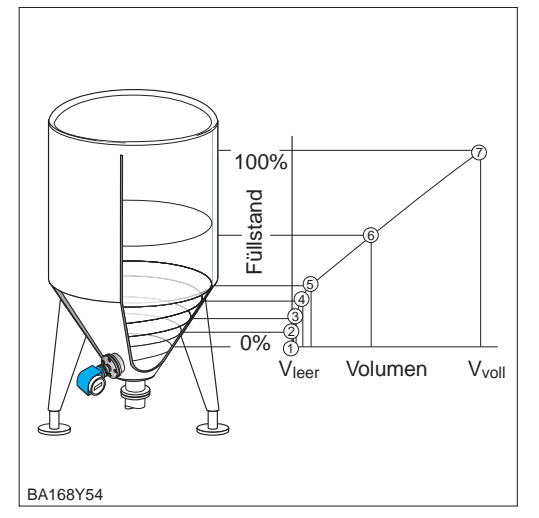

| Beispieltabelle: |                   |                  |                |  |  |
|------------------|-------------------|------------------|----------------|--|--|
| Punkt            | Meßwert<br>(mbar) | Füllstand<br>(%) | Volumen<br>(%) |  |  |
| 1                | 0                 | 0                | 0              |  |  |
| 2                | 100               | 20               | 8              |  |  |
| 3                | 200               | 40               | 20             |  |  |
|                  |                   |                  |                |  |  |
| 7                | 500               | 100              | 100            |  |  |

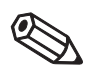

Hinweis!

#### Hinweis!

- Für den Schritt 2 können Sie auch eine Nullpunkt-Korrektur gemäß Kapitel 5.2, Seite 35 durchführen.
- Bei den Schritten 1 4 kann auch ein Abgleich mit Referenzdruck erfolgen, siehe Seite 41.
- Im Editiermodus, V3H6 = manuelle Eingabe, können Sie einzelne Punkte einer Linearisierungstabelle durch Eingabe von "9999" für Füllstand oder Volumen löschen. Zuvor muß die Linearisierungstabelle einmal aktiviert werden.

Die Vorraussetzungen für eine halbautomatische Eingabe der Kennlinie sind wie folgt:

- Der Behälter kann z.B. beim Leer-/Vollabgleich gefüllt und bei der Linearisierung schrittweise entleert werden, wie unten beschrieben. Der Füllstand wird über den hydrostatischen Druck automatisch erfaßt. Das zugehörige Volumen wird in % eingegeben.
- Der Meßwert wird als Volumen ausgegeben.

Volumen bei x% Füllstand = Gesamtvolumen·Volumen(%)

100

Die Eingabe der Wertepaare für die Linearisierungskurve erfolgt nach einem Abgelich mit Referenzdruck bzw. Trockenabgleich in %. Nachfolgend wird der Vorgang mit einem Abgleich mit Referenzdruck beschrieben.

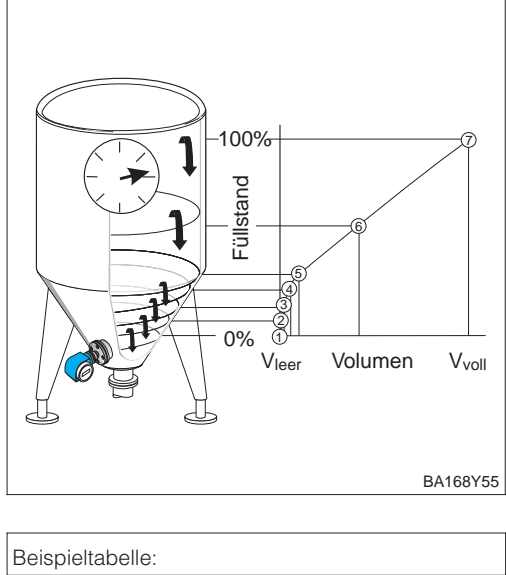

| beispieitabelle: |                   |                  |                |  |  |
|------------------|-------------------|------------------|----------------|--|--|
| Punkt            | Meßwert<br>(mbar) | Füllstand<br>(%) | Volumen<br>(%) |  |  |
| 1                | 0                 | 0                | 0              |  |  |
| 2                | 100               | 20               | 8              |  |  |
| 3                | 200               | 40               | 20             |  |  |
|                  |                   |                  |                |  |  |
| 7                | 500               | 100              | 100            |  |  |

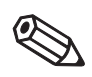

#### Hinweis!

### **Hinweis!**

- Für den Schritt 2 können Sie auch eine Nullpunkt-Korrektur gemäß Kapitel 5.2, Seite 35 durchführen
- Bei den Schritten 1 5 kann auch ein Trockenabgleich erfolgen, siehe Seite 42.
- Im Editiermodus, V3H6 = manuelle Eingabe, können Sie einzelne Punkte einer Linearisierungstabelle durch Eingabe von "9999" für Füllstand oder Volumen löschen. Zuvor muß die Linearisierungstabelle einmal aktiviert werden.

|    |                             | 1                                    | 1                                                                                        |
|----|-----------------------------|--------------------------------------|------------------------------------------------------------------------------------------|
| #  | VH                          | Eingabe                              | Bedeutung                                                                                |
| 1  | Behälte                     | er bis Füllstandn                    | ullpunkt befüllen.                                                                       |
| 2  | Anzeig<br>eines k<br>Druck) | e auf Null setzer<br>bekannten Biasd | n durch Übernahme<br>ruck (lageabhängiger                                                |
|    | V0H5                        | mit "Enter"<br>bestätigen            | Biasdruck<br>automatisch setzen                                                          |
| 3  | V0H3                        | mit "Enter"<br>bestätigen            | Anliegenden Druck<br>für Meßanfang<br>übernehmen                                         |
| 4  | Behälte                     | er bis Füllstande                    | ndwert befüllen (100%)                                                                   |
| 5  | V0H4                        | mit "Enter"<br>bestätigen            | Anliegenden Druck<br>für Meßende<br>übernehmen                                           |
| 6  | V3H0                        | Füllstand<br>Kennlinie               | Betriebsart<br>"Füllstand Kennline"<br>wählen                                            |
| 7  | V3H1                        | z.B. 0                               | Füllstand, Volumen<br>oder Gewicht für<br>"leer" setzen                                  |
| 8  | V3H2                        | z.B. 100                             | Füllstand, Volumen<br>oder Gewicht für "voll"<br>setzen                                  |
| 9  | V3H3                        | z.B. hl                              | Einheit für Füllstand,<br>Volumen oder<br>Gewicht wählen<br>(siehe Tabellen<br>Seite 39) |
| 10 | V3H6                        | löschen                              | Vorhandene Kennlinie<br>löschen                                                          |
| 11 | V3H6                        | halbauto-<br>matisch                 | Linearisierungsmodus<br>"halbautomatisch"                                                |
| 12 | V3H7                        | z.B. 7                               | Zeilennummer<br>eingeben                                                                 |
| 13 | V3H8                        | mit "Enter"<br>bestätigen            | Füllstand eingeben                                                                       |
| 14 | V3H9                        | z.B. 0 %                             | Volumen eingeben                                                                         |
| 15 | Schritte<br>wieder          | e 1214 für weit<br>holen (max. 21)   | ere Wertepaare                                                                           |
| 16 | V3H6                        | Tab. aktivieren                      | Tabelle aktivieren                                                                       |

#### Ergebnis

• Der Meßwert wird im Matrixfeld V0H0 als Volumenwert angezeigt, hier z.B. in Hektolitern.

#### Endress+Hauser

#### Halbautomatische Eingabe

### 6.5 Dämpfung

Dämpfung τ (Integrationszeit) Die Dämpfung beeinflußt die Geschwindigkeit, mit der das Ausgangssignal und die Anzeige V0H0 auf Änderungen des Füllstands reagiert. Durch Erhöhen der Dämpfung kann z.B. der Einfluß unruhiger Flüssigkeitsoberflächen auf die Meßwertanzeige und Schleppzeigerfunktion gedämpft werden.

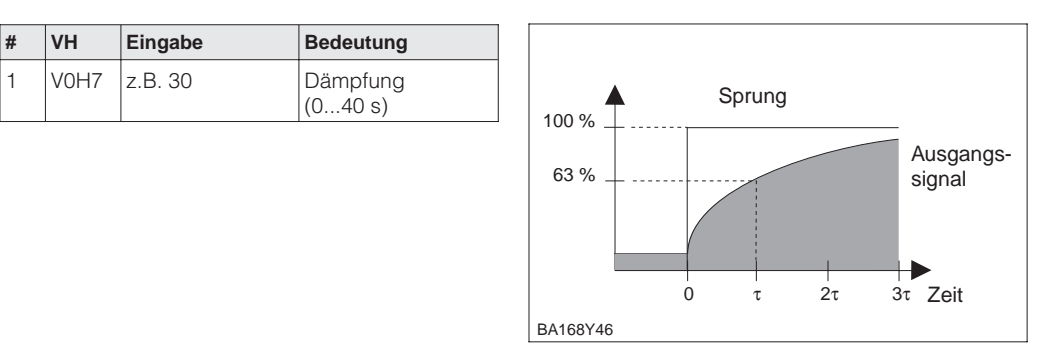

### 6.6 Verriegelung/Entriegelung der Bedienung

Nach dem Abgleich bzw. Eingabe aller Parameter, können Sie die Bedienung verriegeln:

- über die Tasten +Z und -S oder
- über die Matrix durch Eingabe eines Codes. Als Code ist eine Zahl von 1 bis 9998 außer den Zahlen 130 und 2457 einzugeben.

Damit schützen Sie die Meßstelle gegen ungewollte und unbefugte Veränderung Ihrer Eingaben:

| # | Taste | Eingabe                                                                   |                         |  |                                                     |
|---|-------|---------------------------------------------------------------------------|-------------------------|--|-----------------------------------------------------|
| 1 |       | <b>Bedienung verriegeln:</b><br>+Z und –S zweimal gleichzeitig<br>drücken |                         |  | Verriegelung                                        |
| 2 |       | <b>Bedienung entriegeln:</b><br>+S und -Z zweimal gleichzeitig<br>drücken |                         |  | gleichzeitig drücken                                |
|   |       |                                                                           |                         |  |                                                     |
| # | VH    | Eingabe                                                                   | Bedeutung               |  | Entriegelung                                        |
| 1 | V9H9  | z.B. 131                                                                  | Bedienung<br>verriegeln |  | "–Z" und "+S" zweimal (Z S)<br>gleichzeitig drücken |
| 2 | V9H9  | 130 oder<br>2457                                                          | Bedienung<br>entriegeln |  |                                                     |

BA1

Verriegelung über Tasten hat Vorrang

Die Tabelle gibt einen Überblick über die Verriegelungsfunktion:

| Verriegelung | Anzeige/Lesen | Veränderung/Schreiben über |               | Entriegelung über |               |
|--------------|---------------|----------------------------|---------------|-------------------|---------------|
| uber         | der Parameter | Tasten Kor                 | Kommunikation | Tasten            | Kommunikation |
| Tasten       | ja            | nein                       | nein          | ја                | nein          |
| Matrix       | ја            | nein                       | nein          | ја                | ја            |

Tasten

Matrix

### 6.7 Informationen zur Meßstelle

Folgende Informationen zur Meßstelle können Sie über die Matrix in Commuwin II abfragen:

| Matrixfeld                                               | Bedeutung                                              |  |
|----------------------------------------------------------|--------------------------------------------------------|--|
| Meßwerte                                                 |                                                        |  |
| VOHO                                                     | Hauptmeßwert: Füllstand, Volumen bzw. Gewicht          |  |
| V2H6 Aktuelle Sensortemperatur (Einheit in V7H9 wählbar) |                                                        |  |
| V6H2/V6H3                                                | OUT Value, OUT Status (Analog Input Block)             |  |
| V7H8                                                     | Aktueller Sensordruck (Einheit in V0H9 wählbar)        |  |
| Sensordaten                                              |                                                        |  |
| V0H1                                                     | Meßanfang (Druck für Füllstand "leer")                 |  |
| V0H2                                                     | Meßende (Druck für Füllstand "voll")                   |  |
| V2H5                                                     | Überlastzähler Druck (0255)                            |  |
| V3H1                                                     | Meßanfang für Füllstand, Volumen oder Gewicht (leer)   |  |
| V3H2                                                     | Meßende für Füllstand, Volumen oder Gewicht (voll)     |  |
| V7H4                                                     | Low Sensor Calibration (Einheit in V0H9 wählbar)       |  |
| V7H5                                                     | High Sensor Calibration (Einheit in V0H9 wählbar)      |  |
| V7H6                                                     | Untere Meßgrenze des Sensors (Einheit in V0H9 wählbar) |  |
| V7H7                                                     | Obere Meßgrenze des Sensors (Einheit in V0H9 wählbar)  |  |
| Information zur Meßstelle                                |                                                        |  |
| V2H2                                                     | Geräte- und Softwarenummer                             |  |
| Störungsverhalten                                        |                                                        |  |
| V2H0                                                     | Aktueller Diagnosecode                                 |  |
| V2H1                                                     | Letzter Diagnosecode                                   |  |

Die Schleppzeigerfunktion erlaubt, für Druck und Temperatur rückwirkend den jeweils Anzeige zur Diagnose kleinsten und größten gemessenen Wert abzufragen. Der Wert geht beim Abschalten des Gerätes nicht verloren.

| Matrixfeld | Bedeutung                                           |
|------------|-----------------------------------------------------|
| V2H3       | Minimaler Druck (Scheppzeigerfunktion)              |
| V2H4       | Maximaler Druck (Schleppzeigerfunktion)             |
| V2H7       | Minimale Temperatur (Schleppzeigerfunktion)         |
| V2H8       | Maximale Temperatur (Schleppzeigerfunktion)         |
| V2H5       | Überlastzähler Druck (0255)                         |
| V2H6       | Aktuelle Sensortemperatur (Einheit in V7H9 wählbar) |

Das Matrixfeld VAH2 zeigt die Seriennummer des Gerätes an. Das Matrixfeld VAH3 zeigt Benutzerinformationen die Seriennummer des Sensors an. Die Felder VAH0, VAH1 sowie VAH4 - VAH8 bieten die Möglichkeit, weitere Informationen über Meßstelle und Meßgerät zu speichern.

| Matrixfeld  | Bedeutung                                  |  |  |  |  |
|-------------|--------------------------------------------|--|--|--|--|
| VAH0 *      | Bezeichnung der Meßstelle (Physical Block) |  |  |  |  |
| VAH1 *      | Anwendertext (Physical Block)              |  |  |  |  |
| VAH2        | Anzeige Seriennummer                       |  |  |  |  |
| VAH3        | Seriennummer des Sensors                   |  |  |  |  |
| VAH4 – VAH8 | Informationen zum Gerät (Auswahl)          |  |  |  |  |

\* Eingabe bis zu 32 Zeichen (ASCII)

#### Endress+Hauser

# 7 Diagnose und Störungsbeseitigung

### 7.1 Diagnose von Störung und Warnung

Störung

- Erkennt der Cerabar S eine Störung:
  - wird ein Fehlercode mit dem Meßwert übertragen
  - bei gestecktem Anzeigemodul wird der Fehlercode angezeigt und blinkt
  - in V2H0 kann der aktuelle, in V2H1 der letzte Fehlercode abgelesen werden.

Warnung

Erkennt der Cerabar S eine Warnung:

- wird ein Fehlercode mit dem Meßwert übertragen: der Deltabar mißt weiter
- in V2H0 kann der aktuelle, in V2H1 der letzte Fehlercode abgelesen werden.

Fehlercodes in V2H0 und V2H1 Treten mehrere Fehler gleichzeitig auf, entspricht die Reihenfolge, in der sie angezeigt werden, der Priorität der Fehler.

| Code                        | Тур     | Ursache und Beseitigung                                                                                                    | Priorität |  |
|-----------------------------|---------|----------------------------------------------------------------------------------------------------|-----------|--|
| E 101                       | Störung | <ul> <li>Sensor Checksummenfehler</li> <li>Fehler beim Auslesen der Checksumme aus dem Sensor-EEPROM.</li> <li>Checksumme nicht korrekt, Übertragungsstörung beim Lesevorgang<br/>durch EMV-Einwirkungen größer als Angaben Kapitel 9, Technische<br/>Daten.</li> <li><i>EMV-Einwirkungen abblocken.</i></li> <li>Sensor-EEPROM defekt.</li> <li>Sensor auswechseln.</li> </ul>                                                           |           |  |
| E 102                       | Warnung | Elektronischer Gerätefehler bei der Schleppzeigeranzeige<br>– Reset (Code 5140) durchführen, Sensor ggf. neu kalibrieren.<br>– Hauptelektronik defekt. Elektronik auswechseln.                                                                                                    | 19        |  |
| E 103                       | Störung | Initialisierung aktiv<br>– Nach dem Anschließen des Gerätes wird die Elektronik initialisiert.<br>Initialisierungsvorgang abwarten.                                                                                                    | 17        |  |
| E 104                       | Warnung | <ul> <li>Sensorkalibration</li> <li>Werte in V7H4 und V7H5 (Low Sensor Cal und High Sensor Cal)<br/>liegen zu dicht beeinander, z.B. nach einer Sensor-Neukalibration.<br/><i>Reset (Code 2509) durchführen, Sensor neu kalibrieren.</i></li> </ul>                                                                                                    | 18        |  |
| E 106                       | Störung | Download aktiv<br>- Download abwarten.                                                                                                    |           |  |
| E 110                       | Störung | <ul> <li>Checksummenfehler</li> <li>Während eines Schreibvorganges in den Prozessor wird die<br/>Spannungsversorgung unterbrochen.</li> <li>Spannungsversorgung wieder herstellen. Ggf. Reset (Code 5140)<br/>durchführen. Sensor ggf. neu kalibrieren.</li> <li>EMV-Einwirkungen (größer als Angaben in Kapitel 9, Technische<br/>Daten). EMV-Einwirkungen abblocken.</li> <li>Hauntelektronik defekt. Elektronik auswechseln</li> </ul> |           |  |
| E 111                       | Störung | <ul> <li>Keine Verbindung zum Sensor-EEPROM</li> <li>Kabelverbindungen Sensorelektronik - Hauptelektronik - Display<br/>(interner Bus) unterbrochen oder Sensorelektronik defekt.<br/>Stecker zum Sensor kontrollieren.<br/>Kabelverbindung überprüfen.<br/>Sensor auswechseln.</li> </ul>                                                                                                    | 2         |  |
| E 112<br>PMC 631<br>PMC 731 | Störung | <ul> <li>Keine Verbindung zum Sensor-Analog-/Digitalwandler</li> <li>Kabelverbindung Sensor - Hauptelektronik unterbrochen.</li> <li>Kabelverbindung überprüfen.</li> <li>Hauptelektronik defekt. Elektronik austauschen.</li> <li>Sensorelektronik defekt. Sensor auswechseln.</li> </ul>                                                                                                    | 4         |  |

| Code                         | Тур     | Ursache und Beseitigung                                                                                                    | Priorität | Fehlercodes   |
|------------------------------|---------|----------------------------------------------------------------------------------------------------|-----------|---------------|
| E 113<br>PMC 631,<br>PMC 731 | Störung | <ul> <li>Meßfehler bei der Druck- und Temperaturmessung</li> <li>Die Sensorelektronik wandelt den Druck- und den Temperaturmeßwert<br/>nicht mehr korrekt um.</li> <li>Verbindung "Drucksignal" (PIN 6) am Stecker gelöst.<br/>Verbindung wieder herstellen.</li> <li>Sensor oder Sensorelektronik defekt. Sensor auswechseln.</li> </ul>                                                                                                    | 5         | (Fortsetzung) |
| E 113<br>PMP 631,<br>PMP 731 | Störung | <ul> <li>Meßfehler bei der Druck- und Temperaturmessung</li> <li>Analoge Signale vom Sensor zur Hauptelektronik werden nicht mehr<br/>korrekt übertragen.</li> <li>Kabelverbindung Sensor - Hauptelektronik unterbrochen.<br/><i>Kabelverbindung überprüfen.</i></li> <li>Hauptelektronik defekt. <i>Elektronik auswechseln.</i></li> <li>Sensorelektronik defekt. <i>Sensor auswechseln.</i></li> </ul>                                                                                     | 5         |               |
| E 114                        | Störung | <ul> <li>Meßfehler bei der Temperaturmessung</li> <li>Unterschied zwischen der im Sensor berechneten Temperatur und der gemessenen Temperatur ist größer als 50 K.</li> <li>Kabelverbindung Sensor - Hauptelektronik unterbrochen.</li> <li>Kabelverbindung überprüfen.</li> <li>Sensorelektronik defekt. Sensor auswechseln.</li> </ul>                                                                                                    | 6         |               |
| E 115                        | Störung | <ul> <li>Sensor-Überdruck</li> <li>Überdruck steht an. Druck verringern bis Meldung erlöscht.</li> <li>Kabelverbindung Sensor - Hauptelektronik unterbrochen.<br/>Kabelverbindung überprüfen.</li> <li>Sensor defekt. Sensor auswechseln.</li> </ul>                                                                                                    | 7         |               |
| E 116                        | Störung | <ul> <li>Downloadfehler (PC - Transmitter)</li> <li>Während eines Downloads werden die Daten zum Prozessor nicht<br/>korrekt übertragen, z.B. durch offene Kabelverbindungen,<br/>Spannungsspitzen (Ripple) auf der Versorgungsspannung,<br/>EMV-Einwirkungen.<br/>Kabelverbindung PC - Transmitter überprüfen.<br/>Reset (Code 5140) durchführen, Download neu starten.</li> </ul>                                                                                                    | 11        |               |
| E 118                        | Störung | Abgleichfehler<br>Editiergrenzen <sup>1)</sup> oder maximaler Turndown überschritten, z. B durch<br>einen unpassenden Download.<br>– <i>Reset (Code 5140) durchführen. Download wiederholen.</i>                                                                                                    | 13        |               |
| E 120                        | Störung | <ul> <li>Sensor-Unterdruck</li> <li>Druck zu niedrig. Druck erhöhen bis Meldung erlöscht.</li> <li>Kabelverbindung Sensor - Hauptelektronik unterbrochen.<br/>Kabelverbindung prüfen.</li> <li>Sensor defekt. Sensor auswechseln.</li> </ul>                                                                                                    | 8         |               |
| E 121                        | Störung | Checksummenfehler<br>– Hauptelektronik defekt. Hauptelektronik auswechseln.                                                                                                    | 1         |               |
| E 602                        | Warnung | <ul> <li>Linearisierungskurve ist nicht monoton steigend oder fallend.</li> <li>Wertepaare für die Lienearisierungskurve sind nicht korrekt<br/>eingegeben. Manuelle Kennlinie auf Plausibilität überprüfen.<br/>(Z.B. steigt das Volumen mit der Füllhöhe an?) Ggf. Linearisierung<br/>neu durchführen bzw. Wertepaare neu eingeben, siehe Kapitel 6.4<br/>Linearisierung.</li> </ul>                                                                                                    | 16        |               |
| E 604                        | Warnung | <ul> <li>Die Linearisierungskurve besteht aus weniger als 2 Wertepaaren.</li> <li>Manuelle Kennlinie überprüfen. Ggf. Linearisierung erneut<br/>durchführen bzw. um weitere Wertepaare ergänzen, siehe Kapitel 6.4<br/>Linearisierung.</li> </ul>                                                                                                    | 15        |               |
| E 605                        | Störung | <ul> <li>Keine Linearisierungskurve gespeichert</li> <li>Linearisierungskurve noch nicht aktiviert, obwohl die Betriebsart</li> <li>"Füllstand Kennlinie" gewählt wurde.</li> <li>Nach Eingabe aller Wertepaare der Linearisierungskurve, manuelle<br/>Kennlinie über Matrixfeld V3H6 (Manueller Füllstand) aktivieren.</li> <li>Hinweis: Die Meldung steht auch an, wenn bereits während der<br/>Eingabe der Wertepaare die Betriebsart "Füllstand Kennlinie" gewählt<br/>wurde.</li> </ul> | 14        |               |

1) Die Editiergrenzen sind im Kapitel 7.4 beschrieben.

#### Fehlercodes Vor-Ort-Anzeige

| Code                | Тур     | Ursache und Beseitigung                                                                                                    |
|---------------------|---------|----------------------------------------------------------------------------------------------------|
| E 670 <sup>2)</sup> | Warnung | <ul> <li>Meßanfang wurde nicht übernommen         <ul> <li>Der Wert für Meßende liegt außerhalb der Editiergrenzen<sup>1)</sup>. Da die Meßspanne bei einer Änderung vom Meßanfang konstant bleibt, verschiebt sich das Meßende mit dem Meßanfang. Diese Warnung erscheint nur bei einem Abgleich mit Referenzdruck über die Tasten Z- und Z+. Abgleich erneut durchführen. Das Meßende muß innerhalb der Editiergrenzen liegen. Ggf. Meßende auf einen kleineren beliebigen Wert setzen. Danach erst den Abgleich für Meßanfang und Meßende durchführen.</li> </ul> </li> </ul> |
| E 672 <sup>2)</sup> | Warnung | <ul> <li>Editiergrenze<sup>1)</sup> für Meßanfang erreicht</li> <li>Untere bzw. obere Editiergrenze für Meßanfang wurde erreicht. Diese<br/>Warnung erscheint bei einem Abgleich vom Meßanfang ohne Referenzdruck<br/>über die Tasten Z+ oder Z Der Wert wird nicht übernommen.<br/>Abgleich erneut durchführen und dabei beachten, daß die untere bzw. obere<br/>Editiergrenze für Meßanfang nicht unter- bzw. überschritten wird.</li> </ul>                                                                                                    |
| E 673 <sup>2)</sup> | Warnung | <ul> <li>Editiergrenze<sup>1)</sup> für Meßende erreicht</li> <li>Untere bzw. obere Editiergrenze für Meßende wurde erreicht. Diese Warnung erscheint bei einem Abgleich vom Meßende ohne Referenzdruck über die Tasten S+ und S Der Wert wird nicht übernommen.</li> <li>Abgleich erneut durchführen und dabei beachten, daß die untere bzw. obere Editiergrenze für Meßende nicht unter- bzw. überschritten wird.</li> </ul>                                                                                                    |
| E 674 <sup>2)</sup> | Warnung | <ul> <li>Abgleichfehler: Turndown zu groß.</li> <li>Der maximal mögliche Turndown wurde überschritten. Diese Warnung<br/>erscheint nur bei einem Abgleich mittels Tasten der Vor-Ort-Bedienung.<br/>Der Wert wird nicht übernommen.</li> <li>Abgleich erneut durchführen. Der Druckwert für Meßende darf nicht zu dicht<br/>bei dem Druckwert für Meßanfang liegen.</li> </ul>                                                                                                    |
| E 675 <sup>2)</sup> | Warnung | <ul> <li>Aktueller Druckwert liegt außerhalb der Sensorgrenzen.</li> <li>Der aktuell anliegende Druck für den Abgleich von Meßanfang bzw.<br/>Meßende liegt außerhalb der Editiergrenzen<sup>1)</sup> (Abgleich mit Referenzdruck<br/>und über die Tasten Z+ und Z- bzw. S+ und S-).<br/>Der Wert wird nicht übernommen.<br/>Abgleich erneut durchführen. Der aktuell anliegende Druck für<br/>den Abgleich von Meßanfang und Meßende muß innerhalb der<br/>Editiergrenzen liegen.</li> </ul>                                                                                    |

1) Die Editiergrenzen sind im Kapitel 7.4 beschrieben.

2) Diese Fehlercodes zeigt nur die Vor-Ort-Anzeige an.

### 7.2 Simulation

Es gibt die Möglichkeit, entweder den Ausgangswert (OUT Value) oder die Funktion des Anlog Input Blocks zu simulieren. Die Matrixfelder in Klammern geben die Matrixposition in der Analog Input Block-Darstellung in Commuwin II an, siehe auch Kapitel 10.2 "Matrix Anlog Input Block (Al Transmitter)".

Den Ausgangswert (OUT Value) können Sie wie folgt simulieren:

- 1. Ggf. Matrix über das Matrixfeld V9H9 mit Code 130 oder 2457 entriegeln.
- 2. Über das Matrixfeld V9H9 von der Standard- in die Analog Input Block-Darstellung wechseln.
- 3. Parameter "Target Mode" Mode (V8H0) auf "on" setzen.
- Nun können Sie einen Simulationswert direkt f
  ür den "OUT Value" (V0H0) eingeben.
- Überprüfen Sie danach die Änderung des OUT Values z.B. an der SPS.
- 4. Parameter "Target Mode" wieder auf "off" zurücksetzen.

### Hinweis!

Commuwin II bietet über die grafische Bedienung, Menü "Simulation AI-Block" eine weitere Möglichkeit einen OUT Value vorzugeben.

Die Funktion des Analog Input Blocks können Sie wie folgt simulieren:

- 1. Ggf. Matrix über das Matrixfeld V9H9 mit Code 130 oder 2457 entriegeln.
- 2. Wechseln Sie über das Matrixfeld V9H9 von der Standard in die Analog Input Block Darstellung.
- 3. Parameter "Simulation" im Analog Input Block (V7H2) auf "on" setzen.
  - Nun können Sie einen Simulationswert direkt f
    ür "Simulation Value" (V7H0) eingeben oder den Wert f
    ür OUT Scale Min. und OUT Scale Max. (V1H3/V1H2) ändern.
  - Überprüfen Sie danach die Änderung des OUT Values (V0H0) und an der SPS.
- 4. Parameter "Simulation" zurück auf "off" setzen.

### 7.3 Reset

Durch Eingabe einer bestimmten Codezahl können Sie die Eingaben in der Matrix ganz oder teilweise auf die Werkswerte zurücksetzen.

| # | VH   | Eingabe   | Text                               |
|---|------|-----------|------------------------------------|
| 1 | V2H9 | z.B. 5140 | Rücksetzen auf<br>Werkseinstellung |

Der Cerabar S unterscheidet zwischen verschiedenen Resetcodes mit unterschiedlichen Auswirkungen. Welche Parameter von den Resetcodes 5140 bzw. 1, 2380 und 731 zurückgesetzt werden, entnehmen Sie bitte der Tabelle auf Seite 52.

Weitere Resetcodes haben folgende Auswirkungungen:

- 2506: Warmstart des Gerätes
- 2509: Dieser Reset setzt die untere und obere Sensorkalibrationsgrenze sowie den Wert Nullpunktkorrektur auf die Werkseinstellung zurück. D.h.: Low Sensor Cal = Untere Meßgrenze (V7H4 = V7H6), High Sensor Cal = Obere Meßgrenze (V7H5 = V7H7). Wert Nullpunktkorrektur (V9H6) = 0.0
- 2712: Die über den Bus eingestellte Geräteadresse wird auf den Werkswert 126 zurückgesetzt.

Simulation OUT Value

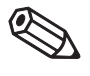

Hinweis!

#### Simulation Analog Input Block

| Reset<br>Codes          |    | H0                               | H1                                       | H2                                    | H3                                         | H4                                         | H5                                      | H6                             | H7                                           | H8                                           | H9                         |
|-------------------------|----|----------------------------------|------------------------------------------|---------------------------------------|--------------------------------------------|--------------------------------------------|-----------------------------------------|--------------------------------|----------------------------------------------|----------------------------------------------|----------------------------|
|                         | V0 | Meßwert                          | Meß-<br>anfang                           | Meß-<br>ende                          | Setze<br>Meßanfang                         | Setze<br>Meßende                           | Setze<br>Bias<br>Druck                  | Bias<br>Druck<br>Autom.        | Dämpfung<br>Ausgang<br>[s]                   |                                              | Wähle<br>Druck-<br>einheit |
| 1 / 5140<br>2380<br>731 |    |                                  | 0.0                                      | = V7H7<br>= V7H7<br>- V7H7            |                                            |                                            | 0.0                                     |                                | 0.0                                          |                                              | bar                        |
| 701                     | V1 |                                  | 0.0                                      | - •/////                              |                                            |                                            | 0.0                                     |                                | 0.0                                          |                                              |                            |
|                         | V2 | Diagnose-<br>code                | Letzter<br>Diagnose<br>Code              | Software-<br>nummer                   | Minimaler<br>Druck                         | Maximaler<br>Druck                         | Interner<br>Zähler<br>high              | Sensor<br>Temp.                | Min.<br>Temp.                                | Max.<br>Temp.                                | Werks-<br>werte            |
| 1 / 5140<br>2380<br>731 |    |                                  | 0<br>0<br>0                              |                                       | =V7H8 <sup>1)</sup><br>=V7H8 <sup>1)</sup> | =V7H8 <sup>1)</sup><br>=V7H8 <sup>1)</sup> | 0                                       |                                | =V2H6 <sup>2)</sup><br>=V2H6 <sup>2)</sup>   | =V2H6 <sup>2)</sup><br>=V2H6 <sup>2)</sup>   |                            |
|                         | V3 | Betriebs-<br>art                 | Meßanfang<br>nach<br>Lin. <sup>3)</sup>  | Meßende<br>nach<br>Lin. <sup>3)</sup> | Einheit<br>nach der<br>Lin. <sup>3)</sup>  | Dichte-<br>faktor <sup>4)</sup>            | Schleich-<br>menge % <sup>5)</sup>      | Manueller<br>Füllstand         | Zeilen-Nr.                                   | Eingabe<br>Füllstand                         | Eingabe<br>Volumen         |
| 1 / 5140<br>2380<br>731 |    | Druck                            | 0.0 %<br>0.0 %<br>0.0 %                  | 100.0 %<br>100.0 %<br>100.0 %         | %                                          | 1.0<br>1.0<br>1.0                          | 0.0 %<br>0.0 %                          | Löschen                        | 1                                            | 9999.0%                                      | 9999.0%                    |
|                         | V4 |                                  |                                          |                                       |                                            |                                            |                                         |                                | •                                            | •                                            |                            |
|                         | V5 | Interner<br>Zähler <sup>6)</sup> | Betriebs-<br>artanzeige<br><sup>6)</sup> | Zähler<br>Modus <sup>6)</sup>         | Umrech-<br>nungs-<br>faktor <sup>6)</sup>  | Zähl-<br>einheit <sup>6)</sup>             |                                         |                                |                                              |                                              |                            |
| 1 / 5140<br>2380<br>731 |    | 0 %                              | Durchfluß                                | Aus                                   | 1.0                                        | %                                          |                                         |                                |                                              |                                              |                            |
| 1/5140                  | V6 | Identity<br>Number               | Setze<br>Einheit<br>Out                  | Al Out<br>Value                       | AI Out<br>Status                           | 2.<br>Zyklischer<br>Wert                   | Zuordn.<br>Anzeige                      | OUT<br>Value<br>SPS            | Profile<br>Revision                          |                                              |                            |
| 2380<br>731             |    |                                  |                                          | 7)                                    |                                            |                                            | Hauptm.                                 |                                |                                              |                                              |                            |
|                         | V7 |                                  |                                          |                                       |                                            | Low<br>Sensor<br>Cal                       | High<br>Sensor<br>Cal                   | Untere<br>Meß-<br>grenze       | Obere<br>Meß-<br>grenze                      | Sensor<br>Druck                              | Temp.<br>Einheit           |
| 1 / 5140<br>2380<br>731 |    |                                  |                                          |                                       |                                            | = V7H6<br>= V7H6                           | = V7H7<br>= V7H7                        |                                |                                              |                                              | °C                         |
|                         | V8 |                                  |                                          |                                       |                                            |                                            | 1                                       | 1                              | •                                            | 1                                            |                            |
|                         | V9 |                                  |                                          |                                       |                                            | Geräte-<br>adresse                         | Korrektur<br>Nullpunkt                  | Wert<br>Nullpunkt<br>Korrektur | Druck vor<br>Bias<br>Korrektur               | Druck<br>nach Bias<br>Korrektur              | Verriegel.                 |
| 1 / 5140<br>2380<br>731 |    |                                  |                                          |                                       |                                            |                                            | 0.0                                     | 0.0                            | = V7H8 <sup>1)</sup><br>= V7H8 <sup>1)</sup> | = V7H8 <sup>1)</sup><br>= V7H8 <sup>1)</sup> | 2547                       |
|                         | VA | Meß-<br>stelle                   | Anwender<br>Text                         | Serien-<br>nummer<br>Gerät            | Serien-<br>nummer<br>Sensor                | Prozeß-<br>anschluß<br>P+                  | Prozeß-<br>anschluß<br>P- <sup>6)</sup> | Dichtung                       | Prozeß-<br>membran                           | Füll-<br>flüssig-<br>keit                    | Geräte-<br>profil          |
| 1 / 5140<br>2380<br>731 |    | gelöscht<br>gelöscht             | gelöscht<br>gelöscht                     |                                       |                                            | spezial                                    | spezial                                 | spezial                        | spezial                                      | spezial                                      |                            |

1) Nach einem Reset zeigen die Felder V2H3, V2H4, V9H7 und V9H8 den aktuell anliegenden Druck an.

2) Nach einem Reset zeigen die Felder V2H7 und V2H8 die aktuell gemessene Temperatur an.

3) Die Felder V3H1, V3H2 und V3H3 werden in der Betriebsart "Druck" nicht angezeigt.

- 4) Das Feld V3H4 (Dichtefaktor) wird in den Betriebsarten "Füllstand lin", "Füllstand zyl. linear" und "Füllstand Kennlinie" angezeigt.
- 5) Das Feld V3H5 (Schleichmenge %) wird nur in der Betriebsart "radizierend" (Durchfluß) angezeigt. Der Parameter ist ausschließlich für Differenzdrucktransmitter relevant.
- 6) Diese Parameter sind ausschließlich für Differenzdrucktransmitter relevant.
- 7) Nach einem Reset "5140" oder "2380" zeigt das Feld V6H2 den aktuellen digitalen Ausgangswert an. Da die Einheit nicht bekannt ist, wird hier UNKNOWN angezeigt.

### 7.4 Editiergrenzen

Um eine Fehlfunktion des Gerätes durch Eingabe von zu kleinen oder zu großen Werten zu vermeiden, gibt es für einige Parameter einen minimal und einen maximal zulässigen Eingabewert (Editiergrenzen). Der eingestellte Meßbereich muß sich innerhalb dieser Editiergrenzen befinden. Der Versuch diese Editiergrenzen zu über- bzw. unterschreiten, führt zu einer Fehlermeldung (siehe Kapitel 7.1 Diagnose von Störung und Warnung).

Die folgenden Parameter werden auf Einhaltung der Editiergrenzen überprüft:

- Meßanfang (V0H1)
- Meßende (V0H2)
- Setze Meßanfang automatisch (V0H3)
- Setze Meßende automatisch (V0H4)
- Bias Druck (V0H5)
- Bias Druck automatisch (V0H6)

In der nachfolgenden Tabelle sind die Editiergrenzen sowie die kleinste Meßspanne, die Sie einstellen können, dargestellt:

| Meßzelle                 | untere<br>Meßgrenze<br>(V7H6) | obere<br>Meßgrenze<br>(V7H7) | untere<br>Editiergrenze | obere<br>Editiergrenze | kleinste<br>Meßspanne |
|--------------------------|-------------------------------|------------------------------|-------------------------|------------------------|-----------------------|
| Keramiksensor PMC 631 u  | nd PMC 731                    |                              |                         |                        |                       |
| 0,1 bar-Überdruck        | -0,1 bar                      | 0,1 bar                      | -0,11 bar               | 0,11 bar               | 0,002 bar             |
| 0,4 bar-Überdruck        | –0,4 bar                      | 0,4 bar                      | –0,44 bar               | 0,44 bar               | 0,008 bar             |
| 2 bar-Überdruck          | -1 bar                        | 2 bar                        | –1,2 bar                | 2,2 bar                | 0,03 bar              |
| 10 bar-Überdruck         | -1 bar                        | 10 bar                       | –2 bar                  | 11 bar                 | 0,11 bar              |
| 40 bar-Überdruck         | -1 bar                        | 40 bar                       | –5 bar                  | 44 bar                 | 0,41 bar              |
| 0,4 bar-Absolutdruck     | 0 bar                         | 0,4 bar                      | –0,04 bar               | 0,44 bar               | 0,004 bar             |
| 2 bar-Absolutdruck       | 0 bar                         | 2 bar                        | –0,2 bar                | 2,2 bar                | 0,02 bar              |
| 10 bar-Absolutdruck      | 0 bar                         | 10 bar                       | -1 bar                  | 11 bar                 | 0,1 bar               |
| 40 bar-Absolutdruck      | 0 bar                         | 40 bar                       | – 4 bar                 | 44 bar                 | 0,4 bar               |
| Metallsensor PMP 635 und | PMP 731                       |                              |                         |                        |                       |
| 1 bar-Überdruck          | -1 bar                        | 1 bar                        | –1,1 bar                | 1,1 bar                | 0,02 bar              |
| 2,5 bar-Überdruck        | -1 bar                        | 2,5 bar                      | –1,25 bar               | 2,75 bar               | 0,035 bar             |
| 10 bar-Überdruck         | -1 bar                        | 10 bar                       | –2 bar                  | 11 bar                 | 0,11 bar              |
| 40 bar-Überdruck         | -1 bar                        | 40 bar                       | –5 bar                  | 44 bar                 | 0,41 bar              |
| 100 bar-Überdruck        | -1 bar                        | 100 bar                      | -11 bar                 | 110 bar                | 1,01 bar              |
| 400 bar-Überdruck        | -1 bar                        | 400 bar                      | -41 bar                 | 440 bar                | 4,01 bar              |
| 1 bar-Absolutdruck       | 0 bar                         | 1 bar                        | –0,1 bar                | 1,1 bar                | 0,01 bar              |
| 2,5 bar-Absolutdruck     | 0 bar                         | 2,5 bar                      | –0,25 bar               | 2,75 bar               | 0,025 bar             |
| 10 bar-Absolutdruck      | 0 bar                         | 10 bar                       | -1 bar                  | 11 bar                 | 0,1 bar               |
| 40 bar-Absolutdruck      | 0 bar                         | 40 bar                       | –4 bar                  | 44 bar                 | 0,4 bar               |
| 100 bar-Absolutdruck     | 0 bar                         | 100 bar                      | -10 bar                 | 110 bar                | 1 bar                 |
| 400 bar-Absolutdruck     | 0 bar                         | 400 bar                      | -40 bar                 | 440 bar                | 4 bar                 |

Die Editiergrenzen berechnen sich wie folgt:

• Untere Editiergrenze =

"Untere Meßgrenze" (V7H6) – 10% von "Obere Meßgrenze" (V7H7)

Obere Editiergrenze =
 "Obere Meßgrenze" (V7H7) + 10% von "Obere Meßgrenze" (V7H7)

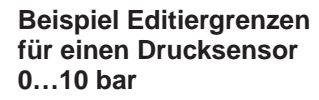

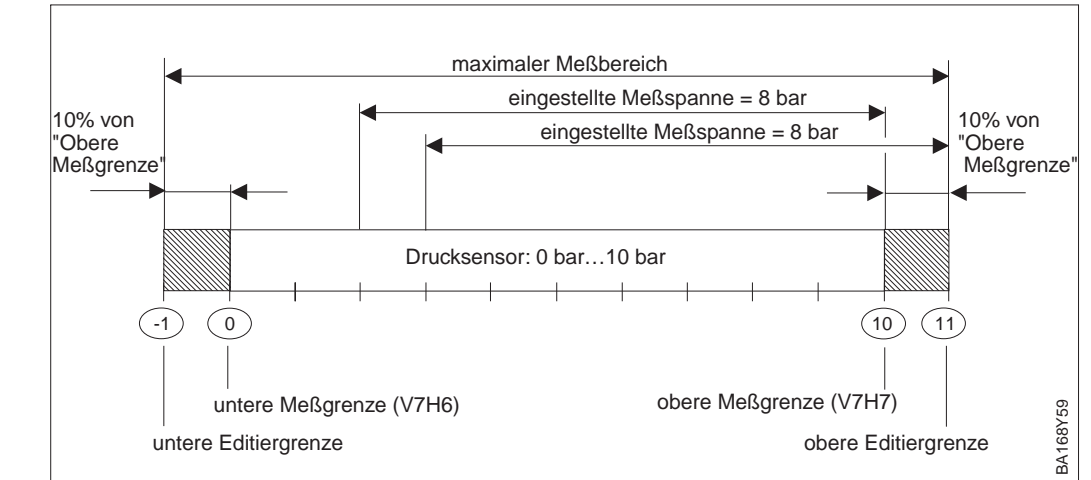

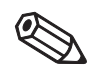

Hinweis!

Hinweis!

Für eine Wirkungsumkehr des digitalen Ausganswertes, weisen Sie dem Meßende den kleineren und dem Meßanfang den größeren Druckwert zu. Um die Editiergrenzen einzuhalten, führen sie den Abgleich gemäß der nebenstehenden Tabelle durch. Beim 1. Schritt geben Sie als Druckwert für Meßende (VOH2) den unteren Editiergrenzwert ein.

| # | VH   | Eingabe        | Text                                                       |
|---|------|----------------|------------------------------------------------------------|
| 1 | V0H2 | z.B. – 1 (bar) | Druckwert für<br>Meßende eingeben<br>(siehe Tabelle S. 53) |
| 2 | V0H1 | z.B. 1 (bar)   | Druckwert für<br>Meßanfang eingeben                        |
| 3 | V0H2 | z.B. 0 (bar)   | Druckwert für<br>Meßende eingeben                          |

#### Editiergrenzen bei der Nullpunkt-Korrektur und Sensorkalibration

Auch für die Parameter "Low Sensor Cal" (V7H4), "High Sensor Cal" (V7H5) und "Wert Nullpunkt Korrektur" (V9H5) gibt es Editiergrenzen. Bei diesen Parametern werden die Editiergrenzen durch die Sensorgrenzen und durch den anliegenden Druck bestimmt.

Um eine Sensorkalibration oder eine Nullpunkt-Korrektur durchzuführen, muß am Gerät ein Referenzdruck anliegen (siehe auch Kapitel 5.2, Abschnitt "Nullpunkt-Korrektur" und Kapitel 8.4 "Sensorkalibration"). Über den entsprechenden Parameter "Low Sensor Cal" (V7H4), "High Sensor Cal" (V7H5) bzw. "Wert Nullpunkt Korrektur" (V9H5) geben Sie einen Wert ein, der dem anliegendem Druck zugeordnet wird.

- Berechnung des Wertes für die untere Editiergrenze von V7H4, V7H5 und V9H5: "Sensor Druck" (V7H8) – 10 % des Sensorendwertes
- Berechnung des Wertes für die obere Editiergrenze von V7H4, V7H5 und V9H5: "Sensor Druck" (V7H8) + 10 % des Sensorendwertes

Der Parameter "Sensor Druck" (V7H8) zeigt den am Gerät anliegenden Druck an.

| # | Beispiel:                                                                                                    |
|---|----------------------------------------------------------------------------------------------------|
| 1 | Sensor: 010 bar (Sensorendwert = 10 bar)<br>anliegender Druck = "Sensor Druck" (V7H8) =<br>0,1 bar (z.B. Lageabhängigkeit)                                                                                             |
| 2 | Dem anliegenden Druck (V7H8) kann über<br>den Parameter "Nullpunkt Korrektur" (V9H5)<br>ein Wert zwischen der unteren und oberen<br>Editiergrenze zugewiesen werden. In diesem<br>Beispiel Werte von –0,9 bis 1,1 bar. |
|   | Wert für untere Editiergrenze, V9H5 =<br>"Sensor Druck" – 10% vom Sensorendwert<br>0,1 bar – 0,1 ● 10 bar = 0,1 bar – 1,0 bar =<br>–0,9 bar                                                                            |
|   | Wert für obere Editiergrenze, V9H5 =<br>"Sensor Druck" + 10% vom Sensorendwert<br>0,1 bar + 0,1 $\bullet$ 10 bar = 0,1 bar + 1,0 bar =<br>1.1 bar                                                                      |

# 8 Wartung und Reparatur

### 8.1 Reparatur

Falls Sie den Cerabar S zur Reparatur an Endress+Hauser einschicken müssen, legen Sie bitte eine Notiz mit folgenden Informationen bei:

- Eine exakte Beschreibung der Anwendung.
- Die chemischen und physikalischen Eigenschaften des Produkts.
- Eine kurze Beschreibung des aufgetretenen Fehlers.

Bevor Sie einen Cerabar S zur Reparatur einschicken, ergreifen Sie bitte folgende Maßnahmen:

- Entfernen Sie alle anhaftenden Produktreste. Das ist besonders wichtig, wenn das Produkt gesundheitsgefährdend ist, z.B. ätzend, giftig, krebserregend, radioaktiv usw.
- Wir müssen Sie bitten, von einer Rücksendung abzusehen, wenn es Ihnen nicht mit letzter Sicherheit möglich ist, gesundheitsgefährdende Produktreste vollständig zu entfernen, weil es z.B. in Ritzen eingedrungen oder durch Kunststoff diffundiert sein kann.

#### Achtung!

Geräte mit Konformitätsbescheinigung oder Bauartzulassung müssen zu Reparaturzwecken komplett eingeschickt werden.

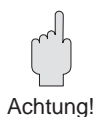

### 8.2 Montage der Anzeige

- Einbau der Anzeige
- Spannungsversorgung unterbrechenDeckel des Anzeigeraums öffnen
- (nach der Montage der Anzeige Deckel mit Schauglas benutzen).

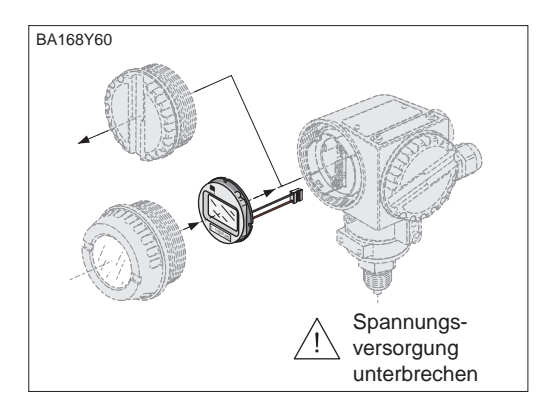

BA168Y61

• Stecker der Anzeige in die mittlere Buchse stecken. Dabei Codierung von Stecker und Buchse beachten.

BA168Y62

#### Ausbau der Anzeige

- Spannungsversorgung unterbrechen
- Deckel des Anzeigeraums öffnenVorstehende Lasche nach unten
- drücken
- Anzeige nach vorn kippen und abnehmen
- Stecker lösen
- Deckel zuschrauben

• Anzeige aufstecken

• Deckel zuschrauben

Die Anzeige kann in jeweils 90°-Schritten gedreht werden.

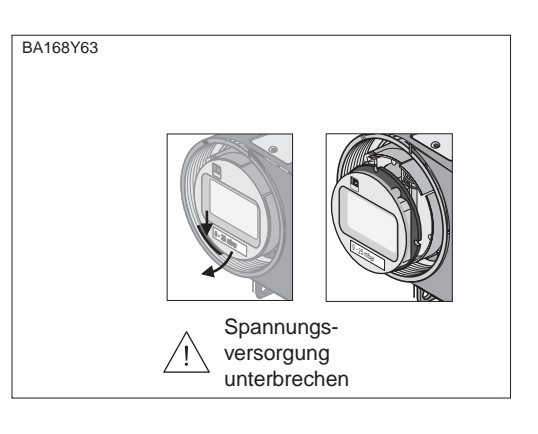

### 8.3 Sensormodul und Elektronikeinsatz wechseln

#### Warnung!

Beim Einsatz des Gerätes in einem EEx ia-Bereich ist folgendes zu beachten:

- Der Wechsel von Sensormodul und Elektronikeinsatz darf nur durch sachkundiges Personal oder durch den E+H Service erfolgen.
- Die entsprechenden einschlägigen Normen, nationalen Ex-Vorschriften sowie die Sicherheitshinweise (XA...) sind zu beachten.
- Nach dem Wechsel von Sensormodul und Elektronikeinsatz muß zwischen dem eigensicheren Stromkreis und Gehäuse eine Spannungsfestigkeit von 500 V AC sichergestellt sein.

#### Achtung!

Der Elektronikeinsatz ist ein elektronisches Bauteil. Elektrostatische Entladung kann zu einer Beeinträchtigung der Funktionsfähigkeit oder zu Schäden an elektronischen Bauteilen führen. Vor der Handhabung des Elektronikeinsatzes ist ein geerdeter Gegenstand zu berühren. Spannungsversorgung unterbrechen.

#### Ausbau

- Deckel des Anzeigeraums öffnen.
- Anzeige bzw. Abdeckplatte abnehmen.
- Stecker vom Elektronikeinsatz lösen.
- Zwei Schrauben am Aufnahmering lösen und Aufnahmering abnehmen.
- Elektronikeinsatz herausnehmen.

#### Einbau

- Elektronikeinsatz einstecken.
- Aufnahmering montieren.
- Stecker einstecken, dabei Größe und Codierung beachten.
- Anzeige bzw. Abdeckplatte aufstecken und Deckel des Anzeigeraums schließen.

#### Ausbau

- Elektronikeinsatz aus dem Gehäuse entfernen (siehe oben).
- Winkel und Abflachung am Sensormodul parallel ausrichten, dann Niet entfernen, Schraube lösen und Winkel abheben. Beim Ausschrauben des Sensormoduls, Kabel vorsichtig mitdrehen.

#### Einbau

- Kabel mit Stecker vorbei in den Anzeigeraum schieben.
- Sensormodul bis zum Anschlag einschrauben, dabei Kabel vorsichig mitdrehen.
- Um den vollen Drehwinkel des montierten Cerabar S zu gewährleisten, eine ganze Drehung zurückschrauben.
- Winkel und Abflachung am Sensormodul parallel ausrichten.
- Winkel mit Niet und Schraube befestigen.
- Elektronikeinsatz montieren und Stecker einstecken, dabei Größe und Codierung beachten.

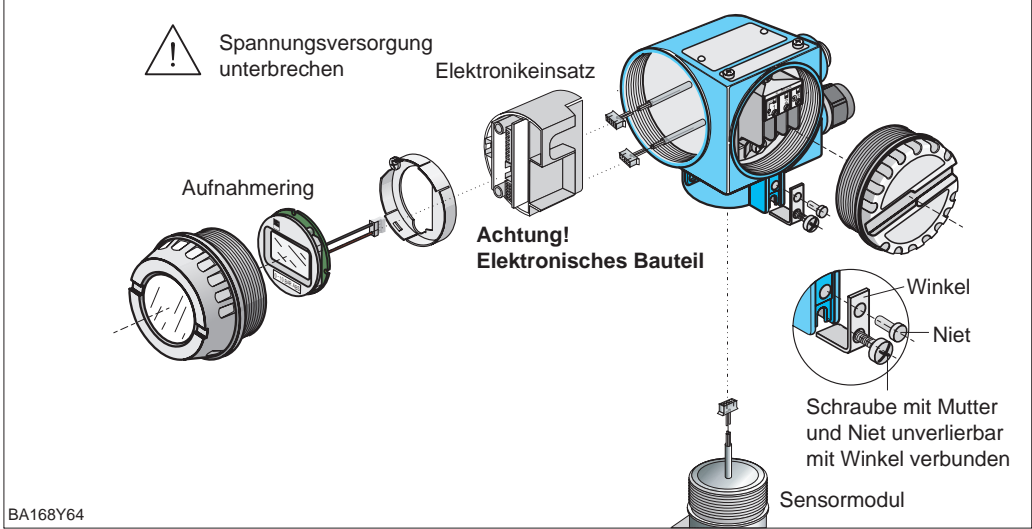

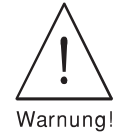

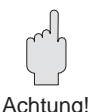

#### Elektronik wechseln

#### Sensormodul wechseln

### 8.4 Sensorkalibration

Über die Parameter "Low Sensor Cal" (V7H4) und "High Sensor Cal" (V7H5) können Sie einen Sensor neu kalibrieren, wenn Sie z.B. Ihren Sensor genau auf einen Meßbereich kalibrieren oder selbst Druckmittler an einem Drucktransmitter anbauen möchten. Die höchste Meßgenauigkeit des Drucktransmitters erzielen Sie, wenn der Wert für den Parameter "Low Sensor Cal" (V7H4) dem Meßanfangswert (V0H1/V0H3) und der Wert für den Parameter "High Sensor Cal" (V7H5) dem Meßendwert (V0H2/V0H4) entspricht.

Für den neuen unteren bzw. oberen Wert der Sensorkennlinie muß je ein bekannter Referenzdruck anliegen. Je genauer der Referenzdruck bei der Sensorkalibration ist, desto höher ist später die Meßgenauigkeit des Drucktransmitters. Über die Parameter "Low Sensor Cal" (V7H4) und "High Sensor Cal" (V7H5) wird dann dem anliegenden Druck jeweils ein neuer Wert zugeordnet.

| #                                                                                                    | VH                          | Eingabe                                                    | Bedeutung                                                 | Sensorkennlinie der Standard-Werkskalibrat |                                               | erkskalibration                            |
|----------------------------------------------------------------------------------------------------|-----------------------------|------------------------------------------------------------|-----------------------------------------------------------|--------------------------------------------|-----------------------------------------------|--------------------------------------------|
| 1 Ein Gerät mit einem Sensor: 0.010.0 bar<br>soll für den Bereich: 1.06.0 bar neu<br>kalibriert werden. |                             |                                                            | –hier z.B. für<br>Druck<br>z.B. [bar]                     | r einen Drucksensor:                       | 0,0.10,0 bar                                  |                                            |
| 2                                                                                                    | Referer<br>(V7H4)           | nzdruck für Wert<br>= 1.0 bar liegt a                      | "Low Sensor Cal"<br>In.                                   | High 10.0-<br>Sensor                       | Sensor-                                       |                                            |
| 3                                                                                                    | V7H4                        | 1.0                                                        | Der Wert 1.0 wird<br>dem anliegenden<br>Druck zugeordnet. | Cal (V7H5)                                 | kennlinie                                     |                                            |
| 4 Referenzdruck für Wert "High Sensor Cal"<br>(V7H5) = 6.0 bar liegt an.                                |                             |                                                            |                                                           |                                            |                                               |                                            |
| 5                                                                                                    | V7H5                        | 6.0                                                        | Der Wert 6.0 wird<br>dem anliegenden<br>Druck zugewiesen. | Low 0.0<br>Sensor                          |                                               | 10.0                                       |
| 6                                                                                                    | Der Sei<br>Die Ma<br>Low Se | nsor ist nun für 1<br>trixfelder V7H4 u<br>nsor Cal (V7H4) | .06.0 bar kalibriert.<br>Ind V7H5 zeigen an:<br>= 1.0 bar | Cal (V7H4)                                 |                                               | anliegender<br>Referenzdruck<br>z.B. [bar] |
|                                                                                                    | High Se                     | ensor Cal (V7H5                                            | ) = 6.0 bar                                               |                                            |                                               |                                            |
|                                                                                                    |                             |                                                            |                                                           | Sensorkennl<br>für den Meßl                | linie –neu kalibriert<br>bereich: 1,0.6,0 bar |                                            |
|                                                                                                    |                             |                                                            |                                                           | Druck<br>z.B. [bar]                        |                                               |                                            |
|                                                                                                    |                             |                                                            |                                                           | High <sup>10.0</sup> -<br>Sensor           | neue Sensor-                                  |                                            |

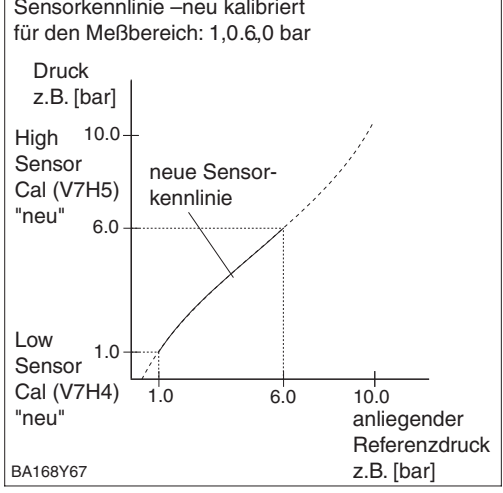

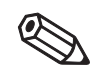

Hinweis!

#### Hinweis!

- Mit der Eingabe des Resetcodes "2509" in das Matrixfeld V2H9 setzten Sie folgende Parameter auf die Werkseinstellung zurück:
  - Low Sensor Cal = Untere Meßgrenze (V7H4 = V7H6),
- High Sensor Cal = Obere Meßgrenze (V7H5 = V7H7),
- Wert Nullpunktkorrektur (V9H6) = 0.0
- Wenn die Werte für "Low Sensor Cal" (V7H4) und "High Sensor Cal" (V7H5) zu dicht beieinander liegen, dann gibt das Gerät die Fehlermeldung "E 104" aus.

### 8.5 Wechsel der Dichtung

Die medienberührte Dichtung im Wechselzapfen des Cerabar S PMC 731 ist wechselbar. Dabei können außer der PTFE-Dichtung (Ausprägung D) bei Bedarf alle Dichtungen auch gegeneinander ausgetauscht werden. Beachten Sie dabei jedoch die unterschiedlichen Temperaturgrenzen der einzelnen Materialien (siehe Kapitel 9 "Technische Daten").

Wechsel der Dichtung

- Schrauben am Haltering des Wechselzapfens lösen.
- Haltering und Wechselzapfen abnehmen.
- Dichtung wechseln. Die Dichtflächen und die Dichtung müssen frei von Fasern und Verschmutzungen sein.
- Wechselzapfen mit Haltering und Schrauben befestigen.

Wechsel der PTFE-Dichtung

- Schrauben am Haltering des Wechselzapfens lösen.
- Haltering und Wechselzapfen abnehmen.
- Dichtung wechseln. Die Dichtflächen und die Dichtung müssen frei von Fasern und Verschmutzungen sein.
- Wechselzapfen mit Haltering und Schrauben befestigen.
- Gerät auf 80...85 °C aufheizen und zur Konditionierung der Dichtung Temperatur etwa 2 Stunden halten.

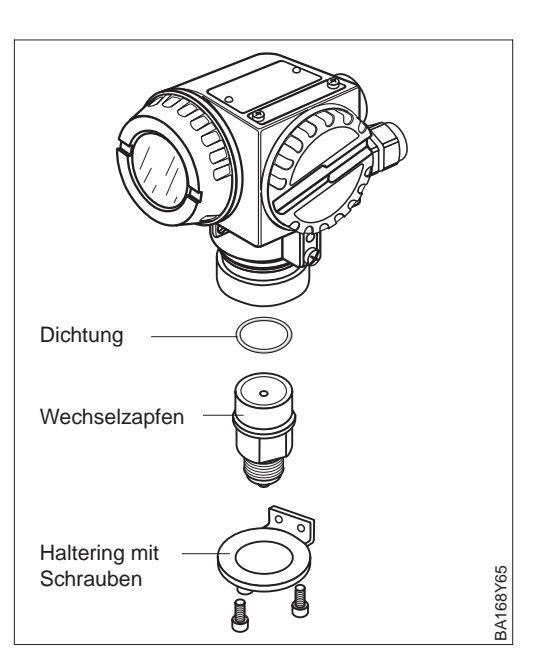

### 8.6 Ersatzteile

In der nachfolgenden Zeichnung sind alle Ersatzteile (mit Bestellnummern) aufgeführt, die Sie zur Reparatur des Cerabar S bei Endress+Hauser bestellen können.

Bitte beachten Sie bei der Bestellung von Ersatzteilen folgende Hinweise:

- Werden Teile ausgetauscht, die im Bestellcode aufgeführt sind, muß geprüft werden, ob der Bestellcode (Gerätebezeichnung) auf dem Typenschild noch gültig ist.
- Ändert sich die Gerätebezeichnung auf dem Typenschild, muß ein Änderungstypenschild mitbestellt werden. Die Angaben zum neuen Gerät müssen dann im Änderungstypenschild eingetragen und das Schild am Gehäuse des Cerabar S befestigt werden.
- Einige Ersatzteile sind sowohl in einer Standard- als auch in einer Ex-Ausführung erhältlich (z.B. Deckel). In diesem Fall dürfen für Ex-Geräte nur Ersatzteile für die Ex-Ausführung verwendet werden.
- Es ist nicht möglich ein Standardgerät durch Austausch der Teile in ein Ex-Gerät umzuwandeln.

#### **Hinweis!**

Jedem Ersatzteil liegt eine Austauschanleitung bei. Für weitere Informationen über Service und Ersatzteile wenden Sie sich bitte an Endress+Hauser, Service.

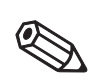

Hinweis!

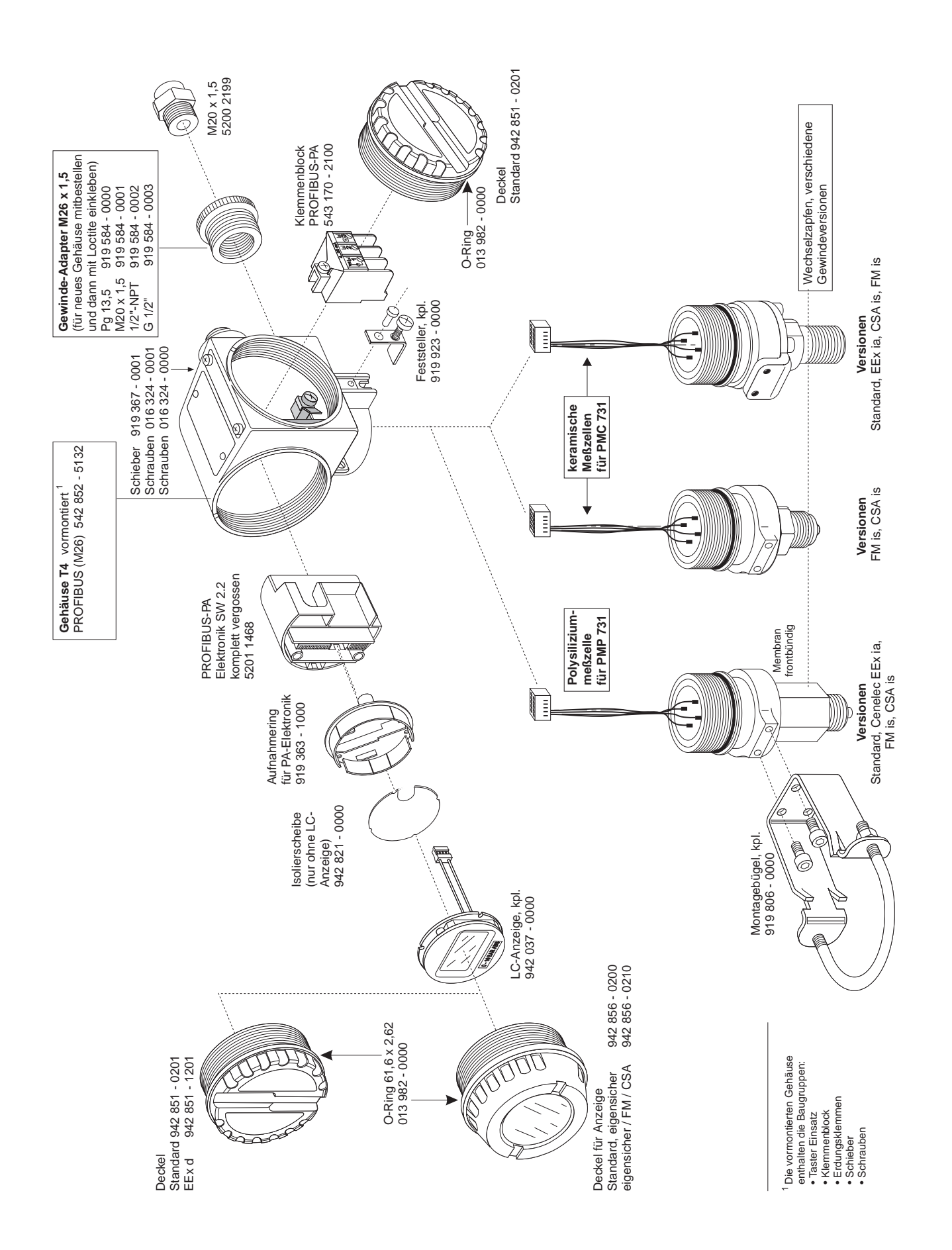

# 9 Technische Daten

| Allgemeine Angaben                                                         | Hersteller                                                                                                    | Fndress+Hauser                                                                                                    |  |  |  |  |
|----------------------------------------------------------------------------|----------------------------------------------------------------------------------------------------|----------------------------------------------------------------------------------------------------|--|--|--|--|
|                                                                            | Gerät                                                                                                    | Drucktransmitter                                                                                                    |  |  |  |  |
|                                                                            | Gerätebezeichnung                                                                                                    | Cerabar S PMC 631 PMP 635 PMC 731 PMP 731                                                                                                    |  |  |  |  |
|                                                                            | Technische Dokumentation                                                                                                    | BA 168P/00/de                                                                                                    |  |  |  |  |
|                                                                            | Version                                                                                                    | 01.04                                                                                                    |  |  |  |  |
|                                                                            | Technische Daten                                                                                                    | nach DIN 19259                                                                                                    |  |  |  |  |
|                                                                            |                                                                                                    |                                                                                                    |  |  |  |  |
| Eingang                                                                    | Meßgröße                                                                                                    | Absolut- und Überdruckmessung in Gasen, Dämpfen, Flüssigkeiten                                                                                                    |  |  |  |  |
|                                                                            | Meßbereiche                                                                                                    | entspricht dem Typenschild                                                                                                    |  |  |  |  |
|                                                                            | Einstellbereich der Meß-<br>spanne (Turn down)                                                                                                    | 100:1                                                                                                    |  |  |  |  |
| Ausgang                                                                    | Ausgangssignal                                                                                                    | Digitales Kommunikationssignal PROFIBUS-PA                                                                                                    |  |  |  |  |
|                                                                            | PA-Funktion                                                                                                    | Slave                                                                                                    |  |  |  |  |
|                                                                            | Übertragungsrate                                                                                                    | 31,25 kBit/s                                                                                                    |  |  |  |  |
|                                                                            | Antwortzeit                                                                                                    | Slave: ca. 20 ms<br>SPS: 300600 ms bei max. 30 Geräten (abhängig vom Segmentkoppler)                                                                                          |  |  |  |  |
|                                                                            | Ausfallsignal                                                                                                    | Signal: Statusbit wird gesetzt, letzter Meßwert wird gehalten<br>Anzeige: Fehlercode                                                                                          |  |  |  |  |
|                                                                            | Dämpfung (Integrationszeit)                                                                                                    | 040 s über Kommunikation                                                                                                    |  |  |  |  |
|                                                                            | Kommunikationswiderstand                                                                                                    | keiner, separater PROFIBUS-PA-Terminierungswiderstand                                                                                                    |  |  |  |  |
|                                                                            | Physikalische Schicht                                                                                                    | MBP (Manchester coded and Bus Powered)                                                                                                    |  |  |  |  |
|                                                                            | -                                                                                                    |                                                                                                    |  |  |  |  |
| Meßgenauigkeit                                                             | Referenzbedingungen                                                                                                    | nach DIN IEC 60770 T <sub>U</sub> = $+25$ °C<br>Genauigkeitsdaten gelten nach Eingabe von "Low sensor calibration"<br>und "High sensor calibration" für Meßanfang und Meßende |  |  |  |  |
| * Werte für Geräte mit Druckmittler<br>PMC 631, PMP 635                    | Nichtlinearität inklusive<br>Hysterese und Nichtwieder-<br>holbarkeit (nach Grenzpunkt-<br>methode nach IEC 60770) <sup>1), 2)</sup>                                 | bis TD 10:1: ±0,1 % (* ±0,2 %) von der kalibrierten Meßspanne<br>bei TD 10:1 bis 20:1:<br>±0,1 % (* ±0,2 %) x [Nennwert/(kalibrierte Meßspanne x 10)]                         |  |  |  |  |
| Begriffserklärung:                                                         | Bei kleinen Absolutdruck-<br>Meßbereichen sind<br>besondere Angaben für die                                                                                          | absolut: für > 30 mbar < 100 mbar Spanne: ±0,3 %<br>für ≤ 30 mbar: ±1 %                                                                                                    |  |  |  |  |
| Turndown (TD) =<br>Nennwert/kalibrierte Meßspanne<br>kalibrierte Meßspanne | Linearität notwendig, bedingt<br>durch die kleinstmöglichen<br>Meßunsicherheiten, die von<br>der DKD-Kalibrierstelle                                                 |                                                                                                    |  |  |  |  |
|                                                                            | weitergegeben werden                                                                                                    |                                                                                                    |  |  |  |  |
| -1 0 0.9 2                                                                 | dürfen.                                                                                                    |                                                                                                    |  |  |  |  |
| T<br>Nennwert                                                              | Bei Uberdruckmessungen<br>mittels Absolutdrucksensoren<br>mit Meßbereichen ≤ 10 bar                                                                                  | Meßgenauigkeit kann durch schwankenden Umgebungsluftdruck<br>überschritten werden                                                                                             |  |  |  |  |
| Beispiel:<br>Nennwert = 2 bar                                              | Einstelldauer                                                                                                    | Keramikmeßzelle: 500 ms,<br>Metallmeßzelle: 400 ms                                                                                                    |  |  |  |  |
| kalibrierte Meßspanne = 0,9 bar                                            | Anstiegszeit (T <sub>90</sub> -Zeit)                                                                                                    | 150 ms                                                                                                    |  |  |  |  |
| Turndown (TD) = 2:0,9                                                      | Langzeitdrift                                                                                                    | ±0,1 % vom Nennwert/Jahr<br>±0,25 % vom Nennwert/5 Jahre                                                                                                    |  |  |  |  |
|                                                                            | Thermische Änderung <sup>1)</sup><br>(gilt für Meßumformer ohne<br>Druckmittler und<br>Kapillarleitungen; bezogen auf<br>die kalibrierte Meßspanne,<br>max. TD 20:1) | bei –10+60 °C: ±(0,1 % x TD + 0,1 %)<br>bei –40–10 °C, +60 °C+85 °C: ±(0,2 % x TD + 0,2 %)<br>TD = Nennwert/kalibrierte Meßspanne                                             |  |  |  |  |
|                                                                            | Thermische Änderung für<br>Cerabar S mit PTFE-Dichtung<br>PMC 731 - # # ## # # ## # D<br>(max. TD 20:1)                                                              | bei -2085 °C: $\pm (0,2 \% \times TD + 0,4 \%): 0,1$ bar<br>$\pm (0,2\% \times TD + 0,2 \%): 0,4$ bar, 2 bar<br>$\pm (0,1 \% \times TD + 0,1 \%): 10$ bar, 40 bar             |  |  |  |  |
|                                                                            | DAD ZOT T LANDAL ODEL- OUELA                                                                                                    |                                                                                                    |  |  |  |  |

2) PMP 731, 1 bar oder 2,5 bar Über- oder Absolutdrucksensoren mit Alloy-Membran: bis TD 10:1 =  $\pm 0,25$  % von der kalibrierten Meßspanne,

bei TD 10:1 bis 20:1: ±0,25 % x Nennwert / (kalibrierte Meßspanne x 10 )

#### Temperaturkoeffizient<sup>1)</sup> Meßgenauigkeit Nullsignal und Ausgangsspanne: (Fortsetzung) (gilt für Meßumformer ohne -10...+60 °C: ±0,08 %/10 K vom Nennwert Druckmittler und Kapillar--40...-10 °C und +60...+85 °C: ±0,15 %/10 K vom Nennwert leitungen; bezogen auf die kalibrierte Meßspanne) Temperaturkoeffizient für Nullsignal und Ausgangsspanne: Cerabar S mit PTFE-Dichtung ±0,15 % vom Nennwert/10 K bei -20...+85 °C (PMC 731 - # # ## # # # # # D, max. TD 20:1) Einsatzbedingungen Einbaubedingungen Lage bei Kalibration ① PMC 731, PMP 731 1 2 (4) 2 PMP 731 (nur 100 bar und 400 bar Sensoren) ③ PMC 731 (frontbündiger Keramiksensor) ④ PMC 631, PMP 635 beliebig, lageabhängige Nullpunktverschiebung kann vollständig Einbaulage korrigiert werden, kein Einfluß auf Meßspanne Umgebungsbedingungen –40…+85 °C <sup>3)</sup> Umgebungstemperatur -40...+100 °C <sup>3), 4)</sup> Umgebungstemperaturgrenze -40...+100 °C <sup>4)</sup> Lagertemperaturbereich Klimaklasse 4K4H nach DIN EN 60721-3 Schutzart IP 65/NEMA 4X (IP 68 auf Anfrage) Störaussendung nach EN 61326; Betriebsmittel der Klasse B; Elektromagnetische Verträglichkeit Störfestigkeit nach EN 61326; Anhang A (Industriebereich) und NAMUR-Empfehlung EMV (NE 21); Störfestigkeit nach EN 61000-4-3: 30 V/m Meßstoffbedingungen -40...+100 °C <sup>3)</sup> Meßstofftemperaturbereich Beachten Sie die Temperatureinsatzgrenzen der eingesetzten Dichtungen, siehe untenstehende Tabelle. Temperatureinsatzgrenzen Dichtungen Dichtungen für PMC 731 Temperatureinsatzgrenzen –20 °C\*\* FPM, Viton 1 6 FPM, Viton gereinigt für -10...+60 °C Sauerstoffeinsatz Compound V70G3 -10 °C\*\* А FPM, Viton öl- und fettfrei Compound V70G3 2 NBR Compound 8307 –20 °C\*\* 7 FFKM, Kalrez Compound 4079 +5 °C\*\* 4 EPDM Compound EPDM 13-70 –30 °C\*\* D PTFE+Alloy C4 –20…+85 °C С Chemraz Compound Chemraz 505 -10 °C\*\* ÷ Dichtungen für PMP 731 Temperatureinsatzgrenzen FPM, Viton Compound YR859-V80G -20 °C\*\* 1, 2, 4 3 Kupfer -40 °C\*\* Ρ PTFE+Alloy C4 –20…+85 °C \* Ausprägung im Bestellcode z.B. PMC 731- 🗆 🗅 🗅 🗅 🗅 🗅 🗠 \*\* Obere Temperatureinsatzgrenze siehe diese Seite "Meßstofftemperaturbereich

1) PMP 731, 1 bar Über- oder Absolutdrucksensoren: Werte verdoppeln sich

3) Bei Geräten für den Einsatz im explosionsgefährdeten Bereich siehe Sicherheitshinweise (XA...), Installation bzw. Control Drawing (ZD...)

4) Mit Anzeige max. +85 °C

| Einsatzbedingungen<br>(Fortsetzung) | Meßstofftemperati                       | urgrenze                                 | PMC 731, PMP 731:<br>Reinigungstemperatur für Cerabar S frontbündig mit Keramiksensor:<br>+140 °C bis 60 Minuten<br>PMC 631, PMP 635:<br>abhängig von der maximal zulässigen Temperatur der<br>Druckmittlerflüssigkeit und dem Membrandurchmesser                                                                                                    |
|-------------------------------------|-----------------------------------------|------------------------------------------|----------------------------------------------------------------------------------------------------|
|                                     | Druckangaben                            |                                          | Siehe Typenschild, Druck-Temperatur-Abhängigkeit beachten.                                                                                                    |
| Konstruktiver Aufbau                | Gehäuse                                 |                                          | Gehäuse drehbar bis 270°, Elektronik- und Anschlußraum getrennt,<br>Elektrischer Anschluß wahlweise über<br>– Kabelverschraubung M20 x 1,5<br>– Kabeleinführung G ½, ½ NPT<br>– Harting-Stecker Han 7D, Stecker M 12<br>Klemmen für Aderguerschnitt 0,52,5 mm <sup>2</sup>                                                                                                    |
|                                     | Prozeßanschluß                          |                                          | alle gängigen Gewinde- und Druckmittlervarianten 5)                                                                                                    |
|                                     | Werkstoffe                              |                                          |                                                                                                    |
|                                     | Gehäuse                                 |                                          | <ul> <li>Druckguß-Aluminiumgehäuse mit Pulver-Schutzbeschichtung auf<br/>Polyesterbasis RAL 5012 (blau), Deckel RAL 7035 (grau),<br/>Salzsprühtest DIN 50021 (504 h) bestanden</li> <li>Edelstahl AISI 316L (1.4435)</li> </ul>                                                                                                    |
|                                     | Typenschilder                           |                                          | AISI 304 (1.4301)                                                                                                    |
|                                     | Prozeßanschlüsse<br>PMC 63              | e PMC 731<br>PMP 731<br>31, PMP 635      | AISI 316L (1.4435) oder Alloy C276 (2.4819)<br>AISI 316L (1.4435) oder Alloy C276 (2.4819) mit Membran aus Alloy<br>AISI 316L (1.4435)                                                                                                    |
|                                     | Prozeßmembran                           | PMC 731<br>PMP 731<br>PMC 631<br>PMP 635 | Al <sub>2</sub> O <sub>3</sub> Aluminium-Oxid-Keramik<br>AISI 316L (1.4435) oder Alloy C276 (2.4819)<br>AISI 316L (1.4435)<br>wahlweise AISI 316L (1.4435), Alloy C276 (2.4819), Tantal, PTFE-Folie                                                                                                    |
|                                     | Dichtungen                              | PMC 731<br>PMP 731                       | FPM Viton, FPM Viton gereinigt für Sauerstoffanwendungen <sup>6)</sup> ,<br>FPM Viton öl- und fettfrei, NBR, Kalrez, EPDM, PTFE+Alloy C4,<br>Chemraz (siehe auch "Meßstoffbedingungen, Temperatureinsatzgrenzen")<br>FPM Viton, PTFE+Alloy C4, Kupfer (siehe auch "Meßstoffbedingungen,<br>Temperatureinsatzgrenzen")                                                                                                    |
|                                     | O-Ring für Deckelabdichtung             |                                          | NBR                                                                                                    |
|                                     | Befestigungszube                        | ehör                                     | Montagebügel für Rohr- und Wandmontage AISI 304 (1.4301)                                                                                                    |
|                                     | Füllflüssigkeit in D<br>PMC 631, PMP 63 | )ruckmittlern<br>35                      | Silikonöl, Pflanzenöl, Glycerin, Hochtemperaturöl, Fluorolube fettfrei für Sauerstoffanwendungen                                                                                                    |
|                                     | Meßzelle                                |                                          |                                                                                                    |
|                                     | Ölfüllung                               | PMC 731<br>PMP 731                       | ohne, trockener Sensor<br>wahlweise Silikonöl oder inertes Öl (Halocarbon 6.3), gereinigt für<br>Sauerstoffanwendungen <sup>6)</sup>                                                                                                    |
| Anzeige- und Bedienoberfläche       | Anzeige (optional)                      |                                          | Steckbare Digitalanzeige und zusätzliche Balkenanzeige (28 Segmente)<br>(Anzeige des Druckes als vierstellige Zahl und zusätzlich im Verhältnis<br>zum eingestellten Meßbereich als Balkenanzeige.)                                                                                                    |
|                                     | Bedienung                               |                                          | über die vier Tasten am Gerät                                                                                                    |
|                                     | Fernbedienung                           |                                          | Anschluß über Segmentkoppler an SPS oder PC mit Bedienprogramm z. B. Commuwin II                                                                                                    |
|                                     | Kommunikationss                         | chnittstelle                             | PROFIBUS-PA                                                                                                    |
| Hilfsenergie                        | Versoraunasspan                         | nuna                                     | Standard: 932 V DC <sup>3)</sup>                                                                                                    |
|                                     | Stromaufnahme                           |                                          | 10 mA ±1 mA <sup>3)</sup>                                                                                                    |
|                                     | Einschaltstrom                          |                                          | Entspricht Tabelle 4, IEC 1158-2                                                                                                    |
| Zertifikate und Zulassungen         | Druckgeräterichtlinie                   |                                          | Dieses Meßgerät entspricht Artikel 3(3) der EG-Richtlinien 97/23/EG<br>(Druckgeräterichtlinie) und ist nach guter Ingenieurpraxis ausgelegt<br>und hergestellt.<br>– PMP 731 mit Einschraubgewinde PN >200 bar (außer Membran<br>frontbündig) und PMP 635 mit Einschraubgewinde PN >200 bar und<br>Trenner: geeignet für stabile Gase der Fluidgruppe 1<br>– PMC 631 mit Rohrdruckmittler > DN 25/1": geeignet für stabile Gase<br>der Fluidgruppe 1 |
|                                     | CE-Zeichen                              |                                          | Das Gerät erfüllt die gesetzlichen Anforderungen aus dem EG-<br>Richtlinien. Endress+Hauser bestätigt die erfolgreiche Prüfung des<br>Gerätes mit der Anbringung de CE-Zeichens.                                                                                                    |
|                                     | 3) Bei Geräten für                      | den Einsatz                              | im explosionsgefährdeten Bereich siehe Sicherheitshinweise (XA),                                                                                                    |

5) Bei Verwendung eines PVDF-Anschlusses, Sicherheitshinweise (XA) und elektrostatische Aufladung

beachten.

6) Einsatzgrenzen für Sauerstoff gemäß BAM-Liste der nichtmetallischen Materialien beachten.

### Abmessungen Cerabar S

Weitere Angaben zu Abmessungen der verschiedenen Versionen sind den Technischen Informationen TI 216P und TI 217P zu entnehmen. Die maximale Einbauhöhe ist in den Produktübersichten auf den folgenden Seiten angegeben.

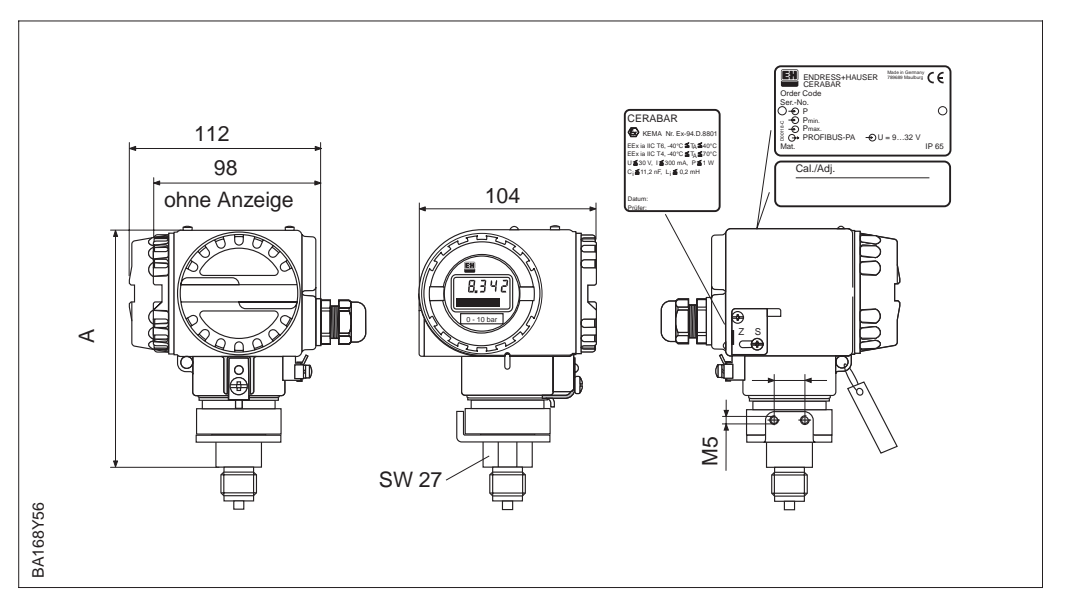

#### Abbildung 9.1 Cerabar S PMC 731/PMP 731

| Gerät   | Code für Prozeßanschl. <sup>1)</sup> | Anschluß                         | Einbauhöhe A in mm |
|---------|--------------------------------------|----------------------------------|--------------------|
| PMC 731 | 1M/2M/5M                             | Gewinde G 1/2 außen, DIN 16288   | 135/135/135        |
| PMC 731 | 1P/1R                                | Gewinde G 1/2 außen              | 135/135            |
| PMC 731 | 1N/2N/1A/5G                          | Gewinde 1/2 NPT außen            | 135/135/135/135    |
| PMC 731 | 1S                                   | Gewinde PF 1/2 außen             | 135                |
| PMC 731 | 1K                                   | Gewinde PT 1/2 außen             | 135                |
| PMC 731 | 1T                                   | Gewinde M 20x1,5 außen           | 135                |
| PMC 731 | AL/AH                                | Lebensmittelanschluß DIN 11851   | 163                |
| PMC 731 | DL                                   | Lebensmittelanschluß Clamp       | 163                |
| PMC 731 | LL                                   | Lebensmittelanschluß Varivent    | 163                |
| PMC 731 | KL                                   | Lebensmittelanschluß DRD-Flansch | 163                |
| PMC 731 | AG                                   | Einschraubgewinde G 11/2         | 187                |
| PMC 731 | AR                                   | Einschraubgewinde G 2            | 187                |
| PMC 731 | BF                                   | Einschraubgewinde 11/2 NPT       | 187                |
| PMC 731 | BR                                   | Einschraubgewinde 2 NPT          | 187                |
| PMC 731 | XK                                   | Einschraubgewinde M 44x1,25      | 187                |
| PMC 731 | EK                                   | Flansch DIN 2501, DN 50          | 163                |
| PMC 731 | KJ/KK                                | Flansche ANSI B. 16.5, DN 2"     | 163                |
| PMC 731 | BI                                   | RF-Flansch                       | 157                |

Tabelle 9.1 Einbauhöhe A der verschiedenen Versionen PMC 731 (siehe auch TI 216P)

| Gerät   | Code für Prozeßanschl. <sup>1)</sup> | Anschluß                                   | Einbauhöhe A in mm |
|---------|--------------------------------------|--------------------------------------------|--------------------|
| PMP 731 | 1F                                   | Gewinde G ½ außen,<br>Membran frontbündig  | 132                |
| PMP 731 | 1M                                   | Gewinde G ½ außen,<br>Membran innenliegend | 160                |
| PMP 731 | 1G                                   | Gewinde 1/2 NPT außen                      | 160                |
| PMP 731 | 1S                                   | Gewinde PF 1/2 außen                       | 160                |
| PMP 731 | 1K                                   | Gewinde PT 1/2 außen                       | 160                |
| PMP 731 | 1T                                   | Gewinde M 20x1,5 außen                     | 160                |

Tabelle 9.2 Einbauhöhe A der verschiedenen Versionen PMP 731 (siehe auch TI 216P)

1) Beispiel für PMC 731 mit Gewinde G<sup>1</sup>/<sub>2</sub> außen, DIN 16288; Einbauhöhe 135 mm

PMC 731 – DDDDDD<u>1 M</u>D | | Code für Prozessanschluß

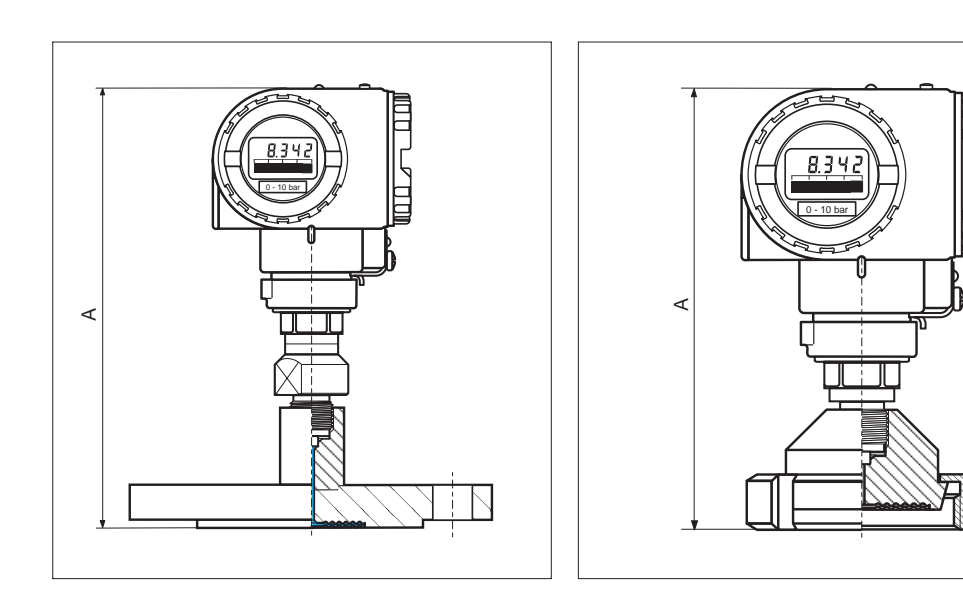

Abbildung 9.2 links: Cerabar S PMP 635 mit Flansch oder Gewinde

rechts: Cerabar S PMC 631 mit Rohrverschraubung

Tabelle 9.3 Einbauhöhe A der verschiedenen Versionen PMC 631 (siehe auch TI 217P)

| Gerät   | Code für Prozeßanschl. <sup>1)</sup> | Anschluß                      | Einbauhöhe A in mm |
|---------|--------------------------------------|-------------------------------|--------------------|
| PMC 631 | AB/AG/AH/AL                          | Membrandruckmittler DIN 11851 | 188/189/187/182    |
| PMC 631 | DG/DL                                | Clamp                         | 182/187            |
| PMC 631 | EB/EG/EL                             | SMS                           | 185/182/187        |
| PMC 631 | FB/FG/FL                             | RJT-Stutzen                   | 190/190/190        |
| PMC 631 | GB/GG/GL                             | ISS-Stutzen                   | 192/192/192        |
| PMC 631 | KL                                   | DRD-Flansch                   | 203                |
| PMC 631 | LL                                   | Varivent                      | 197                |
| PMC 631 | PH/PL                                | DIN 11851 (Rohrdruckmittler)  | 200/205            |
| PMC 631 | SA/SB/SG/SL                          | Clamp (Rohrdruckmittler)      | 185/185/222/227    |

| Gerät   | Code für Prozeßanschl. <sup>1)</sup> | Anschluß                               | Einbauhöhe A in mm          |
|---------|--------------------------------------|----------------------------------------|-----------------------------|
| PMP 635 | AF/AG/AR                             | Einschraubgewinde DIN ISO 228/1        | 200/201/206                 |
| PMP 635 | BF/BG/BR                             | Einschraubgewinde ANS I B 1.201        | 203/201/201                 |
| PMP 635 | СА                                   | Trenner mit G1/2<br>DIN 16 288, Form B | 206                         |
| PMP 635 | DA                                   | Trenner mit 1/2 NPT ANSI B 1.201       | 206                         |
| PMP 635 | EC/ED/EF                             | Flansche DIN 2501, DN 25               | 224/224/224                 |
| PMP 635 | EK / EM / EN / EP                    | Flansche DIN 2501, DN 50               | 224/224/224/256             |
| PMP 635 | EU                                   | Flansch DIN 2501, DN 80                | 228                         |
| PMP 635 | FK/GK/JK                             | Flansche mit Tubus<br>DIN 2501, DN 50  | 224/224/224                 |
| PMP 635 | FU/GU/JU                             | Flansche mit Tubus<br>DIN 2501, DN 80  | 228/228/228                 |
| PMP 635 | KD/KE/KF                             | Flansche ANSI B 16.5, 1"               | 224/235/241                 |
| PMP 635 | KJ/KK/KL/KM/KN                       | Flansche ANSI B 16.5, 2"               | 225/228/232/244/257         |
| PMP 635 | KU/KV                                | Flansche ANSI B 16.5, 3"               | 230/235                     |
| PMP 635 | KW/KX                                | Flansche ANSI B 16.5, 4"               | 230/238                     |
| PMP 635 | LJ/MJ/NJ                             | Flansche 2" mit Tubus ANSI B 16.5      | 225/225/225                 |
| PMP 635 | LU/MU/NU/PU/MV/ PV                   | Flansche 3" mit Tubus ANSI B 16.5      | 230/230/230/230/235/<br>235 |
| PMP 635 | LW/MW/NW                             | Flansche 4" mit Tubus ANSI B 16.5      | 230/230/230                 |

Tabelle 9.4 Einbauhöhe A der verschiedenen Versionen PMP 635 (siehe auch TI 217 P)

1) Beispiel für PMC 631 mit Membrandruckmittler DIN 11851, DN 25; Einbauhöhe 188 mm

PMC 631 – **DDDDDDDD**<u>A</u><u>B</u> Code für Prozessanschluß

# 10 Bedienmatrix

### 10.1 Matrix Commuwin II

|                                       | HO                                                                                    | H1                                                     | H2                                                   | H3                                                | H4                              | H5                                                       | H6                                                                         | H7                              | H8                               | H9                              |
|---------------------------------------|---------------------------------------------------------------------------------------|--------------------------------------------------------|------------------------------------------------------|---------------------------------------------------|---------------------------------|----------------------------------------------------------|----------------------------------------------------------------------------|---------------------------------|----------------------------------|---------------------------------|
| V0<br>Grund-<br>abgleich              | Meßwert                                                                               | Meßanfang                                              | Meßende                                              | Setze<br>Meßanfang                                | Setze<br>Meßende                | Setze<br>Biasdruck                                       | Biasdruck<br>autom.                                                        | Dämpfung<br>040 s               |                                  | Wähle<br>Druck-<br>einheit      |
| V1                                    |                                                                                       |                                                        |                                                      |                                                   |                                 |                                                          |                                                                            |                                 |                                  |                                 |
| V2<br>Transmitter-<br>information     | Aktueller<br>Diagnose-<br>code                                                        | Letzter<br>Diagnose-<br>code                           | Software-<br>Nr.                                     | Minimaler<br>Druck                                | Maximaler<br>Druck              | Zähler für<br>Überlast                                   | Sensor<br>Temperatur                                                       | Minimale<br>Temperatur          | Maximale<br>Temperatur           | Reset<br>(Werks-<br>werte)      |
| V3<br>Lineari-<br>sierung             | Betriebsart<br>Druck: 0<br>Durchfluß 1<br>Füllstand: 2<br>Zylinder: 3<br>Kennlinie: 4 | Meßanfang<br>nach<br>Lineari-<br>sierung <sup>1)</sup> | Meßende<br>nach<br>Lineari-<br>sierung <sup>1)</sup> | Einheit nach<br>Lineari-<br>sierung <sup>1)</sup> | Dichte-<br>faktor <sup>2)</sup> | Schleich-<br>mengen-<br>unter-<br>drückung <sup>3)</sup> | Tabelle<br>aktiv: 0<br>manuelle<br>Eingabe: 1<br>halbaut.: 2<br>löschen: 3 | Zeilen-<br>nummer<br>(121)      | Eingabe<br>Füllstand<br>%        | Eingabe<br>Volumen<br>%         |
| V4                                    |                                                                                       | •                                                      |                                                      |                                                   | •                               |                                                          |                                                                            |                                 |                                  | •                               |
| V5<br>Summen-<br>zähler               | Interner<br>Zähler <sup>3)</sup>                                                      | Betriebsart<br>Anzeige <sup>3)</sup>                   | Zähler<br>Modus <sup>3)</sup>                        | Umrech-<br>nungsfaktor <sup>3)</sup>              | Zähleinheit <sup>3)</sup>       |                                                          |                                                                            |                                 |                                  |                                 |
| V6<br>PROFIBUS<br>Parameter           | Identity<br>number                                                                    | Setze<br>Einheit OUT                                   | AI OUT<br>Value                                      | AI OUT<br>Status                                  | 2. Zykl. Wert                   | Zuordnung<br>Anzeige                                     | Out Value<br>von SPS                                                       | Profile<br>revision             |                                  |                                 |
| V7<br>Zusatz-<br>funktionen           |                                                                                       |                                                        |                                                      |                                                   | Low sensor calibration          | High sensor calibration                                  | Untere<br>Sensor-<br>Meßgrenze                                             | Obere<br>Sensor-<br>Meßgrenze   | Sensor-<br>druck                 | Temperatur-<br>einheit          |
| V8                                    | V8                                                                                    |                                                        |                                                      |                                                   |                                 |                                                          | •                                                                          |                                 |                                  |                                 |
| V9<br>Service                         |                                                                                       |                                                        |                                                      |                                                   | Geräte-<br>adresse              | Korrektur<br>Nullpunkt                                   | Wert<br>Nullpunkt-<br>korrektur                                            | Druck<br>vor Bias-<br>korrektur | Druck nach<br>Bias-<br>korrektur | Verriege-<br>lung <sup>4)</sup> |
| VA<br>Benutzer-<br>infor-<br>mationen | Meßstellen-<br>bezeich-<br>nung                                                       | Anwender-<br>text                                      | Serien-Nr.<br>Gerät                                  | Serien-Nr.<br>Sensor                              | Prozeß-<br>anschluß<br>P+       | Prozeß-<br>anschluß<br>P-                                | Dichtung                                                                   | Prozeß-<br>membran              | Füllflüssig-<br>keit             | Geräteprofil                    |

#### Anzeigefeld

1) Nicht in der Betriebsart "Druck".

2) Nur in den Betriebsarten "Füllstand linear", "Füllstand zyl. linear" und "Füllstand Kennlinie".

3) Nur in der Betriebsart "radizierend" (Durchfluß). Diese Parameter sind ausschließlich für Differenzdrucktransmitter relevant.

4) Verriegeln ≠ 130/2457, Entriegelung = 130/2457
 Wenn die Bedienung über die +Z und -S-Taste verriegelt wurde, zeigt das Matrixfeld 9999 an.

Diese Matrix bietet einen Überblick über die Werkseinstellungen.

|    | HO    | H1 | H2   | H3        | H4        | H5   | H6       | H7       | H8        | Н9   |
|----|-------|----|------|-----------|-----------|------|----------|----------|-----------|------|
| V0 |       | 0  | V7H7 |           |           | 0    | —        | 0        |           | bar  |
| V1 | /1    |    |      |           |           |      |          |          |           |      |
| V2 | 0     | 0  | XXXX | aktueller | aktueller | 0    | aktuelle | aktuelle | aktuelle  | 0    |
|    |       |    |      | Druck     | Druck     |      | Temp.    | Temp.    | Temp.     |      |
| V3 | Druck |    |      |           |           |      |          |          |           |      |
| V4 |       |    |      |           |           |      |          |          |           |      |
| V5 |       |    |      |           |           |      |          |          |           |      |
| V6 | 0     |    |      |           | 0         | 0    |          |          |           |      |
| V7 |       |    |      |           | V7H6      | V7H7 |          |          | aktueller | °C   |
|    |       |    |      |           |           |      |          |          | Druck     |      |
| V8 |       |    |      |           |           |      |          |          |           |      |
| V9 |       |    |      |           |           |      |          | _        | _         | 2457 |
| VA |       |    | XXXX | xxxx      |           |      |          |          |           |      |

## 10.2 Matrix Analog Input Block (AI Transmitter)

|                          | HO                  | H1                   | H2                            | НЗ                 | H4                  | H5                 | H6                  | H7                   | H8             | Н9                |
|--------------------------|---------------------|----------------------|-------------------------------|--------------------|---------------------|--------------------|---------------------|----------------------|----------------|-------------------|
| V0<br>OUT                | OUT Value           | OUT<br>Status        | OUT Status                    | OUT Sub<br>Status  | OUT Limit           |                    | Fail Safe<br>Action | Fail Safe<br>Value   |                |                   |
| V1<br>Scaling            | PV Scale<br>Min     | PV Scale<br>Max      | Type of<br>Linearisa-<br>tion | OUT Scale<br>Min   | OUT Scale<br>Max    | OUT Unit           | User Unit           | Decimal<br>Point OUT | Rising<br>Time |                   |
| V2<br>Alarm<br>Limits    | Alarm<br>Hysteresis |                      |                               |                    |                     |                    |                     |                      |                |                   |
| V3<br>HI HI<br>Alarm     | HI HI Limit         | Value                | Alarm State                   | Switch-on<br>Point | Switch-off<br>Point |                    |                     |                      |                |                   |
| V4<br>HI Alarm           | HI Limit            | Value                | Alarm State                   | Switch-on<br>Point | Switch-off<br>Point |                    |                     |                      |                |                   |
| V5<br>LO Alarm           | LO Limit            | Value                | Alarm State                   | Switch-on<br>Point | Switch-off<br>Point |                    |                     |                      |                |                   |
| V6<br>LO LO<br>Alarm     | LO LO<br>Limit      | Value                | Alarm State                   | Switch-on<br>Point | Switch-off<br>Point |                    |                     |                      |                |                   |
| V7<br>Simulation         | Simulation<br>Value | Simulation<br>Status | Simulation<br>Mode            |                    |                     |                    |                     |                      |                |                   |
| V8<br>Block Mode         | Target Mode         | Actual               | Permitted                     | Normal             |                     | Channel            |                     | Unit Mode            |                |                   |
| V9<br>Alarm<br>Config.   | Current             | Disable              |                               |                    |                     | Static<br>Revision |                     |                      |                |                   |
| VA<br>Block<br>Parameter | Set Tag<br>Number   | Strategy             | Alert Key                     | Profile<br>Version | Batch ID            | Batch Rup          | Batch<br>Phase      | Batch<br>Operation   |                | Device<br>Profile |

.

## 10.3 Parameterbeschreibung

| Parameter                                        | Beschreibung                                                                                                    |
|--------------------------------------------------|----------------------------------------------------------------------------------------------------|
| Меßwert<br>(V0H0)                                | Dieser Parameter zeigt den aktuell gemessenen Wert an. Das Matrixfeld V0H0 entspricht der Vor-Ort-Anzeige. Für die Betriebsart "Druck" wählen Sie über den Parameter "Wähle Druckeinheit" (V0H9) eine Druckeinheit aus. Der Meßwert wird umgerechnet und in der gewählten Druckeinheit dargestellt.<br>Hinweis: Standardmäßig wird der Meßwert in der Druckeinheit, die auf dem Typenschild angegeben ist über den Bus übertragen. Um über den Bus den umgerechneten Meßwert zu übertragen, muß im Matrixfeld V6H1 der Parameter "Setze Einheit OUT" einmal bestätigt werden. Siehe auch Parameterbeschreibung "Setze Einheit OUT" (V6H1).<br>In den Betriebsarten "Füllstand" und "Radizierend" (Durchfluß) <sup>2)</sup> wird der Meßwert standardmäßig in "%" angezeigt. Über den Parameter "Einheit nach Linearisierung" (V3H3) können Sie eine Füllstands-, Volumen-, Gewichts- oder Durchflußeinheit auswählen. Diese Einheit dient ausschließlich der Darstellung. Der Meßwert wird nicht auf die gewählte Einheit umgerechnet. |
| Meßanfang <sup>1)</sup><br>(V0H1)                | Eingabe eines Druckwertes für Meßanfang (Abgleich ohne Referenzdruck).<br>Mit diesem Parameter stellen Sie den Meßanfang für die Balkenanzeige der<br>Vor-Ort-Anzeige ein. In der Betriebsart "Druck" hat dieser Parameter keinen Einfluß auf den<br>digitalen Ausgangswert.<br>In den Betriebsarten "Füllstand" und "Radizierend" (Durchfluß) <sup>2)</sup> muß ein Druckwert für<br>Meßanfang vorgegeben werden, da in diesen Betriebsarten dieser Druckwert dem Punkt<br>"Füllstand leer" bzw. "Min. Durchfluß" zugeordnet wird.<br>Siehe Kapitel 5.2 und 6.1.<br>Werkseinstellung: 0.0                                                                                                    |
| Meßende <sup>1)</sup><br>(V0H2)                  | Eingabe eines Druckwertes für Meßende (Abgleich ohne Referenzdruck).<br>Mit diesem Parameter stellen Sie das Meßende für die Balkenanzeige der Vor-Ort-Anzeige<br>ein. In der Betriebsart "Druck" hat dieser Parameter keinen Einfluß auf den digitalen<br>Ausgangswert.<br>In den Betriebsarten "Füllstand" und "Radizierend" (Durchfluß) <sup>2)</sup> muß ein Druckwert für<br>Meßende vorgegeben werden, da in diesen Betriebsarten dieser Druckwert dem Punkt<br>"Füllstand voll" bzw. "Max. Durchfluß" zugeordnet wird.<br>Siehe Kapitel 5.2 und 6.1.<br>Werkseinstellung: "Obere Meßgrenze" (V7H7)                                                                                                    |
| Setze Meßanfang <sup>1)</sup><br>(V0H3)          | Wenn Sie diesen Parameter bestätigen, wird der aktuelle Druckwert als Meßanfangswert<br>gesetzt (Abgleich mit Referenzdruck).<br>Der Wert wird in Parameter "Meßanfang" (V0H1) angezeigt.<br>Dies entspricht bei der Vor-Ort-Bedienung: +Z und –Z-Taste zweimal gleichzeitig drücken.                                                                                                    |
| Setze Meßende <sup>1)</sup><br>(V0H4)            | Wenn Sie diesen Parameter bestätigen, wird der aktuelle Druckwert als Meßendewert<br>gesetzt (Abgleich mit Referenzdruck).<br>Der Wert wird in Parameter "Meßende" (V0H2) angezeigt.<br>Dies entspricht bei der Vor-Ort-Bedienung: +S und –S-Taste zweimal gleichzeitig drücken.                                                                                                    |
| Setze Biasdruck <sup>1)</sup><br>(V0H5)          | Zeigt die Vor-Ort-Anzeige nach dem Abgleich des Meßanfangs bei Prozeßdruck Null nicht<br>Null an (Lageabhängigkeit), können Sie durch Eingabe eines Druckwertes (Biasdruck) den<br>Anzeigewert der Vor-Ort-Anzeige auf Null korrigieren (Lageabgleich). Die Parameter<br>"Meßwert" (V0H0), "Meßanfang" (V0H1) und "Meßende" (V0H2) werden um den Biasdruck<br>korrigiert.<br>Hinweis: In der Betriebsart "Druck" hat der Lageabgleich über einen Biasdruck keinen<br>Einfluß auf den digitalen Ausgangswert (Parameter "OUT Value"), der über den Bus<br>übertragen wird. Damit die Vor-Ort-Anzeige und der "OUT Value" (V6H2) den gleichen Wert<br>anzeigen, muß im Matrixfeld V6H1 der Parameter "Setze Einheit OUT" bestätigt werden.<br>Siehe auch Kapitel 5.1 und 5.2.<br>Werkseinstellung: 0.0                                                                                                    |
| Biasdruck<br>automatisch <sup>1)</sup><br>(V0H6) | Wenn Sie diesen Parameter bestätigen, wird der aktuelle Druckwert als Biasdruck<br>übernommen. Der Wert wird in Parameter "Setze Biasdruck" (V0H5) angezeigt.<br>Dies entspricht bei der Vor-Ort-Bedienung: +Z und +S-Taste zweimal gleichzeitig drücken.<br>Siehe auch Parameterbeschreibung "Setze Biasdruck" (V0H5).                                                                                                    |
| Dämpfe Ausgang<br>(V0H7)                         | Die Dämpfung (Integrationszeit) beeinflußt die Geschwindigkeit, mit der das<br>Ausgangssignal und der Anzeigewert auf eine Änderung des Drucks reagieren.<br>Die Dämpfung ist einstellbar von 0 bis 40 s.<br>Werkseinstellung: 0.0                                                                                                    |

Die Elektronik überprüft die Eingabewerte für diese Parameter auf die Einhaltung der Editiergrenzen, siehe hierfür Kapitel 7.4.
 Die Betriebsart "Radizierend" (Durchfluß) ist ausschließlich für Differenzdrucktransmitter relevant.

| Parameter                            | Beschreibung                                                                                                    |
|--------------------------------------|----------------------------------------------------------------------------------------------------|
| Wähle<br>Druckeinheit<br>(V0H9)      | Auswahl einer Druckeinheit.<br>Bei Auswahl einer neuen Druckeinheit werden alle druckspezifischen Parameter<br>umgerechnet und mit der neuen Druckeinheit angezeigt.<br>Hinweis: Standardmäßig wird der Meßwert in der Druckeinheit, die auf dem Typenschild<br>angegeben ist über den Bus übertragen. Um über den Bus den umgerechneten Meßwert<br>zu übertragen, muß im Matrixfeld V6H1 der Parameter "Setze Einheit OUT" einmal bestätigt<br>werden. Siehe auch Parameterbeschreibung "Setze Einheit OUT" (V6H1). Siehe auch<br>Kapitel 5.2, Abschnitt "Druckeinheit wählen".<br>Werkseinstellung: bar                                                                                                    |
| Aktueller<br>Diagnose Code<br>(V2H0) | Erkennt der Drucktransmitter eine Störung oder eine Warnung, gibt er einen Fehlercode<br>aus. Dieser Parameter zeigt den aktuellen Fehlercode an.<br>Beschreibung der Fehlercodes siehe Kapitel 7.1                                                                                                    |
| Letzter Diagnose<br>Code<br>(V2H1)   | Anzeige des letzten Fehlercodes.<br>Beschreibung der Fehlercodes siehe Kapitel 7.1<br>Werkseinstellung: 0                                                                                                    |
| Software Nummer<br>(V2H2)            | Anzeige der Geräte- und Softwarenummer.<br>Die ersten beiden Ziffern stellen die Gerätenummer dar, die 3. und 4. Ziffer die<br>Softwareversion. Cerabar PROFIBUS-PA SW 2.2 = 8222                                                                                                    |
| Minimaler Druck<br>(V2H3)            | Anzeige des kleinsten gemessenen Druckwerts (Schleppzeiger).<br>Dieser Parameter wird durch Bestätigen mit der Enter-Taste auf den aktuellen Druckwert<br>zurückgesetzt.                                                                                                    |
| Maximaler Druck<br>(V2H4)            | Anzeige des größten gemessenen Druckwerts (Schleppzeiger).<br>Dieser Parameter wird durch Bestätigen mit der Enter-Taste auf den aktuellen Druckwert<br>zurückgesetzt.                                                                                                    |
| Interner Zähler High<br>(V2H5)       | Dieser Zähler zeigt an, wie oft ein gemessener Druck oberhalb der oberen Meßgrenze<br>(V7H7) lag. Maximaler Wert = 255<br>Dieser Parameter wird durch Bestätigen mit der Enter-Taste auf Null zurückgesetzt.                                                                                                    |
| Sensor<br>Temperatur<br>(V2H6)       | Anzeige der aktuell gemessenen Temperatur. Die Einheit, in der die Temperatur hier dargestellt wird, ist über den Parameter "Temperatur Einheit" (V7H9) wählbar.                                                                                                    |
| Minimale<br>Temperatur<br>(V2H7)     | Anzeige der kleinsten gemessenen Temperatur (Schleppzeiger).<br>Dieser Parameter wird durch Bestätigen mit der Enter-Taste auf den aktuellen<br>Temperaturwert zurückgesetzt.                                                                                                    |
| Maximale<br>Temperatur<br>(V2H8)     | Anzeige der größten gemessenen Temperatur (Schleppzeiger).<br>Dieser Parameter wird durch Bestätigen mit der Enter-Taste auf den aktuellen<br>Temperaturwert zurückgesetzt.                                                                                                    |
| Werkswerte<br>(Reset)<br>(V2H9)      | Eingabe eines Resetcodes. Mögliche Resetcodes sind: 5140 bzw. 1, 2380, 731, 2506, 2509 und 2712. Welche Parameter von welchem Resetcode auf die Werkseinstellung zurückgesetzt werden, ist im Kapitel 7.3 dargestellt.                                                                                                    |
| Betriebsart<br>(V3H0)                | <ul> <li>Auswahl der Betriebsart:<br/>- Druck: für lineare Druckmessungen. Der Meßwert (V0H0) zeigt den Druck in der<br/>gewählten Druckeinheit (V0H9) an. Siehe auch Kapitel 5.</li> <li>Radizierend * <sup>2)</sup>: für Durchflußmessungen z.B. mit einer Blende oder<br/>Staudrucksonde. Die Umrechnung vom gemessenen Differenzdruck in ein<br/>durchflußproportionales Ausgangssignal erfolgt über eine Wurzelfunktion.</li> <li>Füllstand linear *: für Füllstands-, Volumen- oder Gewichtsmessungen für<br/>stehende Behälter. Der Füllstand s., Volumen- oder Gewichts-<br/>messungen bei zylindrisch liegend *: für Füllstands-, Volumen- oder Gewichts-<br/>messungen bei zylindrisch liegenden Behältern. Das Volumen bzw. das Gewicht<br/>ist nicht proportional zum Füllstand. Eine Linearisierungstabelle ist integriert. Siehe<br/>auch Kapitel 6.2 und 6.3.</li> <li>Manuelle Kennlinie *: für genaue Volumen- oder Gewichtsmessung, bei denen das<br/>Volumen bzw. das Gewicht nicht proportional zum Füllstand bzw. zum<br/>gemessenen Druck ist, z.B. bei Behältern mit konischem Auslauf. Über die<br/>Parameter "Zeilen-Nr." (V3H7), "Eingabe Füllstand" (V3H8) und "Eingabe Volumen"<br/>(V3H9) geben Sie eine Linearisierungstabelle ein. Diese Linearisierungstabelle<br/>wird zur Berechnung des Ausgangssignal verwendet. Siehe auch Kapitel 6.4.<br/>Werkseinstellung: Druck linear</li> <li>* In diesen Betriebsarten wird der Meßwert (V0H0) werksmäßig in % angezeigt. Zur<br/>besseren Darstellung können Sie über den Parameter "Einheit nach Linearisierung" (V3H3)<br/>eine Füllstands-, Volumen-, Gewichts- oder Durchflußeinheit wählen. Siehe auch<br/>Parameterbeschreibung "Einheit nach Linearisierung" (V3H3).</li> </ul> |

# Parameterbeschreibung (Fortsetzung)

2) Die Betriebsart "Radizierend " (Durchfluß) ist ausschließlich für Differenzdrucktransmitter relevant.

#### Parameterbeschreibung (Fortsetzung)

| Parameter                                       | Beschreibung                                                                                                    |
|-------------------------------------------------|----------------------------------------------------------------------------------------------------|
| Meßanfang nach<br>Linearisierung<br>(V3H1)      | Nur für die Betriebsarten "Füllstand linear", "Füllstand horizontal liegend" und "Radizierend"<br>(Durchfluß) <sup>2)</sup> ,.<br>Eingabe eines Wertes für den Meßpunkt "Füllstand leer".<br>Der Wert wird dem Parameter "Meßanfang" (V0H1) zugeordnet.<br>Werksmäßig wird dieser Parameter in % dargestellt. Eine andere Einheit zur besseren<br>Darstellung ist über den Parameter "Einheit nach Linearisierung" (V3H3) wählbar.<br>Werkseinstellung: 0%                                                                                                    |
| Meßende nach<br>Linearisierung<br>(V3H2)        | <ul> <li>Für die Betriebsarten "Füllstand linear", "Füllstand horizontal liegend" und "Radizierend" (Durchfluß)<sup>2)</sup>,.</li> <li>Eingabe eines Wertes für den Meßpunkt "Füllstand voll".</li> <li>Der Wert wird dem Parameter "Meßende" (V0H2) zugeordnet.</li> <li>Werksmäßig wird dieser Parameter in % dargestellt. Eine andere Einheit zur besseren Darstellung ist über den Parameter "Einheit nach Linearisierung" (V3H3) wählbar.</li> <li>Werkseinstellung: 100%</li> </ul>                                                                                                    |
| Einheit nach<br>Linearisierung<br>(V3H3)        | Nur für die Betriebsarten "Füllstand linear", "Füllstand horizontal liegend", "Füllstand<br>Kennlinie" und "Radizierend" (Durchfluß) <sup>2)</sup> ,.<br>Auswahl einer Füllstands-, Volumen- oder Gewichtseinheit. Die Optionen sind von der<br>ausgewählten Betriebsart abhängig. Die Einheit dient ausschließlich der Darstellung. Der<br>"Meßwert" (VOHO) wird nicht in die gewählte Einheit umgerechnet. Beispiel: VOHO = 55 %.<br>Nach Wahl der Einheit "hl" zeigt VOHO = 55 hl an. Wenn Sie den Meßwert in der gewählten<br>Einheit umgerechnet darstellen möchten, müssen für die Parameter "Meßanfang" (V3H1)<br>und "Meßende" (V3H2) umgerechnete Werte eingegeben werden. Siehe auch Kapitel 6.1,<br>Abschnitt "Einheit für Füllstand, Volumen und Gewicht wählen". |
| Dichtefaktor<br>(V3H4)                          | Nur für die Betriebsarten "Füllstand linear", "Füllstand horizontal liegend" und "Füllstand<br>Kennlinie".<br>Mit dem Dichtefaktor wird der Ausgangswert und der "Meßwert" (V0H0) auf eine geänderte<br>Flüssigkeitsdichte des Meßmediums angepaßt. Der Dichtefaktor ergibt sich aus dem<br>Verhältnis von "neuer Dichte" zu "alter Dichte". Siehe auch Kapitel 6.2.<br>Werkseinstellung: 1.0                                                                                                    |
| Schleichmenge <sup>3)</sup><br>(V3H5)           | Nur für die Betriebsart "Radizierend" (Durchfluß) <sup>2)</sup> .<br>Im unteren Meßbereich können kleine Durchflußmengen (Schleichmengen) zu großen<br>Meßwertschwankungen führen. Durch die Eingabe einer Schleichmengen- unterdrückung<br>werden diese Durchflüsse nicht mehr erfaßt. Die Eingabe erfolgt immer in % Durchfluß.<br>Werkseinstellung: 0.0 %                                                                                                    |
| Manuell Füllstand<br>(Linearisierung)<br>(V3H6) | Nur für die Betriebsart "Füllstand Kennlinie".<br>Auswahl des Editiermodus für die Lienearisierungstabelle.<br>Optionen: Tabelle aktivieren, Manuell, Halbautomatisch und Tabelle löschen. Siehe auch<br>Kapitel 6.4 Linearisierung.<br>Werkseinstellung: löschen                                                                                                    |
| Zeilennummer<br>(V3H7)                          | Nur für die Betriebsart "Füllstand Kennlinie".<br>Eingabe der Zeilennummern für die Linearisierungstabelle.<br>Über die Parameter "Zeilennummer" (V3H7), "Eingabe Füllstand" (V3H8) und "Eingabe<br>Volumen" (V3H9) geben Sie eine Linearisierungstabelle ein.<br>Anzahl Zeilen der Linearisierungstabelle: Min. = 2 und Max. = 21<br>Siehe auch Kapitel 6.4 Linearisierung.<br>Werkseinstellung: 1                                                                                                    |
| Eingabe<br>Füllstand<br>(V3H8)                  | Nur für die Betriebsart "Füllstand Kennlinie".<br>Eingabe eines Füllstandwertes in die Linearisierungstabelle. Die Eingabe erfolgt in %.<br>Wenn Sie für diesen Parameter "9999.0" eingeben, löschen Sie einzelne Punkte der<br>Linearisierungstabelle. Zuvor muß die Liniearisierungstabelle über den Parameter "Manuell<br>Füllstand" (V3H6) einmal aktiviert werden. Siehe auch diese Tabelle Parameter<br>"Zeilennummer" (V3H7) und Kapitel 6.4 Linearisierung.<br>Werkseinstellung: 9999.0 %                                                                                                    |
| Eingabe Volumen<br>(V3H9)                       | Nur für die Betriebsart "Füllstand Kennlinie".<br>Eingabe eines Volumenwertes in die Linearisierungstabelle. Die Eingabe erfolgt in %.<br>Wenn Sie für diesen Parameter "9999.0" eingeben, löschen Sie einzelne Punkte der<br>Linearisierungstabelle. Zuvor muß die Liniearisierungstabelle über den Parameter "Manuell<br>Füllstand" (V3H6) einmal aktiviert werden. Siehe auch diese Tabelle Parameter<br>"Zeilennummer" (V3H7) und Kapitel 6.4 Linearisierung.<br>Werkseinstellung: 9999.0 %                                                                                                    |

2) Die Betriebsart "Radizierend" (Durchfluß) ist nur für Differenzdrucktransmitter relevant.3) Diese Parameter sind ausschließlich für Differenzdrucktransmitter relevant.

| Beschreibung                                                                                                    | Parameterbeschreibung                                                                                                    |
|----------------------------------------------------------------------------------------------------|----------------------------------------------------------------------------------------------------|
| Nur für die Betriebsart "Radizierend" (Durchfluß).<br>Anzeige der gesamten gemessenen Durchflußmenge. Nach einem Reset "5140" wird der<br>Zähler auf Null zurückgesetzt.<br>Werkseinstellung: 0                                                                                                    | (Fortsetzung)                                                                                                    |
| <ul> <li>Nur für die Betriebsart "Radizierend" (Durchfluß).</li> <li>Auswahl der Betriebsart für die Vor-Ort-Anzeige. Optionen: <ul> <li>Durchfluß: Anzeige des aktuell gemessenen Volumen- oder Massenstroms, entspricht der Anzeige des Parameters "Meßwertes" (V0H0). Die Einheit wird über den Parameter "Einheit nach Linearisierung" (V3H3) gewählt.</li> <li>Zähler: Anzeige der gesamten Durchflußmenge, entspricht der Anzeige des Parameters "Interner Zähler" (V5H1). Die Einheit wird über den Parameter "Zähleinheit" (V5H4) gewählt.</li> </ul> </li> <li>Die Balkenanzeige zeigt immer den aktuell gemessenen Durchfluß an. Werkseinstellung: Durchfluß</li> </ul>                                                                                                    |                                                                                                    |
| Nur für die Betriebsart "Radizierend" (Durchfluß).<br>Mit diesem Parameter aktivieren Sie die Funktion Summenzähler und legen fest wie<br>negative Durchflüsse gezählt werden.<br>Werkseinstellung: Aus                                                                                                    |                                                                                                    |
| Nur für die Betriebsart "Radizierend" (Durchfluß).<br>Mit diesem Umrechnungsfaktor wird der aktuelle Durchfluß in eine Gesamtdurchflußmenge<br>umgerechnet.<br>Werkseinstellung 1.0                                                                                                    |                                                                                                    |
| Nur für die Betriebsart "Radizierend" (Durchfluß).<br>Auswahl einer Volumen- oder einer Masseneinheit für den Parameter "Interner Zähler"<br>(V5H0). Die Auswahl dient ausschließlich der Darstellung. Der "Interne Zähler" (V5H0) wird<br>nicht in die gewählte Einheit umgerechnet.<br>Beispiel: V5H0 = 55 %. Nach Wahl der Einheit "I" zeigt V5H0 = 55 I an.<br>Werkseinstellung: %                                                                                                    |                                                                                                    |
| <ul> <li>Auswahl der ID-Number. Optionen:</li> <li>Profile: Allgemeine ID-Number der PNO (PROFIBUS-Nutzerorganisation):</li> <li>"9700 (hex)". Für die Konfiguration der SPS muß die Gerätestammdatei (GSD) der PNO verwendet werden.</li> <li>Manufacturer: Geräte-ID-Number für Cerabar S PROFIBUS-PA: "1501 (hex)".</li> <li>Für die Konfiguration der SPS muß die gerätespezifische GSD verwendet werden.</li> <li>Siehe auch Kapitel 3.3 Gerätestamm- und Typ-Dateien (GSD)</li> </ul>                                                                                                    |                                                                                                    |
| In folgenden Fällen zeigen der digitale Ausgangswert (OUT Value) und die Vor-Ort-Anzeige<br>bzw. der Parameter "Meßwert" (V0H0) nicht den gleichen Wert an:<br>– wenn Sie eine neue Druckeinheit über den Parameter "Druckeinheit" (V0H9)<br>gewählt haben und/oder<br>– wenn Sie in der Betriebsart "Druck" einen Lageabgleich über Eingabe eines Biasdrucks<br>(V0H5/V0H6) durchgeführt haben.<br>Damit der digitale Ausgangswert in diesen Fällen den gleichen Wert wie die<br>Vor-Ort-Anzeige bzw. V0H0 anzeigt, muß nach dem Abgleich der Parameter "Setze<br>Einheit OUT" im Matrixfeld V6H1 bestätigt werden. Beachten Sie dabei, daß eine<br>Änderung des digitalen Ausgangswertes die Regelung beeinflußen könnte. Siehe<br>auch Kapitel 5.2, Abschnitte "Druckeinheit wählen" und "Lageabgleich – Anzeige". |                                                                                                    |
| Dieser Parameter zeigt den OUT Value des Anlog Input Blocks (digitaler Ausgangswert,<br>der über den Bus übertragen wird) an.<br>Solange das Matrixfeld V6H2 zusätzlich noch UNKNOWN anzeigt, wurde der Parameter<br>"Setze Einheint OUT" im Matrixfeld V6H1 nicht bestätigt.                                                                                                    |                                                                                                    |
| Dieser Parameter zeigt den Status des OUT Values (digitaler Ausgangswert) an. Für die Beschreibung der Statuscodes, siehe Kapitel 3.4, Abschnitt "Statuscodes".                                                                                                    |                                                                                                    |
| Über dieses Feld kann ein zweiter Parameter ausgewählt werden, der an die SPS zyklisch<br>ausgegeben wird. Optionen: Temperature (V2H6), Sensor Value (V7H8), Trimmed Value<br>(V9H7) und Biased Value (V9H8).<br>Siehe auch Kapitel 3.4, Abbildung. 3.3.<br>Werkseinstellung: Hauptmeßwert (V0H0)                                                                                                    |                                                                                                    |
| Standardmäßig zeigt die Vor-Ort-Anzeige und das Matrixfeld V0H0 den gleichen Wert an.<br>Der Vor-Ort-Anzeige kann aber auch ein zyklischer Ausgangswert durch eine SPS zur<br>Verfügung gestellt werden. Hierfür ist dieser Parameter auf "eingelesener Wert" (bzw. 1) zu<br>setzen. Siehe auch Kapitel 3.4.                                                                                                    |                                                                                                    |
|                                                                                                    | Beschreibung           Nur für die Betriebsart "Radizierend" (Durchfluß).           Anzeige der gesamten gemessenen Durchflußmenge. Nach einem Reset '5140' wird der Zähler auf Null zurückgesett.           Warkseinstellung: 0           Nur für die Betriebsart für die Vor-Ort-Anzeige. Optionen:           - Durchfluß: Anzeige des aktuell gemessenen Volumen- oder Massenstroms, entspricht der Anzeige des Parameters 'Melwents' (VOIH). Die Einheit wird über den Parameter 'Einheit anch Linearisierung' (VSH4) gewählt.           - Zhler: Anzeige der gesamten Durchflußmennge, entspricht der Anzeige des Parameters Zähler' (VSH4) gewählt.           - Else: Anzeige der gesamten Durchflußmennge, entspricht der Anzeige des Parameters Zähler' (VSH4) gewählt.           Die Balkenanzeige zeigt immer den aktuell gemessenen Durchfluß an.           Werkseinstellung: Aus           Nur für die Betriebsart 'Radizierend' (Durchfluß).           Mit diesem Umerchnungstaktor wird der aktuelle Durchfluß in eine Gesamtdurchflußmenge umgerechnet.           Werkseinstellung: 1.0           Nur für die Betriebsart 'Radizierend' (Durchfluß).           Auswahl der ID-Number Optionen:           - Profile: Algemeine ID-Number der PNO (PROFIBUS-Nutzerorganisation):           "YOO (new?, Für die Konfiguration der SPS muß die Gerätestammdatei (GSD) der PNO verwendet werden.           Siehe auch Kapitel 3.3 Gerätestamm. und Typ-Dateien (GSD)           In folgenden Fällen zeigen der digitale Ausgangswert (OUT Value) und die Vor-Ort-Anzeige bzw. der Parameter Meßwert' (VOHO |

3) Diese Parameter sind ausschließlich für Differenzdrucktransmitter relevant.

# Parameterbeschreibung (Fortsetzung)

| Parameter                                          | Beschreibung                                                                                                    |
|----------------------------------------------------|----------------------------------------------------------------------------------------------------|
| OUT Value<br>von SPS<br>(V6H6)                     | Anzeige eines zyklischen OUT Values der SPS. Siehe auch Kapitel 3.4, Abb. 3.3.                                                                                                    |
| Profile version<br>(V6H7)                          | Anzeige der PROFIBUS-PA-Profile-Version.                                                                                                    |
| Low Sensor<br>Calibration <sup>1)</sup><br>(V7H4)  | Eingabe des unteren Punkts der Sensorkennlinie bei einer Sensorkalibration.<br>Über diesen Parameter können Sie einem am Gerät anliegenden Referenzdruck einen<br>neuen Wert zuordnen. Der anliegende Druckwert und der für "Low Sensor Cal"<br>eingegebene Wert entspricht dem unteren Punkt der Sensorkennlinie.<br>Siehe auch Kapitel 8.4 "Sensorkalibration".<br>Werkseinstellung: "Untere Meßgrenze" (V7H6)                                                                                                    |
| High sensor<br>calibration <sup>1)</sup><br>(V7H5) | Eingabe des oberen Punkts der Sensorkennlinie bei einer Sensorkalibration.<br>Über diesen Parameter können Sie einem am Gerät anliegenden Referenzdruck einen<br>neuen Wert zuordnen. Der anliegende Druckwert und der für "High Sensor Cal"<br>eingegebene Wert entspricht dem oberen Punkt der Sensorkennlinie.<br>Siehe auch Kapitel 8.4 "Sensorkalibration".<br>Werkseinstellung: "Obere Meßgrenze" (V7H7)                                                                                                    |
| Untere<br>Meßgrenze (V7H6)                         | Anzeige der unteren Meßgrenze.                                                                                                    |
| Obere<br>Meßgrenze (V7H7)                          | Anzeige der oberen Meßgrenze.                                                                                                    |
| Sensordruck<br>(V7H8)                              | Anzeige des aktuell anliegenden Drucks.                                                                                                    |
| Temperatureinheit<br>(V7H9)                        | Auswahl einer Temperatureinheit. Optionen: °C, K, °F<br>Bei Auswahl einer neuen Tempertureinheit werden alle temperaturspezifischen Parameter<br>(V2H6, V2H7, V2H8) umgerechnet und mit der neuen Temperatureinheit dargestellt.<br>Werkseinstellung: °C                                                                                                    |
| Geräteadresse<br>(V9H4)                            | Anzeige der eingestellten Geräteadresse im Bus. Die Adresse ist entweder Vor-Ort über<br>Dip-Schalter oder über Software einstellbar. Siehe auch Kapitel 3.2.<br>Werkseinstellung: 126                                                                                                    |
| Korrektur<br>Nullpunkt <sup>1)</sup><br>(V9H5)     | Über diesen Parameter können Sie für den Anzeigewert der Vor-Ort-Anzeige ("Meßwert"<br>(V0H0)) und für den digitalen Ausgangswert (OUT Value) gleichzeitig einen Abgleich<br>(Nullpunkt-Korrektur) durchführen.<br>Über diesen Parameter können Sie einem am Gerät anliegenden Druck durch Eingabe<br>einen neuen Wert zuordnen. Die Sensorkennlinie wird um diesen Wert verschoben und die<br>Parameter "Low Sensor Cal" (V7H4) und "High Sensor Cal" (V7H5) werden neu berechnet.<br>Siehe Kapitel 5.2, Abschnitt "Nullpunkt-Korrektur".<br>Werkseinstellung: 0.0                                                                                                    |
| Wert<br>Nullpunkt-Korrektur<br>(V9H6)              | Anzeige des Wertes, um welchen die Sensorkennlinie bei einer Nullpunkt-Korrektur<br>verschoben wurde. Siehe auch Parameterbeschreibung "Korrektur Nullpunkt" (V9H5) und<br>Kapitel 5.2, Abschnitt "Nullpunkt-Korrektur".<br>Werkseinstellung: 0.0                                                                                                    |
| Druck vor<br>Biaskorrektur<br>(V9H7)               | Dieser Parameter zeigt den aktuell anliegenden und gedämpften Druck ohne Biaskorrektur<br>an. Siehe auch Parameterbeschreibung "Setze Biasdruck" (V0H5).                                                                                                    |
| Druck nach<br>Biaskorrektur<br>(V9H8)              | Dieser Parameter zeigt den aktuell anliegenden und gedämpften Druck nach der<br>Biaskorrektur an. Siehe auch Parameterbeschreibung "Setze Biasdruck" (V0H5).<br>Berechnung: "Druck nach Biaskorrektur" (V9H8) =<br>"Druck vor Biaskorrektur" (V9H7) – "Setze Biasdruck" (V0H5)<br>In der Betriebsart "Druck" zeigt dieser Parameter und der Parameter "Meßwert" (V0H0) den<br>gleichen Wert an.                                                                                                    |
| Verriegelung<br>(V9H9)                             | <ul> <li>Eingabe eines Codes, um die Bedienmatrix sowie die Vor-Ort-Bedienung zu verriegeln oder zu entriegeln.</li> <li>Bedienung verriegeln: <ul> <li>über den Parameter "Verriegelung" (V9H9): Eingabe einer Zahl von 1 bis 9998, außer den Zahlen 130 und 2457,</li> <li>über die Vor-Ort-Bedienung: +Z und -S-Taste zweimal gleichzeitig drücken.</li> </ul> </li> <li>Bedienung entriegeln: <ul> <li>über den Parameter "Verriegelung" (V9H9): Eingabe von 130 oder 2457,</li> <li>über den Parameter "Verriegelung" (V9H9): Eingabe von 130 oder 2457,</li> <li>über die Vor-Ort-Bedienung: -Z und +S-Taste zweimal gleichzeitig drücken.</li> </ul> </li> <li>Das Matrixfeld V9H9 ist nur dann editierbar, wenn nicht vorher über die Vor-Ort-Tasten die Bedienung verriegelt wurde. Siehe auch Kapitel 5.4 oder 6.6.</li> </ul> |

1) Die Elektronik überprüft die Eingabewerte für diese Parameter auf die Einhaltung der Editiergrenzen, siehe hierfür Kapitel 7.4.
| Parameter                                    | Beschreibung                                                                                                    |
|----------------------------------------------|----------------------------------------------------------------------------------------------------|
| Meßstellen-<br>bezeichnung<br>(VAH0)         | Eingabe eines Textes für die Bezeichnung der Meßstelle (bis zu 32 Zeichen ASCII).                                                                                                    |
| Anwendertext<br>(VAH1)                       | Eingabe eines Textes für zusätzliche Informationen (bis zu 32 Zeichen ASCII).                                                                                                    |
| Serien-Nr. Gerät<br>(VAH2)                   | Anzeige der Serien-Nr. des Gerätes.                                                                                                    |
| Serien-Nr. Sensor<br>(VAH3)                  | Anzeige der Serien-Nr. des Sensors.                                                                                                    |
| Prozeßanschluß<br>P+<br>(VAH4)               | Auswahl und Anzeige des Prozeßanschlußwerkstoffes der Plus-Seite.<br>Optionen: Stahl, 304 rostfrei, 316 rostfrei, Hastelloy C, Monel, Tantal, Titan, PTFE (Teflon),<br>316L rostfrei, PVC, Inconel, ECTFE und spezial (für Sonderausführung) |
| Prozeßanschluß<br>P– <sup>3)</sup><br>(VAH5) | Auswahl und Anzeige des Prozeßanschlußwerkstoffes der Minus-Seite.<br>Optionen: siehe Parameter "Prozeßanschluß" (VAH4)                                                                                                    |
| Dichtung<br>(VAH6)                           | Auswahl und Anzeige des Dichtungswerkstoffes.<br>Optionen: FPM Viton, NBR, EPDM, Urethan, IIR, Kalrez, FPM Viton für Sauerstoff-<br>anwendungen, CR, MVQ und spezial (für Sonderausführung)                                                  |
| Prozeßmembran<br>(VAH7)                      | Auswahl und Anzeige des Membranwerkstoffes.<br>Optionen: 304 rostfrei, 316 rostfrei, Hastelloy C, Monel, Tantal, Titan, PTFE (Teflon),<br>Keramik, 316L rostfrei, Inconel, spezial (für Sonderausführung)                                    |
| Füllflüssigkeit<br>(VAH8)                    | Auswahl und Anzeige der Ölfüllung.<br>Optionen: Silikonöl, Pflanzenöl, Glyzerin, Inertöl, HT Öl (Hochtemperatur-Öl),<br>spezial (für Sonderausführung)                                                                                       |
| Geräteprofil<br>(VAH9)                       | Über dieses Matrixfeld wechseln Sie zwischen den verschiedenen Blöcken:<br>Standard (E+H-Matrix), Physical Block, Press Block und Al Transmitter (Analog Input<br>Block).                                                                    |
|                                              |                                                                                                    |

### Parameterbeschreibung (Fortsetzung)

3) Diese Parameter sind ausschließlich für Differenzdrucktransmitter relevant.

# Stichwortverzeichnis

# Α

| Abmessungen Cerabar S     |      |     |     |     |    |    |   |  | 64  | -65 |
|---------------------------|------|-----|-----|-----|----|----|---|--|-----|-----|
| Abschirmung               |      |     |     |     |    |    |   |  |     | 14  |
| Adreßmodus                |      |     |     |     |    |    |   |  |     | 17  |
| Analog Input Block        |      |     |     |     |    |    |   |  |     | 22  |
| Analog Input Block Ceraba | ır S | , B | loc | ckr | no | du | l |  |     | 21  |
| Anzeige zur Diagnose      |      |     |     |     |    |    |   |  | 37, | 47  |
| Anzeigemodul              |      |     |     |     |    |    |   |  |     | 29  |
| Ausbau der Anzeige        |      |     |     |     |    |    |   |  |     | 56  |
| Ausgabe Druck in "%"      |      |     |     |     |    |    |   |  |     | 33  |
| Ausgangsskalierung        |      |     |     |     |    |    |   |  |     | 28  |
| Azyklischer Datenaustausc | h    |     |     |     |    |    |   |  |     | 21  |
|                           |      |     |     |     |    |    |   |  |     |     |

# В

| Bedienelemente               | <br> |  |    |    | 29  |
|------------------------------|------|--|----|----|-----|
| Bedienung                    | <br> |  | 5, | 29 | -30 |
| Bedienung mit Commuwin II    | <br> |  |    |    | 30  |
| Bedienung Vor-Ort            | <br> |  |    |    | 29  |
| Bestimmungsgemäße Verwendung |      |  |    |    | 5   |
| Blockmodel                   | <br> |  |    |    | 19  |
| Buskabel                     | <br> |  |    |    | 14  |

# D

| Dämpfung      |     |   |    |   |   |   |   |   |   |   |   |   |   |   |   | 36  | 46       |
|---------------|-----|---|----|---|---|---|---|---|---|---|---|---|---|---|---|-----|----------|
| Datenformat   |     |   | •  | · | • | • | • | • | • | • | • | • | • | • |   | 00, | 26       |
| Diagnoso      | •   |   | •  | · | • | • | • | • | · | • | • | • | • | · | • | 10  | 20<br>50 |
| Diagnose .    | • • |   | ·  | · | · | · | · | · | · | · | · | • | · | · | • | 40  | 40       |
| Dichtekorrekt | .ur |   | ·  | · | · | · | · | · | · | · | · | · | · | · | · | ·   | 40       |
| Dichtung wed  | chs | e | In | · |   | · | · | · | · | · | · | · | · | · | • |     | 59       |
| Druckeinheit  | wä  | h | er | 1 |   |   |   |   |   |   |   |   |   |   |   | 33, | 39       |
| Druckmessur   | ng  |   |    |   |   |   |   |   |   |   |   |   |   |   |   | 31  | -37      |

# Е

| Editiergrenzen                                                               | 54                         |
|------------------------------------------------------------------------------|----------------------------|
| Einbau der Anzeige 5                                                         | 56                         |
| Einbauhinweise mit Druckmittler                                              |                            |
| (PMC 631, PMP 635)                                                           | 11                         |
| Einbauhinweise ohne Druckmittler                                             |                            |
| (PMC 731, PMP 731)                                                           | 9                          |
|                                                                              |                            |
| Einheit für Füllstand, Volumen und Gewicht wählen 🛛 🕄                        | 39                         |
| Einheit für Füllstand, Volumen und Gewicht wählen                            | 39<br>14                   |
| Einheit für Füllstand, Volumen und Gewicht wählen 3<br>Elektrischer Anschluß | 39<br>14<br>57             |
| Einheit für Füllstand, Volumen und Gewicht wählen 3<br>Elektrischer Anschluß | 39<br>14<br>57<br>46       |
| Einheit für Füllstand, Volumen und Gewicht wählen 3<br>Elektrischer Anschluß | 39<br>14<br>57<br>46<br>30 |

| Fehlercodes        |  |  |  |  |  |  | 48  | -50 |
|--------------------|--|--|--|--|--|--|-----|-----|
| Füllstandmessung   |  |  |  |  |  |  | 38- | -47 |
| Funktionsprinzip . |  |  |  |  |  |  |     | 7   |

# G

F

| Gehäuse ausrichten                 |  |  | 13 |
|------------------------------------|--|--|----|
| Geräteadresse einstellen           |  |  | 17 |
| Geräteanzahl                       |  |  | 8  |
| Gerätemanagement                   |  |  | 22 |
| Gerätestamm- und Typ-Dateien (GSD) |  |  | 18 |
| Grafische Bedienung                |  |  | 30 |

# Η

| Hilfsenergie |  |  |  |  |  |  |  |  | 14 |
|--------------|--|--|--|--|--|--|--|--|----|
|              |  |  |  |  |  |  |  |  |    |

# Ι

| Inbetriebnah | me  | Э   |     |      |    |    |    |     |   |  |  |  |   | 5   |
|--------------|-----|-----|-----|------|----|----|----|-----|---|--|--|--|---|-----|
| Input-Daten  | (Ce | era | aba | ar S | Sz | ur | SF | PS) | ) |  |  |  |   | 20  |
| Installation |     |     |     |      |    |    |    |     |   |  |  |  | 9 | -15 |

# K

| Keramiksensor |  |  |  |  |  |  |  | 7  |
|---------------|--|--|--|--|--|--|--|----|
| Konfiguration |  |  |  |  |  |  |  | 19 |

# L

| _, 0- |
|-------|
| 43    |
| 45    |
| 44    |
|       |

# Μ

|               |                                |                                                                                                    | 15 |
|---------------|--------------------------------|----------------------------------------------------------------------------------------------------|----|
|               |                                |                                                                                                    | 67 |
|               |                                |                                                                                                    | 66 |
|               |                                |                                                                                                    | 7  |
|               |                                |                                                                                                    | 5  |
|               |                                |                                                                                                    | 12 |
|               |                                |                                                                                                    | 11 |
|               |                                |                                                                                                    | 10 |
| · · · · · · · | · · ·<br>· · ·<br>· · ·<br>· · | <ul> <li></li> <li></li> <li></li> <li></li> <li></li> <li></li> <li></li> <li></li> <li></li> </ul> |    |

# Ν

| Nullpunkt-Korrektur . |  |  |  |  |  |  |  |  |  |  |  |  | 35 |
|-----------------------|--|--|--|--|--|--|--|--|--|--|--|--|----|
|-----------------------|--|--|--|--|--|--|--|--|--|--|--|--|----|

# 0

|              | (0.0.0   |            |  |  |  | ~ ~ |
|--------------|----------|------------|--|--|--|-----|
| Output-Daten | (SPS zum | Cerabar S) |  |  |  | 20  |

# Р

| Parameterbeschreibung |  |  |  |  |  | 68- | 73 |
|-----------------------|--|--|--|--|--|-----|----|
| Physical Block        |  |  |  |  |  |     | 23 |
| PVDF-Wechselzapfen .  |  |  |  |  |  |     | 10 |

# R

| Reparatur |  |  |  |  |  |  |  | 55-60 |
|-----------|--|--|--|--|--|--|--|-------|
| Reset     |  |  |  |  |  |  |  | 51-52 |

# S

| Sensorkalibration    |     |     |    |     |   |  |  |  |    | 58  |
|----------------------|-----|-----|----|-----|---|--|--|--|----|-----|
| Sensormodul wech     | sel | n   |    |     |   |  |  |  |    | 57  |
| Sicherheitshinweise  | è   |     |    |     |   |  |  |  |    | 5   |
| Sicherheitsrelevante | эH  | lin | we | ise | ; |  |  |  |    | 6   |
| Simulation           |     |     |    |     |   |  |  |  |    | 51  |
| Slot/Index Tabelle   |     |     |    |     |   |  |  |  |    | 22  |
| Statuscodes          |     |     |    |     |   |  |  |  |    | 20  |
| Störung              |     |     |    |     |   |  |  |  |    | 48  |
| Störungsbeseitigun   | g   |     |    |     |   |  |  |  | 48 | -50 |

# Т

| Technische | Da  | ter | 1  |     |     |    |    |     |     |   |    |    |  | 61 | -65 |
|------------|-----|-----|----|-----|-----|----|----|-----|-----|---|----|----|--|----|-----|
| Transducer | Blo | ock |    |     |     |    |    |     |     |   |    |    |  | 24 | -25 |
| Transducer | Blo | ock | Ce | era | aba | ar | S, | Blo | ock | m | od | ul |  |    | 21  |
| Turndown   |     |     |    |     |     |    |    |     |     |   |    |    |  |    | 61  |

# V

| Verriegelung      |  |  |  |  |  |  | 36, | 46 |
|-------------------|--|--|--|--|--|--|-----|----|
| View_1 parameters |  |  |  |  |  |  |     | 23 |

# W

| Warnung |  |  |  |  |  |  |  |  |    | 48  |
|---------|--|--|--|--|--|--|--|--|----|-----|
| Wartung |  |  |  |  |  |  |  |  | 55 | -60 |

# $\mathbf{Z}$

Zyklischer Datenaustausch (Data\_Exchange) . . 19

Europe

Austria

Endress+Hauser Ges.m.b.H. Wie Tel. (01) 88056-0, Fax (01) 88056-335

Belarus Belorgsintez Minsk

Tel. (017) 2 508473, Fax (017) 2 50 85 83

Belgium / Luxembourg Brussels Tel. (02) 2480600, Fax (02) 2480553

Bulgaria Intertech-Automation Sofia Tel. (02) 9627152, Fax (02) 9621471

Croatia Endress+Hauser GmbH+Co. Zagreb Tel. (01) 6637785, Fax (01) 6637823

Cyprus I+G Electrical Services Co. Ltd. Nicosia Tel. (02) 48 47 88, Fax (02) 48 46 90

Czech Republic □ Endress+Hauser Czech s.r.o. Praha

Tel. (02) 6678 42 00, Fax (026) 6678 41 79

Denmark ☐ Endress+Hauser A/S Søborg Tel. (70) 13 11 32, Fax (70) 13 21 33

Estonia Elvi-Aqua Tartu Tel. (7) 44 16 38, Fax (7) 44 15 82

Finland Metso Endress+Hauser Oy Helsinki Tel. (204) 83160, Fax (204) 83161

France ☐ Endress+Hauser S.A. Huningue Tel. (389) 696768, Fax (389) 694802

Germany Endress+Hauser Messtechnik GmbH+Co. KG Weil am Rhein Tel. (07621) 975-01, Fax (07621) 975-555

Great Britain □ Endress+Hauser Ltd. Manchester Tel. (0161) 2865000, Fax (0161) 9981841

Greece I & G Building Services Automation S.A. Athens Tel. (01) 924 1500, Fax (01) 922 17 14

Hungary □ Endress+Hauser Magyarország Budapest Tel. (01) 4120421, Fax (01) 4120424

Iceland Sindra-Stál hf Reykjavik Tel. 5750000, Fax 5750010

Ireland Flomeaco Endress+Hauser Ltd. Clane Tel. (045) 868615, Fax (045) 868182

Italy Endress+Hauser S.p.A. Cernusco s/N Milano Tel. (02) 921 92-1, Fax (02) 921 92-362

Latvia Elekoms Ltd. Riga Tel. (07) 336444, Fax (07) 312894

Lithuania UAB "Agava" Kaunas Tel. (03) 7202410, Fax (03) 7207414 Netherlands Endress+Hauser B.V. Na Tel. (035) 6958611, Fax (035) 6958825 Norway Endress+Hauser A/S Lierskogen Tel. (032) 859850, Fax (032) 859851

Poland □ Endress+Hauser Polska Sp. z o.o. Wroclaw Tel. (071) 7803700, Fax (071) 7803700

Portugal ☐ Endress+Hauser Lda. Cacem Tel. (219) 4267290 Fax (219) 4267299

Romania Romconseng S.R.L. Bucharest Tel. (01) 4101634, Fax (01) 4112501

Russia Endress+Hauser GmbH+Co Moscow

Tel. (095) 1 58 75 64, Fax (095) 7846391 Slovak Republic Transcom Technik s.r.o. Bratislava Tel. (2) 44 88 86 90, Fax (2) 44 88 71 12

Slovenia Endress+Hauser D.O.O. Ljubljana Tel. (01) 5192217, Fax (01) 5192298

Spain Endress+Hauser S.A. ☐ Endress+⊓ause. Sant Just Desvern Tel. (93) 480 33 66, Fax (93) 473 38 39

Sweden Endress+Hauser AB Sollentuna Tel. (08) 5551 1600, Fax (08) 5551 1655

Switzerland Endress+Hauser Metso AG Reinach/BL 1 Tel. (061) 7 15 75 75, Fax (061) 7 11 16 50

Turkey Intek Endüstriyel Ölcü ve Levent/Istanbul Tel. (02 12) 2 75 13 55, Fax (02 12) 2 66 27 75

Ukraine Photonika GmbH Kiev Tel. (44) 2688102, Fax (44) 2690805 Yugoslavia Rep. Meris d.o.o.

Beograd Tel. (11) 4 44 12966, Fax (11) 3085778

### Africa

Algeria Symes Systemes et mesures Annaba Tel. (38) 883003, Fax (38) 883002

Egypt Anasia Egypt For Trading S.A.E. Heliopolis/Cairo Tel. (02) 2684159, Fax (02) 2684169

Morocco Oussama S.A. Casablanca Tel. (02) 22241338, Fax (02) 2402657

South Africa Endress+Hauser Pty. Ltd. Sandton Tel. (011) 2628000, Fax (011) 2628062

Tunisia Controle, Maintenance et Regulation Tel. (01) 793077, Fax (01) 788595

### America

Argentina Difference of the second second secon Bolivia Tritec S.R.L. Tilec S.n.L. Cochabamba Tel. (04) 4256993, Fax (04) 4250981

Brazil Samson Endress+Hauser Ltda Tel. (011) 50313455, Fax (011) 50313067

Canada □ Endress+Hauser Ltd. Burlington, Ontario Tel. (905) 681 92 92, Fax (905) 681 94 44

Chile Endress+Hauser Chile Ltd Santiago Tel. (02) 321-3009, Fax (02) 321-3025

Colombia Colsein Ltda Bogota D.C. Tel. (01) 2367659, Fax (01) 6104186

Costa Rica EURO-TEC S.A. San Jose Tel. 2202808, Fax 2961542

Ecuador Insetec Cia. Ltda. Quito Tel. (02) 226 91 48, Fax (02) 246 18 33 Guatemala Automatizacion Y Control Industrial S A

Ciudad de Guatemala, C.A. Tel. (03) 34 59 85, Fax (03) 32 74 31 Mexico Endress+Hauser S A de C V Mexico, D.F Tel. (5) 55568-2407, Fax (5) 55568-7459

Paraguay Incoel S.R.L. Asuncion Tel. (021) 21 39 89, Fax (021) 22 65 83

Peru Process Control S.A. Lima Tel. (2) 610515, Fax (2) 612978

USA □ Endress+Hauser Inc. Greenwood, Indiana Tel. (317) 5 35-71 38, Fax (317) 5 35-84 98

Venezuela Controval C.A. Caracas Tel. (02) 9440966, Fax (02) 9444554

### Asia

# Azerbaijan Modcon Systems Baku Tel. (12) 929859, Fax (12) 929859

China Endress+Hauser Shanghai Instrumentation Co. Ltd. Shanghai Tel. (021) 54902300, Fax (021) 54902303

 Endress+Hauser Beijin Instrumentation Co. Ltd. Beijing Tel. (010) 65882468, Fax: (010) 65881725

Hong Kong Endress+Hauser H.K. Ltd. Hong Kong Tel. 85225283120. Fax 85228654171

India ☐ Endress+Hauser (India) Pvt. Ltd. Mumbai Tel. (022) 852 1458, Fax (022) 852 1927

**Indonesia** PT Grama Bazita Jakarta Tel. (21) 7 95 50 83, Fax (21) 7 97 50 89

Japan Sakura Endress Co. Ltd. Tokyo Tel. (0422) 540611, Fax (0422) 550275 Malavsia Endress+Hauser (M) Sdn. Bhd. Shah Alam, Selangor Darul Ehsan Tel. (03) 78464848, Fax (03) 78468800

Pakistan Speedy Automation Karachi Tel. (021) 7722953, Fax (021) 7736884

Philippines Endress+Hauser Inc. Pasig City, Metro Manila Tel. (2) 6381871, Fax (2) 6388042

Singapore □ Endress+Hauser (S.E.A.) Pte., Ltd. Singapore Tel. (65) 66 82 22, Fax (65) 66 68 48

South Korea Endress+Hauser (Korea) Co., Ltd. Seoul Tel. (02) 6 58 72 00, Fax (02) 6 59 28 38

Taiwan Kingjarl Corporation Taipei Tel. (02) 27183938, Fax (02) 27134190

Thailand Endress+Hauser Ltd. Bangkok Tel. (2) 9967811-20, Fax (2) 9967810

Uzbekistan Im Mexatronoka EST Tashkent Tel. (71) 1167316, Fax (71) 1167316

Vietnam Tan Viet Bao Co. Ltd. Ho Chi Minh City Tel. (08) 8 33 52 25, Fax (08) 8 33 52 27

Iran PATSA Industy Tehran Tel. (021) 8726869, Fax(021) 8747761

Israel Instrumetrics Industrial Control Ltd. Netanya Tel. (09) 8357090, Fax (09) 8350619

Jordan A.P. Parpas Engineering S.A.

Amman Tel. (06) 5539283, Fax (06) 5539205 Kingdom of Saudi Arabia Anasia Ind. Agencies

Jeddah Tel. (02) 6 71 00 14, Fax (02) 6 72 59 29

Lebanon Network Engineering Jbeil Tel. (3) 94 40 80, Fax (9) 54 80 38

Sultanate of Oman Mustafa Sultan Science & Industry Co. L.L.C. Ruwi Tel. 60 20 09, Fax 60 70 66

United Arab Emirates Descon Trading EST. Dubai Tel. (04) 2653651, Fax (04) 2653264

### Australia + New Zealand

Australia □ Endress+Hauser PTY. Ltd. Sydney Tel. (02) 88777000, Fax (02) 88777099

New Zealand EMC Industrial Group Limited Auckland Tel. (09) 4 15 51 10, Fax (09) 4 15 51 15

### All other countries

Endress+Hauser

The Power of Know How

□ Endress+Hauser GmbH+Co.KG Instruments International Weil am Rhein Germany Tel. (07621) 975-02, Fax (07621) 975-345

http://www.endress.com

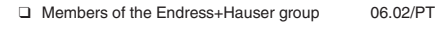

BA 168P/00/de/01.04 52022673 CCS/CV5

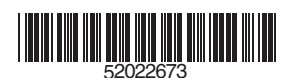